# Betriebsanleitung Proline Promag D 10

Magnetisch-induktives Durchflussmessgerät Modus RS485

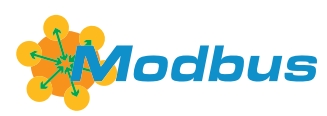

BA02077D/06/DE/02.22-00

71574511 2022-08-01 Gültig ab Version 01.00.zz (Gerätefirmware)

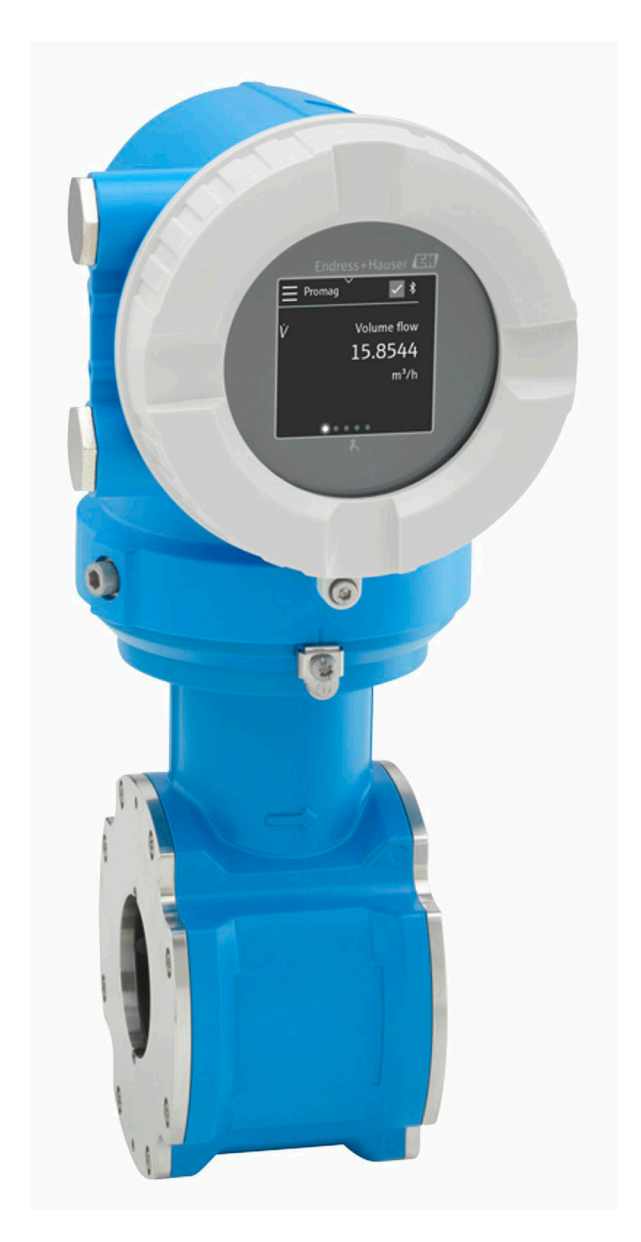

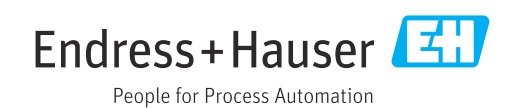

# Inhaltsverzeichnis

| 1 | Hinweise zum Dokument                | 6  |
|---|--------------------------------------|----|
|   | Dokumentfunktion                     | 6  |
|   | Zugehörige Dokumentation             | 6  |
|   | Symbole                              | 7  |
|   | Eingetragene Marken                  | 9  |
| 2 | Sicherheitshinweise                  | 12 |
|   | Anforderungen Fachpersonal           | 12 |
|   | Anforderungen Bedienpersonal         | 12 |
|   | Warenannahme und Transport           | 12 |
|   | Aufkleber, Tags und Gravuren         | 12 |
|   | Umgebung und Prozess                 | 12 |
|   | Arbeitssicherheit                    | 12 |
|   | Einbau<br>Elektrischer Arschluss     | 12 |
|   | Elektrischer Anschluss               | 12 |
|   | Inhetriebnahme                       | 13 |
|   | Änderungen am Gerät                  | 13 |
| 3 | Produktinformationen                 | 16 |
| - | Messprinzin                          | 16 |
|   | Bestimmungsgemäße Verwendung         | 16 |
|   | Warenannahme                         | 16 |
|   | Produktidentifizierung               | 17 |
|   | Transport                            | 19 |
|   | Kontrolle der Lagerbedingungen       | 21 |
|   | Recycling der Verpackungsmaterialien | 21 |
|   | Produktaufbau                        | 22 |
|   | Firmware-Historie                    | 24 |
|   | Geratehistorie und Kompatibilität    | 24 |
| 4 | Einbau                               | 26 |
|   | Einbaubedingungen                    | 26 |
|   | Geräteinbau                          | 31 |
|   | Einbaukontrolle                      | 36 |
| 5 | Elektrischer Anschluss               | 38 |
|   | Anschlussbedingungen                 | 38 |
|   | Anschluss Verbindungskabel           | 39 |
|   | Anschluss Messumformer               | 43 |
|   | Potenzialausgielch sicherstellen     | 45 |
|   | Hardware-Finstellungen               | 47 |
|   | Anschlusskontrolle                   | 49 |
| 6 | Bedienung                            | 52 |
| ~ | –                                    | 52 |
|   | Vor-Ort-Bedienung                    | 52 |
|   | SmartBlue-App                        | 57 |
| 7 | Systemintegration                    | 60 |
|   | Gerätebeschreibungsdateien           | 60 |
|   | Modbus RS485-Informationen           | 60 |
|   |                                      |    |

| 8  | Inbetriebnahme                          | <b>66</b>  |
|----|-----------------------------------------|------------|
|    | IT-Sicherheit                           | 00<br>66   |
|    | Gerätespezifische IT-Sicherheit         | 66         |
|    | Gerät einschalten                       | 67         |
|    | Inbetriebnahme durchführen              | 68         |
| 9  | Betrieb                                 | 72         |
|    | Status der Geräteverriegelung ablesen   | 72         |
|    | HistoROM-Datenmanagement                | 72         |
| 10 | Diagnose und Störungsbehebung           | 74         |
|    | Allgemeine Störungsbehebungen           | 74         |
|    | Diagnoseinformation auf Vor-Ort-Anzeige | 75<br>77   |
|    | Diagnoseinformation in FieldCare oder   | ,,         |
|    | DeviceCare                              | 78         |
|    | Anpassung Diagnoseinformationen         | 79         |
|    | Ubersicht zu Diagnoseinformationen      | 79         |
|    | Diagnoseliste                           | 83         |
|    | Ereignislogbuch                         | 83         |
|    | Gerät zurücksetzen                      | 85         |
| 11 | Wartung                                 | 88         |
|    | Wartungsarbeiten                        | 88         |
|    | Dienstleistungen                        | 88         |
| 12 | Entsorgung                              | 90         |
|    | Gerät ausbauen                          | 90         |
|    | Gerat entsorgen                         | 90         |
| 13 | Technische Daten                        | 92         |
|    | Eingang                                 | 92         |
|    | Ausgang<br>Energieversorgung            | 95         |
|    | Kabelspezifikation                      | 98         |
|    | Leistungsmerkmale                       | 100        |
|    | Umgebung                                | 102        |
|    | Prozess                                 | 104        |
|    | Konstruktiver Aufbau<br>Vor-Ort-Anzoigo | 106        |
|    | Zertifikate und Zulassungen             | 112        |
|    | Anwendungspakete                        | 113        |
| 14 | Abmessungen in SI-Einheiten             | 116        |
|    | Kompaktausführung                       | 116        |
|    | Getrenntausführung                      | 118        |
|    | Flanschanschlüsse                       | 121        |
|    | verschraubungen<br>Zubehör              | 124<br>125 |
|    |                                         | 177        |
| 15 | Abmessungen in US-Einheiten             | 128        |
|    | Nompaktausiumung                        | 170        |

|    | Getrenntausführung                   | 130 |
|----|--------------------------------------|-----|
|    | Flanschanschlüsse                    | 133 |
|    | Verschraubungen                      | 134 |
|    | Zubehör                              | 135 |
|    |                                      |     |
| 16 | Zubehör                              | 138 |
|    | Gerätespezifisches Zubehör           | 138 |
|    | Kommunikationsspezifisches Zubehör   | 139 |
|    | Service-spezifisches Zubehör         | 139 |
|    | Systemkomponenten                    | 140 |
|    | -                                    |     |
| 17 | Anhang                               | 142 |
|    | Schrauben-Anziehdrehmomente          | 142 |
|    | Beispiele für elektrische Anschlüsse | 144 |
|    | 1                                    |     |

#### Stichwortverzeichnis

# 1 Hinweise zum Dokument

| Dokumentfunktion         | 6 |
|--------------------------|---|
| Zugehörige Dokumentation | 6 |
| Symbole                  | 7 |
| Eingetragene Marken      | 9 |

# Dokumentfunktion

Diese Betriebsanleitung liefert alle Informationen, die in verschiedenen Phasen des Lebenszyklus des Geräts benötigt werden:

- Warenannahme und Produktidentifizierung
- Lagerung und Transport
- Montage und Anschluss
- Inbetriebnahme und Bedienung
- Diagnose und Störungsbehebung
- Wartung und Entsorgung

# Zugehörige Dokumentation

| Technische Information      | Übersicht des Geräts mit den wichtigsten technischen Daten.                                                                                                    |
|-----------------------------|----------------------------------------------------------------------------------------------------|
| Betriebsanleitung           | Alle Informationen, die in den verschiedenen Phasen des Lebenszyklus vom<br>Gerät benötigt werden: Von der Produktidentifizierung, Warenannahme und<br>Lagerung über Montage, Anschluss, Bedienungsgrundlagen und Inbetrieb-<br>nahme bis hin zur Störungsbeseitigung, Wartung und Entsorgung sowie tech-<br>nischer Daten und Abmessungen. |
| Kurzanleitung Messaufnehmer | Warenannahme, Transport, Lagerung und Montage des Geräts.                                                                                                    |
| Kurzanleitung Messumformer  | Elektrischer Anschluss und Inbetriebnahme des Geräts.                                                                                                    |
| Beschreibung Parameter      | Detaillierte Erläuterung der Menüs und Parameter.                                                                                                    |
| Sicherheitshinweise         | Dokumente für den Einsatz des Geräts im explosionsgefährdeten Bereich.                                                                                                    |
| Sonderdokumentationen       | Dokumente mit weiterführenden Informationen zu spezifischen Themen.                                                                                                    |
| Einbauanleitungen           | Montage von Ersatzteilen und Zubehör.                                                                                                    |

Die zugehörige Dokumentation steht online zur Verfügung:

| W@M Device Viewer             | Auf der Website www.endress.com/deviceviewer Seriennummer des Geräts eingeben: Typenschild $\rightarrow$ <i>Produktidentifizierung</i> , $\cong$ 17                                                                      |
|-------------------------------|----------------------------------------------------------------------------------------------------|
| Endress+Hauser Operations App | <ul> <li>Data Matrix Code scannen: Typenschild → Produktidentifizierung,          <sup>17</sup></li> <li>Seriennummer des Geräts eingeben: Typenschild → Produktidentifizie-<br/>rung,          <sup>17</sup></li> </ul> |

## **Symbole**

#### Warnhinweise

#### **GEFAHR**

Diese Kennzeichnung weist auf eine unmittelbar gefährliche Situation hin, die zum Tod oder zu schweren Verletzungen führt, wenn sie nicht gemieden wird.

#### **WARNUNG**

Diese Kennzeichnung weist auf eine möglicherweise gefährliche Situation hin, die zum Tod oder zu schweren Verletzungen führen kann, wenn sie nicht gemieden wird.

#### **A** VORSICHT

Diese Kennzeichnung weist auf eine möglicherweise gefährliche Situation hin, die zu geringfügigen oder leichten Verletzungen führen kann, wenn sie nicht gemieden wird.

#### HINWEIS

Diese Kennzeichnung bezeichnet eine möglicherweise schädliche Situation. Wenn sie nicht gemieden wird, kann die Anlage oder etwas in ihrer Umgebung beschädigt werden.

#### Elektronik

- --- Gleichstrom
- $\sim$  Wechselstrom
- $oldsymbol{
  abla}$  Gleichstrom und Wechselstrom
- 😑 🛛 Anschluss Potenzialausgleich

#### Gerätekommunikation

- Bluetooth ist aktiviert.
- LED ist aus.
- EED blinkt.
- EED leuchtet.

#### Werkzeuge

- Schlitzschraubendreher
- 🔾 🌈 Sechskantschlüssel
- Schraubenschlüssel

#### Informationstypen

- Bevorzugte Abläufe, Prozesse oder Handlungen
- Erlaubte Abläufe, Prozesse oder Handlungen
- Verbotene Abläufe, Prozesse oder Handlungen
- **1** Zusätzliche Informationen
- Verweis auf Dokumentation
- Verweis auf Seite
- Verweis auf Abbildung

- Zu beachtende Maßnahme oder einzelner Handlungsschritt
- 1.,2.,... Handlungsschritte
  - └─→ Ergebnis eines Handlungsschritts
- Hilfe im Problemfall
- Sichtkontrolle
- 合 Schreibgeschützter Parameter

## Explosionsschutz

- Explosionsgefährdeter Bereich
- X Nicht explosionsgefährdeter Bereich

# Eingetragene Marken

#### Modbus®

Eingetragene Marke der SCHNEIDER AUTOMATION, INC.

#### Bluetooth®

Die Bluetooth-Wortmarke und Bluetooth-Logos sind eingetragene Marken von Bluetooth SIG. Inc. und jegliche Verwendung solcher Marken durch Endress+Hauser erfolgt unter Lizenz. Andere Marken und Handelsnamen sind die ihrer jeweiligen Eigentümer.

#### Apple®

Apple, das Apple Logo, iPhone und iPod touch sind Marken der Apple Inc., die in den USA und weiteren Ländern eingetragen sind. App Store ist eine Dienstleistungsmarke der Apple Inc.

#### Android®

Android, Google Play und das Google Play-Logo sind Marken von Google Inc.

# 2 Sicherheitshinweise

| Anforderungen Fachpersonal   | 12 |
|------------------------------|----|
| Anforderungen Bedienpersonal | 12 |
| Warenannahme und Transport   | 12 |
| Aufkleber, Tags und Gravuren | 12 |
| Umgebung und Prozess         | 12 |
| Arbeitssicherheit            | 12 |
| Einbau                       | 12 |
| Elektrischer Anschluss       | 12 |
| Oberflächentemperatur        | 13 |
| Inbetriebnahme               | 13 |
| Änderungen am Gerät          | 13 |
|                              |    |

## Anforderungen Fachpersonal

- Einbau, elektrischer Anschluss, Inbetriebnahme, Diagnose und Wartung des Geräts nur durch ausgebildetes Fachpersonal durchführen lassen, das vom Anlagenbetreiber autorisiert wurde.
- Das ausgebildete Fachpersonal muss vor Arbeitsbeginn die Betriebsanleitung, Zusatzdokumentationen und Zertifikate sorgfältig lesen, verstehen und befolgen.
- ▶ Nationale Vorschriften einhalten.

## Anforderungen Bedienpersonal

- ► Das Bedienpersonal ist vom Anlagenbetreiber autorisiert und entsprechend der Aufgabenanforderung eingewiesen.
- Das Bedienpersonal muss vor Arbeitsbeginn die Anweisungen in der Betriebsanleitung und Zusatzdokumentation sorgfältig lesen, verstehen und befolgen.

## Warenannahme und Transport

- Gerät sachgemäß und fachgerecht transportieren.
- Schutzscheiben oder Schutzkappen auf den Prozessanschlüssen nicht entfernen.

# Aufkleber, Tags und Gravuren

► Alle Sicherheitshinweise und Symbole auf dem Gerät beachten.

# **Umgebung und Prozess**

- ► Gerät nur zur Messung geeigneter Messstoffe verwenden.
- Zulässigen gerätespezifischen Druckbereich und Temperaturbereich beachten.
- ► Gerät vor Korrosion und Umwelteinflüssen schützen.

# Arbeitssicherheit

- Erforderliche persönliche Schutzausrüstung gemäß den nationalen Vorschriften tragen.
- ▶ Schweißgerät nicht über dem Gerät erden.
- Bei Arbeiten am und mit dem Gerät mit feuchten Händen Schutzhandschuhe tragen.

# Einbau

- Schutzscheiben oder Schutzkappen auf den Prozessanschlüssen erst unmittelbar vor dem Einbau des Messaufnehmers entfernen.
- Auskleidung am Flansch nicht beschädigen oder entfernen.
- Anziehdrehmomente beachten.

# **Elektrischer Anschluss**

• Nationale Installationsvorschriften und Richtlinien einhalten.

- Kabelspezifikation und Gerätespezifikation beachten.
- ► Kabel auf Beschädigung prüfen.
- Bei Einsatz im explosionsgefährdeten Bereich die Dokumentation "Sicherheitshinweise" beachten.
- Potenzialausgleich herstellen.
- Erdung herstellen.

## Oberflächentemperatur

Messstoffe mit hoher Temperatur können zu heißen Oberflächen auf dem Gerät führen. Deshalb Folgendes beachten:

- ► Geeigneten Berührungsschutz montieren.
- ► Geeignete Schutzhandschuhe tragen.

## Inbetriebnahme

- ► Gerät nur in einem technisch einwandfreien und betriebssicheren Zustand einbauen.
- ► Gerät erst nach Einbaukontrolle und Anschlusskontrolle in Betrieb nehmen.

# Änderungen am Gerät

Änderungen oder Reparaturen sind nicht zulässig und können zu Gefahren führen. Deshalb Folgendes beachten:

- Änderungen oder Reparaturen nur nach Rücksprache mit einer Endress+Hauser Service-Organisation durchführen.
- Nur Original-Ersatzteile und Original-Zubehör von Endress+Hauser verwenden.
- ► Einbau von Original-Ersatzteilen und Original-Zubehör gemäß Einbauanleitung durchführen.

# 3 Produktinformationen

| Messprinzip                          | 16 |
|--------------------------------------|----|
| Bestimmungsgemäße Verwendung         | 16 |
| Warenannahme                         | 16 |
| Produktidentifizierung               | 17 |
| Transport                            | 19 |
| Kontrolle der Lagerbedingungen       | 21 |
| Recycling der Verpackungsmaterialien | 21 |
| Produktaufbau                        | 22 |
| Firmware-Historie                    | 24 |
| Gerätehistorie und Kompatibilität    | 24 |

# Messprinzip

Magnetisch-induktive Durchflussmessung nach dem Faraday'schen Induktionsgesetz.

# Bestimmungsgemäße Verwendung

Das Gerät ist nur für die Durchflussmessung von Flüssigkeiten bestimmt, die eine Mindestleitfähigkeit von 5  $\mu$ S/cm aufweisen.

Je nach Ausführung misst das Gerät explosionsgefährliche, entzündliche, giftige und brandfördernde Messstoffe.

Geräte für den Einsatz in einem explosionsgefährdeten Bereich, in hygienischen Anwendungen oder bei erhöhten Risiken durch Prozessdruck sind auf dem Typenschild gekennzeichnet.

Eine nicht bestimmungsgemäße Verwendung kann die Sicherheit beeinträchtigen. Der Hersteller haftet nicht für Schäden, die aus unsachgemäßer oder nicht bestimmungsgemäßer Verwendung entstehen.

# Warenannahme

| Ist dem Gerät eine technische Dokumentation beigelegt?                                                                                                    |  |
|----------------------------------------------------------------------------------------------------|--|
| Stimmt der Lieferumfang mit den Angaben auf dem Lieferschein<br>überein?                                                                                                |  |
| Ist der Bestellcode auf dem Lieferschein und Typenschild identisch?                                                                                                    |  |
| Sind am Gerät Transportschäden festzustellen?                                                                                                    |  |
| Sind fehlerhafte Bestellungen, Fehllieferungen oder Transportschä-<br>den aufgetreten?<br>Reklamationen oder Rücksendungen:<br>www.services.endress.com/return-material |  |

## Produktidentifizierung

## Gerätebezeichnung

Das Gerät besteht aus folgenden Teilen:

- Messumformer Proline 10
- Messaufnehmer Promag D

## Messumformer-Typenschild

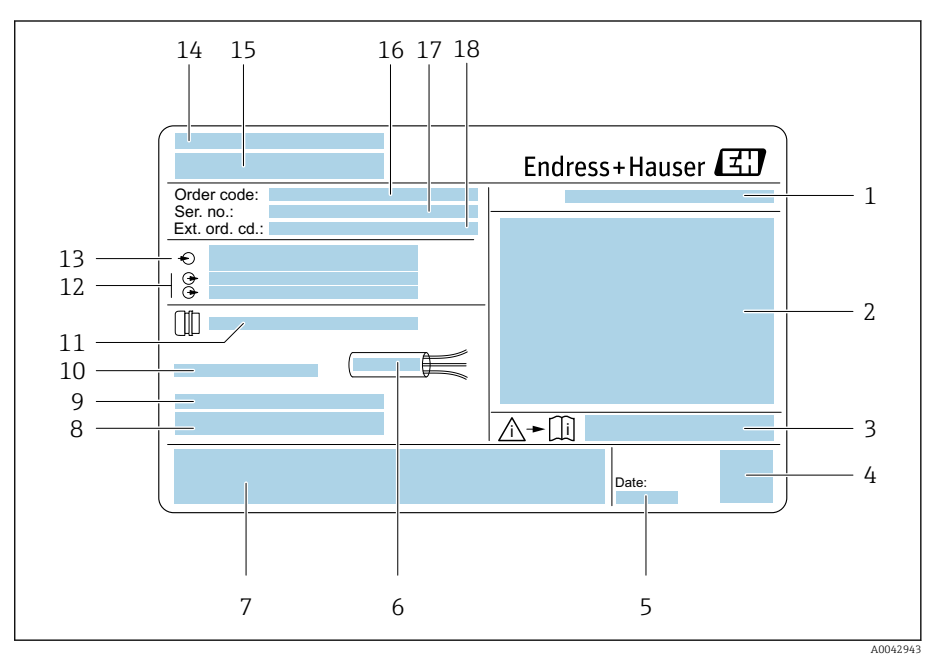

Beispiel Messumformer-Typenschild

- 1 Schutzart
- 2 Zulassungen für den explosionsgefährdeten Bereich, Elektrische Anschlussdaten
- 3 Dokumentennummer sicherheitsrelevanter Zusatzdokumentation
- 4 Data Matrix Code
- 5 Herstellungsdatum: Jahr-Monat
- 6 Zulässiger Temperaturbereich für Kabel
- 7 *CE-Kennzeichnung und andere Zulassungskennzeichnungen*
- 8 Firmware-Version (FW) und Geräterevision (Dev.Rev.) ab Werk
- 9 Zusatzinformationen bei Sonderprodukten
- 10 Zulässige Umgebungstemperatur  $(T_a)$
- 11 Informationen zur Kabeleinführung
- 12 Verfügbare Eingänge und Ausgänge: Versorgungsspannung
- 13 Elektrische Anschlussdaten: Versorgungsspannung und Versorgungsleistung
- 14 Herstellungsort
- 15 Name Messumformer
- 16 Bestellcode
- 17 Seriennummer
- 18 Erweiterter Bestellcode

## Messaufnehmer-Typenschild

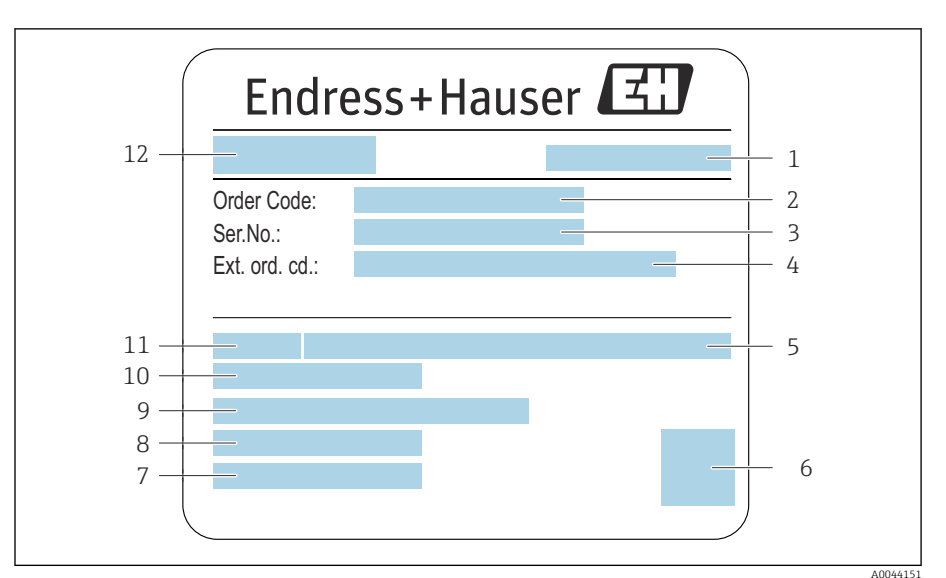

- Beispiel für Messaufnehmer-Typenschild
- 1 Herstellungsort
- 2 Bestellcode (Order code)
- 3 Seriennummer (Ser. no.)
- 4 Erweiterter Bestellcode (Ext. ord. cd.)
- 5 Nenndruck
- 6 2-D-Matrixcode
- 7 Schutzart
- 8 Zulässige Umgebungstemperatur
- 9 Werkstoff von Messrohrauskleidung und Elektroden
- 10 Messstoff-Temperaturbereich
- 11 Nennweite des Messaufnehmers
- 12 Name des Messaufnehmers

X

# Transport

## Schutzverpackung

Als Schutz vor Beschädigung und Verschmutzung sind Schutzscheiben oder Schutzkappen auf den Prozessanschlüssen angebracht.

## In Originalverpackung transportieren

## HINWEIS

#### Fehlende Originalverpackung!

Beschädigung der Magnetspule.

• Gerät nur in der Originalverpackung anheben und transportieren.

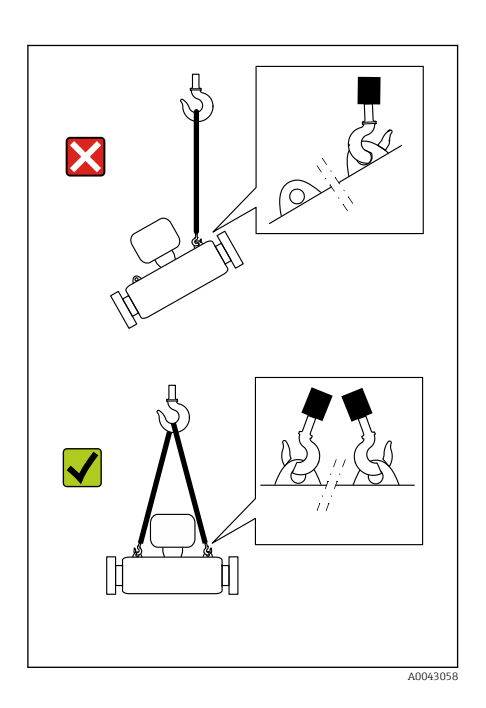

## Transport mit Hebeösen

## **GEFAHR**

**Lebensgefahr durch hängende Lasten!** Herabstürzen des Geräts.

- Gerät vor Drehen und Abrutschen sichern.
- ► Hängende Lasten nicht über Personen hinwegführen.
- ► Hängende Lasten nicht über ungeschützte Bereiche bewegen.

## HINWEIS

#### Unsachgemäße Befestigung von Hebemitteln!

Einseitiges Anbringen der Hebemittel kann das Gerät beschädigen.

• Hebemittel an beiden Hebeösen anbringen.

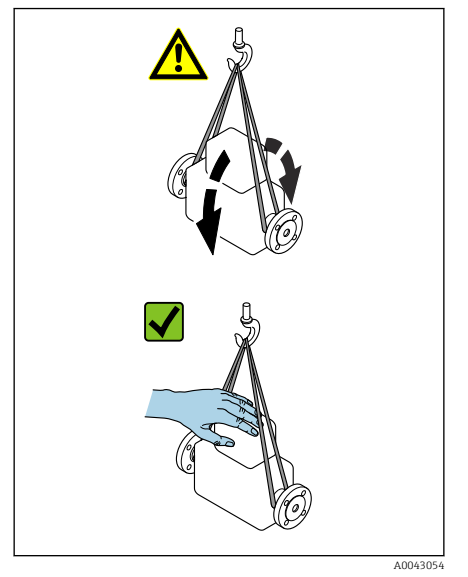

## Transport ohne Hebeösen

## **GEFAHR**

## Lebensgefahr durch hängende Lasten!

- Herabstürzen des Geräts.
- Gerät vor Drehen und Abrutschen sichern.
- ► Hängende Lasten nicht über Personen hinwegführen.
- Hängende Lasten nicht über ungeschützte Bereiche bewegen.

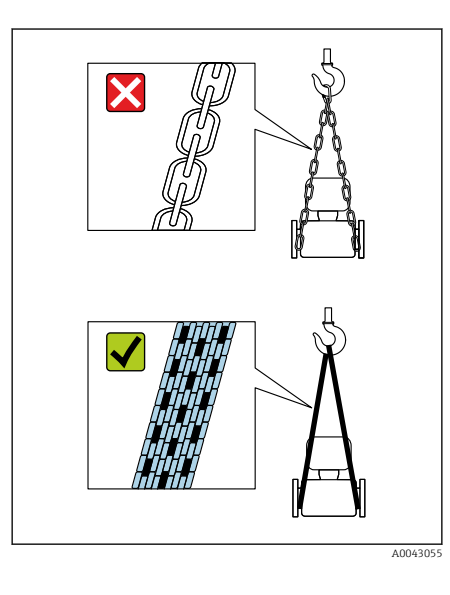

## HINWEIS

**Beschädigung des Geräts durch falsche Hebemittel!** Ketten als Hebemittel können das Gerät beschädigen.

• Textile Hebemittel verwenden.

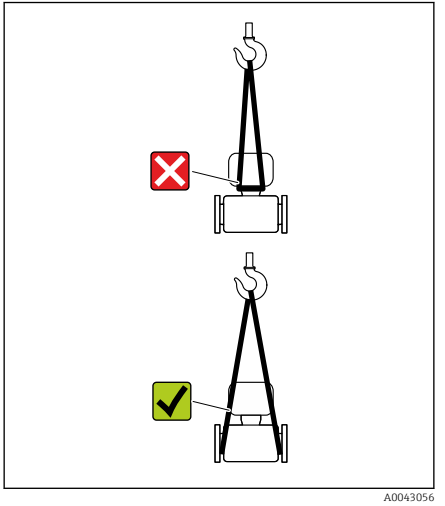

## HINWEIS

#### Unsachgemäße Befestigung von Hebemitteln!

Anbringung der Hebemittel an ungeeigneten Stellen kann das Gerät beschädigen.

• Hebemittel an beiden Prozessanschlüssen des Geräts anbringen.

# Kontrolle der Lagerbedingungen

| Sind die Schutzscheiben oder Schutzkappen auf den Prozessan-<br>schlüssen vorhanden?                         |  |
|----------------------------------------------------------------------------------------------------|--|
| Ist das Gerät in der Originalverpackung?                                                                     |  |
| Ist das Gerät vor Sonneneinstrahlung geschützt?                                                              |  |
| Ist sichergestellt, dass das Gerät nicht im Freien gelagert ist?                                             |  |
| Ist der Lagerplatz des Geräts staubfrei und trocken?                                                         |  |
| Entspricht die Lagertemperatur der auf dem Typenschild vorge-<br>schriebenen Umgebungstemperatur des Geräts? |  |
| Ist eine Betauung des Geräts und der Originalverpackung durch<br>Temperaturschwankungen ausgeschlossen?      |  |

# Recycling der Verpackungsmaterialien

Alle Verpackungsmaterialien und Verpackungshilfsmittel sind gemäß den nationalen Vorschriften zu recyclen.

- Stretchfolie: Polymer gemäß EU-Richtlinie 2002/95/EC (RoHS)
- Kiste: Holz gemäß Standard ISPM 15, Bestätigung durch angebrachtes IPPC-Logo
- Karton: Gemäß europäischer Verpackungsrichtlinie 94/62EG, Bestätigung durch angebrachtes Resy-Symbol
- Einwegpalette: Kunststoff oder Holz
- Verpackungsbänder: Kunststoff
- Klebestreifen: Kunststoff
- Polstermaterial: Papier

# Produktaufbau

# Kompaktausführung

Messumformer und Messaufnehmer bilden eine mechanische Einheit.

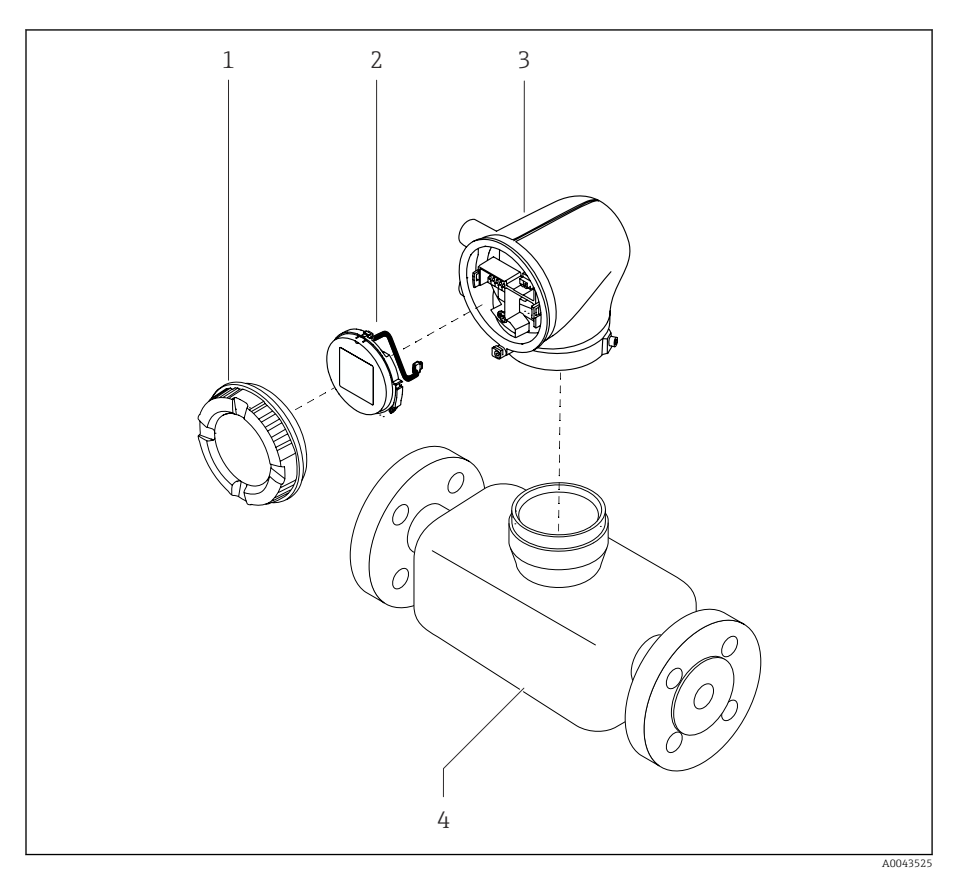

- ₽ 3 Wichtige Gerätekomponenten
- 1 Gehäusedeckel
- 2 3 Anzeigemodul
- Messumformergehäuse
- 4 Messaufnehmer

## Getrenntausführung

Messumformer und Messaufnehmer werden räumlich getrennt eingebaut.

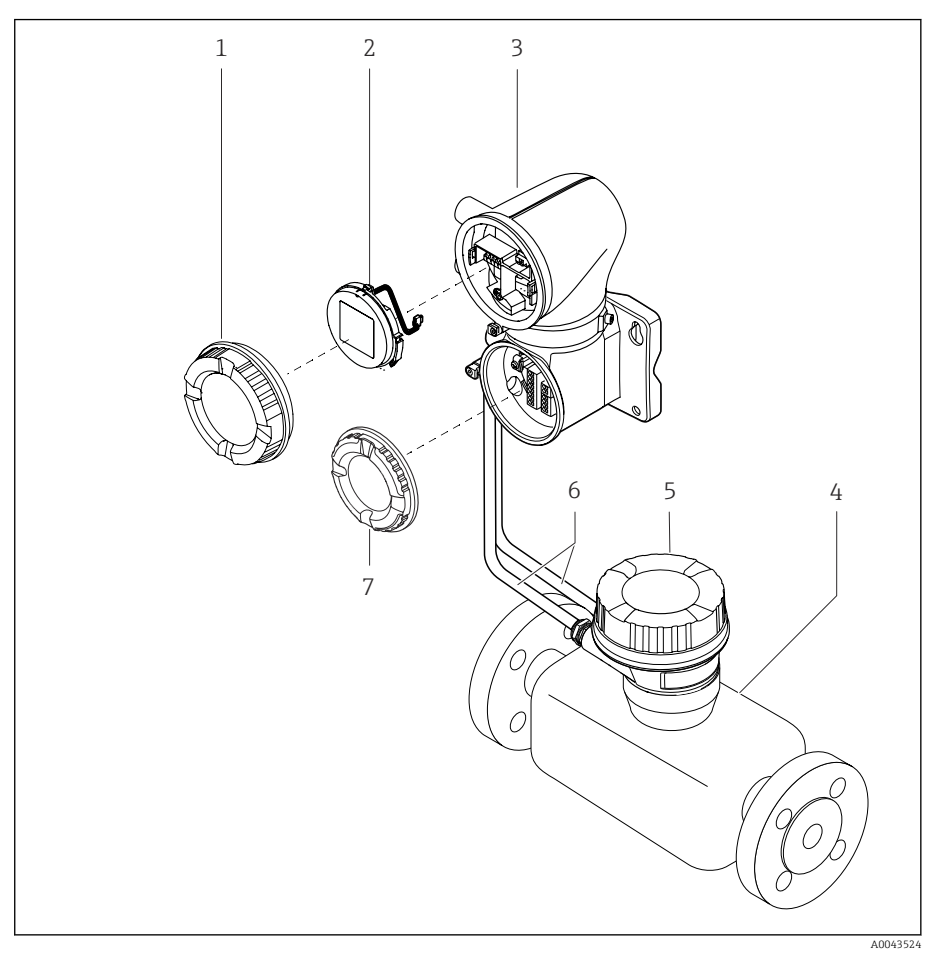

#### € 4 Wichtige Gerätekomponenten

- 1 Gehäusedeckel
- 2 Anzeigemodul
- 3 Messumformergehäuse
- 4
- Messaufnehmer Messaufnehmer-Anschlussgehäuse 5
- 6 Verbindungskabel bestehend aus Spulenstromkabel und Elektrodenkabel
- Anschlussraumdeckel 7

## **Firmware-Historie**

Liste der Firmware-Versionen und Änderungen zur Vorgängerversion

| Firmware-Version 01.00.zz              |            |  |
|----------------------------------------|------------|--|
| Freigabedatum                          | 2021-07-01 |  |
| Version der Betriebs-<br>anleitung     | 01.21      |  |
| Bestellmerkmal "Firm-<br>ware-Version" | Option 77  |  |

Original-Firmware

# Gerätehistorie und Kompatibilität

Liste der Gerätemodelle und Änderungen zum Vorgängermodell

| Gerätemodell A1                       |            |   |
|---------------------------------------|------------|---|
| Freigabe                              | 2021-08-01 | - |
| Version der Betriebs-<br>anleitung    | 01.21      |   |
| Kompatibilität zum<br>Vorgängermodell | _          |   |

# 4 Einbau

| Einbaubedingungen | 26 |  |
|-------------------|----|--|
| Geräteinbau       | 31 |  |
| Einbaukontrolle   | 36 |  |

# Einbaubedingungen

# Durchflussrichtung

Gerät in Durchflussrichtung einbauen.

Pfeilrichtung auf dem Typenschild beachten.

# Einbau mit Einlaufstrecken und Auslaufstrecken

Gerade und ungestörte Einlaufstrecken und Auslaufstrecken einhalten.

Im Um Unterdruck zu vermeiden und um die Messgenauigkeitsspezifikationen einzuhalten, den Messaufnehmer vor turbulenzerzeugenden Armaturen (z. B. Ventile, T-Stücke) und nach Pumpen einbauen → Einbau in der Nähe von Pumpen,

Ausreichenden Abstand zum nächsten Rohrbogen einhalten.

# Einbaulagen

**Vertikale Einbaulage, Strömungsrichtung nach oben** Für alle Anwendungen.

## Horizontale Einbaulage, Messumformer oben

Diese Einbaulage ist für folgende Anwendungen geeignet: Für tiefe Prozesstemperaturen, um die minimale Umgebungstemperatur für den Messumformer einzuhalten.

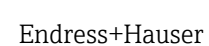

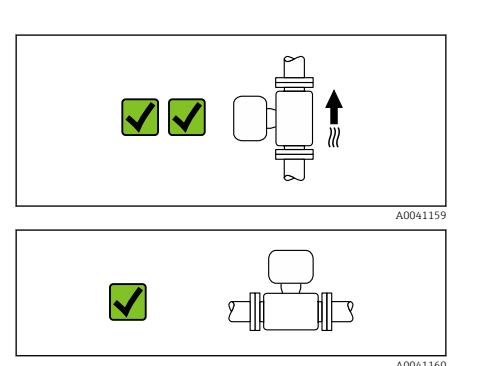

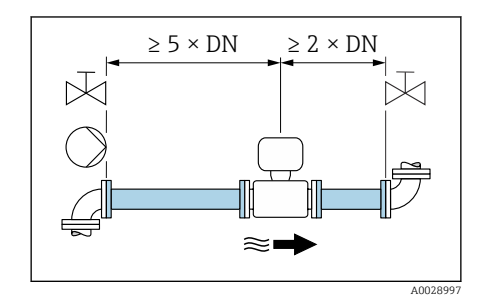

 $2 \times DN$ 

۱æ

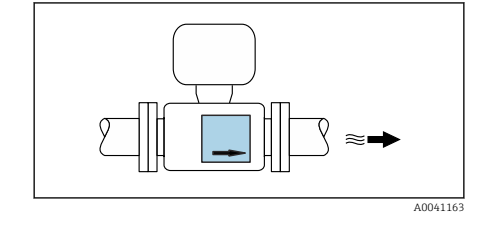

X

40048872

#### Horizontale Einbaulage Messumformer unten

Diese Einbaulage ist für folgende Anwendungen geeignet:

- Für hohe Prozesstemperaturen, um die maximale Umgebungstemperatur für den Messumformer einzuhalten.
- Um eine Überhitzung der Elektronik bei starker Erwärmung (z.B. CIP- oder SIP-Reinigungsprozess) zu vermeiden, das Messgerät mit dem Messumformerteil nach unten gerichtet einbauen.

Diese Einbaulage ist nicht für folgende Anwendungen geeignet: Wenn die Leerrohrüberwachung genutzt werden soll.

Horizontale Einbaulage Messumformer seitlich

Diese Einbaulage ist nicht geeignet

#### Vertikal

Optimal bei leerlaufenden Rohrsystemen.

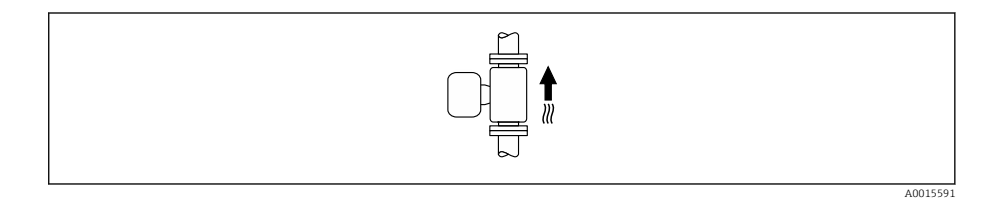

#### Horizontal

Die Messelektrodenachse sollte vorzugsweise waagerecht liegen. Dadurch wird eine kurzzeitige Isolierung der Messelektroden infolge mitgeführter Luftblasen vermieden.

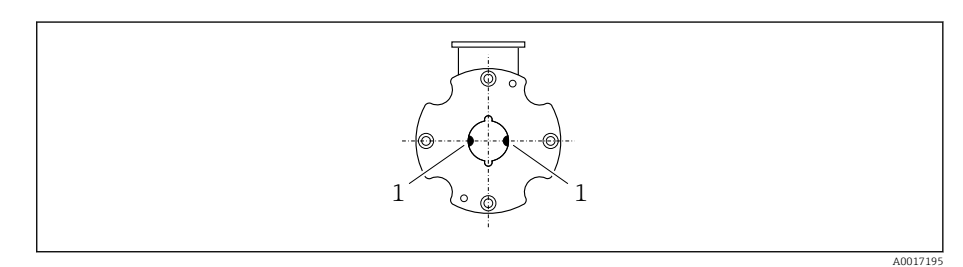

1 Messelektroden für die Signalerfassung

## Einbauorte

- Gerät nicht am höchsten Punkt der Rohrleitung einbauen.
- Gerät nicht vor einem freien Rohrauslauf in einer Fallleitung einbauen.

Der Einbau des Geräts in eine Steigleitung ist zu bevorzugen.

## Einbau in der Nähe von Regelventilen

Gerät in Durchflussrichtung vor dem Regelventil einbauen.

# Sector Sector Secto

# Einbau vor einer Fallleitung

## HINWEIS

A0041091

- Unterdruck im Messrohr kann die Messrohrauskleidung beschädigen!
- ► Bei Einbau vor Fallleitungen mit einer Länge h ≥ 5 m (16,4 ft): Nach dem Gerät einen Siphon mit einem Belüftungsventil einbauen.
- Diese Anordnung verhindert ein Abreißen des Flüssigkeitsstromes und Lufteinschlüsse.

# Einbau bei teilgefüllter Rohrleitung

- Bei teilgefüllten Rohrleitungen mit Gefälle eine dükerähnliche Einbauweise vorsehen.
- Der Einbau einer Reinigungsklappe wird empfohlen.

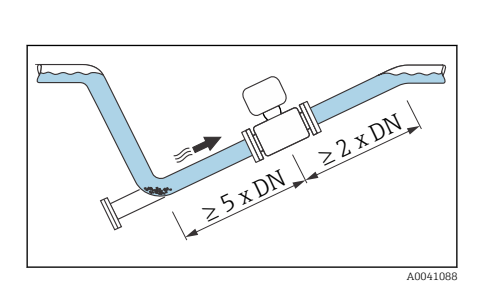

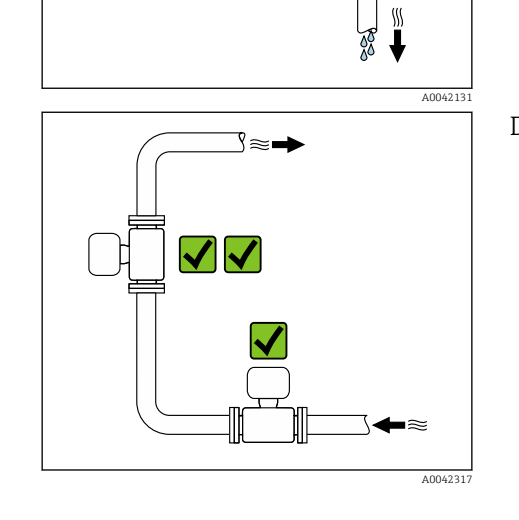

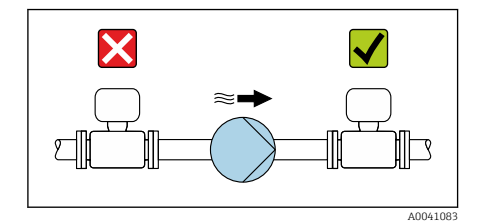

## Einbau in der Nähe von Pumpen

#### HINWEIS

- Unterdruck im Messrohr kann die Messrohrauskleidung beschädigen!
- Gerät in Durchflussrichtung nach der Pumpe einbauen.
- ► Bei Einsatz von Kolben-, Kolbenmembran- oder Schlauchpumpen Pulsationsdämpfer einbauen.
- Angaben zur Unterdruckfestigkeit der Messrohrauskleidung (Verweisziel existiert nicht, aber @y.link.required='true')
  - Angaben zur Vibrations- und Schockfestigkeit des Messsystems → Vibrationsfestigkeit und Schockfestigkeit, 
     102

## Rohrschwingungen

Bei starken Vibrationen der Rohrleitung wird eine Getrenntausführung empfohlen.

## HINWEIS

Rohrschwingungen können das Gerät beschädigen!

- ► Gerät keinen starken Schwingungen aussetzen.
- Rohrleitung abstützen und fixieren.
- Gerät abstützen und fixieren.
- Messaufnehmer und Messumformer getrennt montieren.

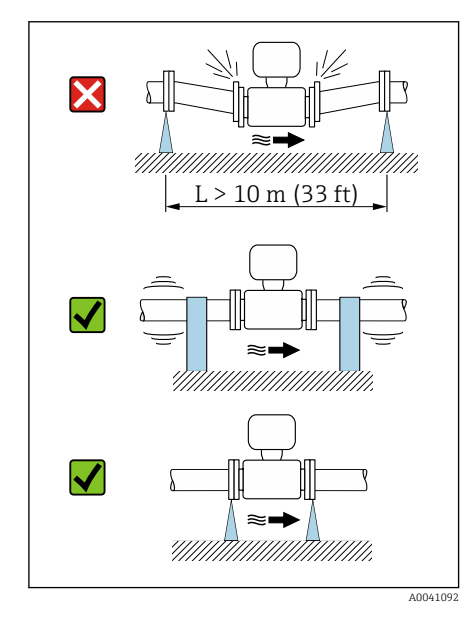

max. 8°\_

v [m/s]

8 7

6

5

4

3

2

1

0.5

X

0.6

0.7

0.8

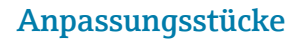

v

[mbar]

10

1

0.9 d/D

A0042152

100

d 🕇 D

Der Messaufnehmer kann mit Hilfe entsprechender Anpassungsstücke (Doppelflansch-Übergangsstücke) auch in eine Rohrleitung größerer Nennweite eingebaut werden. Die dadurch erhöhte Strömungsgeschwindigkeit verbessert bei sehr langsam fließendem Messstoff die Messgenauigkeit.

- Das abgebildete Nomogramm dient zur Ermittlung des Druckabfalls durch Konfusoren und Diffusoren. Es gilt nur für Flüssigkeiten mit wasserähnlicher Viskosität.
- 1. Durchmesserverhältnis d/D ermitteln.
- 2. Strömungsgeschwindigkeit nach der Einschnürung ermitteln.
- 3. Druckverlust in Abhängigkeit der Strömungsgeschwindigkeit v und dem d/D-Verhältnis aus dem Nomogramm ablesen.

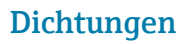

Beim Einbau von Dichtungen Folgendes beachten:

- Dichtungen mit einer Härte von 70° Shore verwenden.
- Bei DIN-Flanschen: Nur Dichtungen nach DIN EN 1514-1 einbauen.

## Magnetismus und statische Elektrizität

Gerät nicht in der Nähe von Magnetfeldern einbauen, z. B. Motoren, Pumpen, Transformatoren.

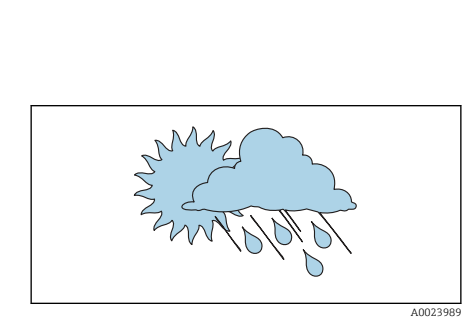

## **Einsatz im Freien**

- Direkte Sonneneinstrahlung vermeiden.
- An einem sonnengeschützten Ort einbauen.
  - Starke Bewitterung vermeiden.
  - Wetterschutzhaube verwenden  $\rightarrow$  *Messumformer*,  $\cong$  138.

## Geräteinbau

## Gerät vorbereiten

- 1. Transportverpackung vollständig entfernen.
- 2. Schutzscheiben oder Schutzkappen vom Gerät entfernen.

#### Dichtungen einbauen

#### **WARNUNG**

#### Mangelnde Prozessdichtheit kann das Personal gefährden!

▶ Prüfen, ob die Dichtungen unbeschädigt und sauber sind.

#### HINWEIS

#### Falscher Einbau kann zu fehlerhafter Messung führen!

- Innendurchmesser der Dichtung muss gleich oder größer sein, als der von Prozessanschluss und Rohrleitung.
- Dichtungen und Messrohr zentrisch einpassen.
- ▶ Dichtungen nicht in den Rohrleitungsquerschnitt hineinragen lassen.

## Messaufnehmer einbauen

- 1. Sicherstellen, dass die Pfeilrichtung auf dem Messaufnehmer mit der Durchflussrichtung des Messstoffs übereinstimmt.
- 2. Gerät oder Messumformergehäuse so einbauen und drehen, dass die Kabeleinführungen nach unten oder zur Seite zeigen.

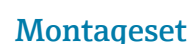

Ein Montageset kann separat bestellt werden  $\rightarrow$  *Gerätespezifisches Zubehör*.  $\square$  138.

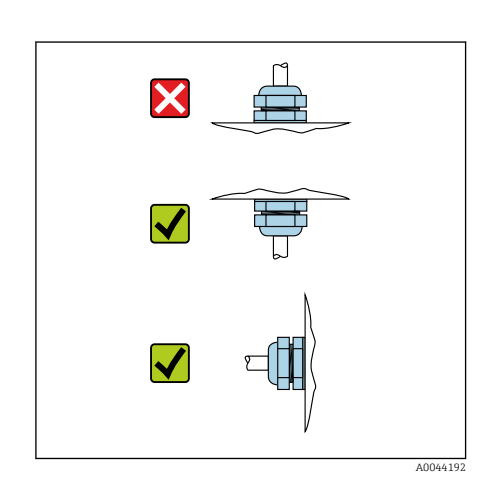

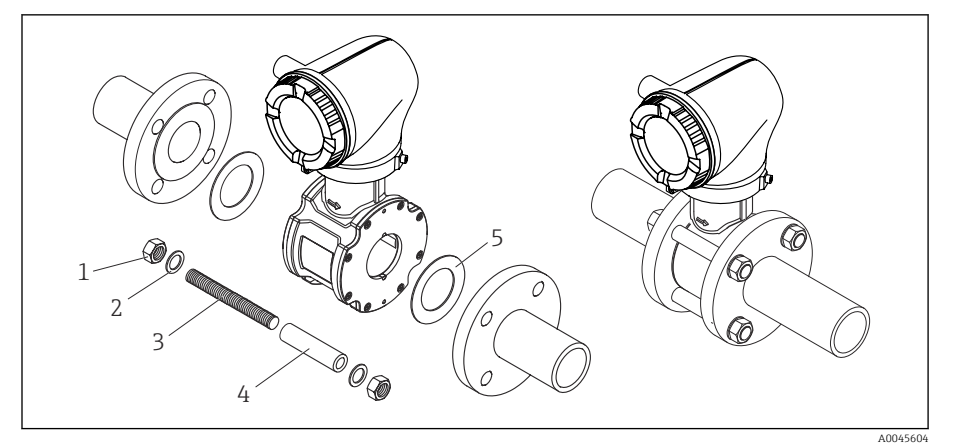

- ☑ 5 Montageset bestehend aus:
- 1 Mutter
- 2 Unterlegscheibe
- 3 Gewindebolzen
- 4 Zentrierhülse
- 5 Dichtung
- 1. Das Gerät mit einem Montageset zwischen die Rohrleitungsflansche einbauen.
- 2. Die Zentrierung des Geräts erfolgt über die Aussparungen am Messaufnehmer.
- **3.** Je nach Flanschnorm oder Lochkreisdurchmesser die zusätzlichen Zentrierhülsen einbauen.

Die Anordnung der Gewindebolzen sowie die Verwendung der mitgelieferten Zentrierhülsen ist von der Nennweite, der Flanschnorm und dem Lochkreisdurchmesser abhängig.

## Gewindebolzen und Zentrierhülsen anordnen

Die Zentrierung des Messgeräts erfolgt über Aussparungen am Messaufnehmer. Die Anordnung der Gewindebolzen und die Verwendung der mitgelieferten Zentrierhülsen sind von der Nennweite, der Flanschnorm und dem Lochkreisdurchmesser abhängig.

| Nennweite                                                                                                    |       | Prozessanschluss                                                                                 |            |           |  |
|----------------------------------------------------------------------------------------------------|-------|--------------------------------------------------------------------------------------------------|------------|-----------|--|
| [mm]                                                                                                    | [in]  | EN 1092-1                                                                                        | ASME B16.5 | JIS B2220 |  |
| 2540                                                                                                    | 11 ½  |                                                                                                  | A0029491   |           |  |
| 50                                                                                                    | 2     |                                                                                                  | A0029493   | A0029493  |  |
| 65                                                                                                    | 2 1/2 | 2<br>3<br>3<br>3<br>3<br>3<br>3<br>3<br>3<br>3<br>3<br>3<br>3<br>3<br>3<br>3<br>3<br>3<br>3<br>3 | _          | A0029495  |  |
| 80                                                                                                    | 3     |                                                                                                  | A0029497   | A0029498  |  |
| 100                                                                                                    | 4     |                                                                                                  |            |           |  |
| 1 = Gewindebolzen mit Zentrierhülsen<br>2 = EN (DIN) Flansch: 4-Loch → mit Zentrierhülsen<br>3 = EN (DIN) Flansch: 8-Loch → ohne Zentrierhülsen |       |                                                                                                  |            |           |  |

## Messumformergehäuse drehen

Bestellmerkmal "Gehäuse", Option "Aluminium"

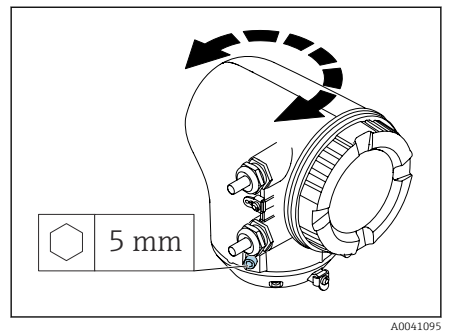

Bestellmerkmal "Gehäuse", Option "Polycarbonat"

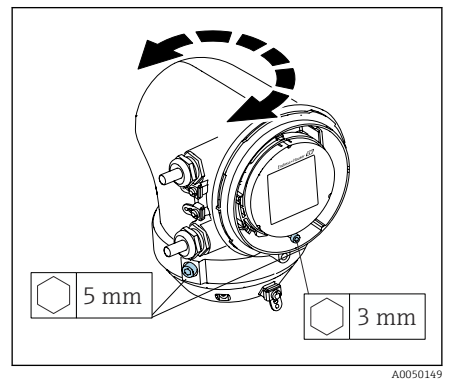

1. Befestigungsschrauben auf beiden Seiten des Messumformergehäuses lösen.

2. HINWEIS

#### Überdrehung des Messumformergehäuses!

Innenliegende Kabel werden beschädigt.

▶ Messumformergehäuse max. 180° in jede Richtung drehen.

Messumformergehäuse in gewünschte Position drehen.

- 3. Schrauben in umgekehrter Reihenfolge anziehen.
- 1. Schraube am Gehäusedeckel lösen.
- 2. Gehäusedeckel öffnen.
- 3. Erdungsschraube lösen (unterhalb der Anzeige).
- 4. Befestigungsschrauben auf beiden Seiten des Messumformergehäuses lösen.

## 5. HINWEIS

#### Überdrehung des Messumformergehäuses! Innenliegende Kabel werden beschädigt.

Messumformergehäuse max. 180° in jede Richtung drehen.

Messumformergehäuse in gewünschte Position drehen.

6. Schrauben in umgekehrter Reihenfolge anziehen.

## Wandmontage Messumformer

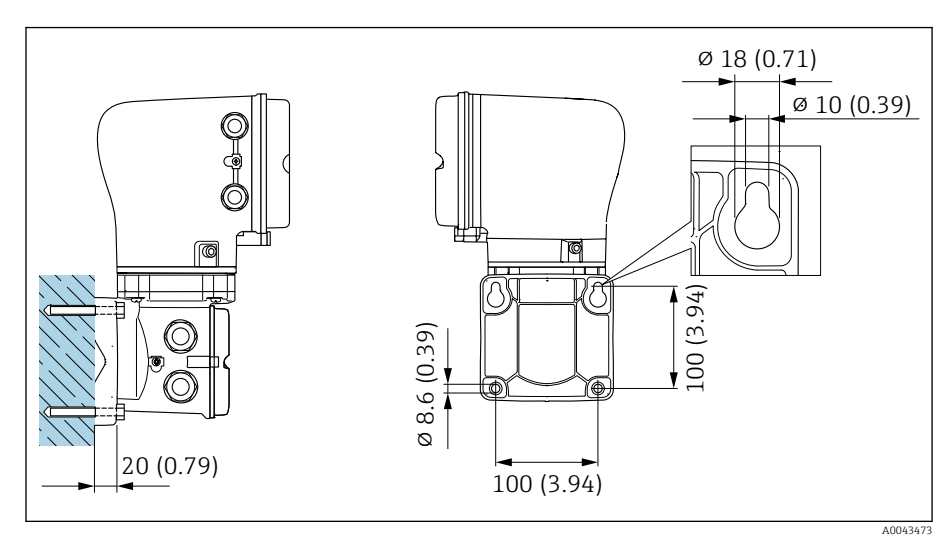

🖻 6 Maßeinheit mm (in)

## HINWEIS

## Zu hohe Umgebungstemperatur!

Überhitzung der Elektronik kann das Messumformergehäuse beschädigen.

- Zulässigen Temperaturbereich der Umgebungstemperatur nicht überschreiten.
- Wetterschutzhaube verwenden  $\rightarrow$  *Messumformer*,  $\cong$  138.

► Gerät fachgerecht montieren.

## Pfostenmontage Messumformer

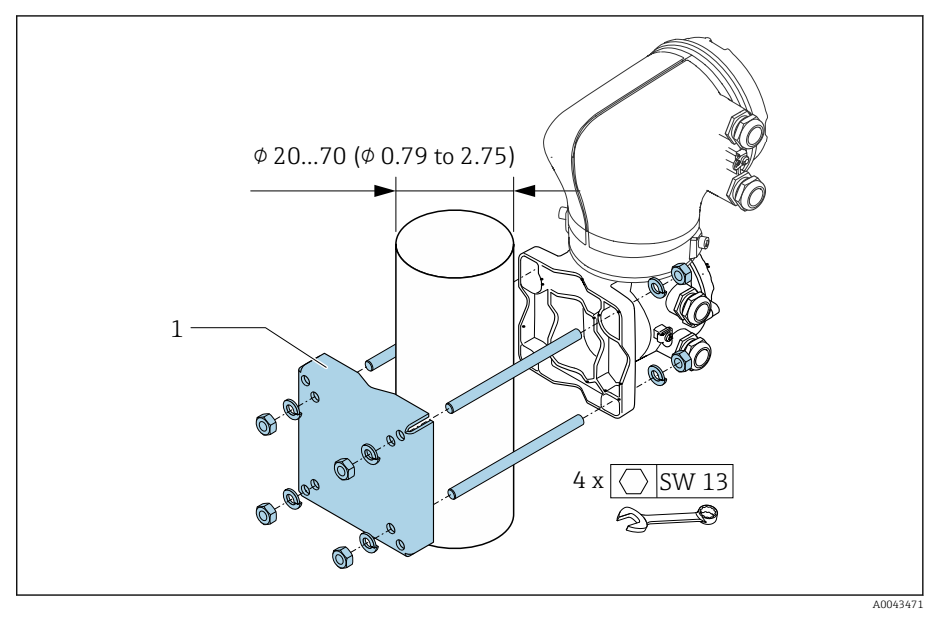

🖻 7 Maßeinheit mm (in)

## HINWEIS

## Zu hohe Umgebungstemperatur!

Überhitzung der Elektronik kann das Messumformergehäuse beschädigen.

- Zulässigen Temperaturbereich der Umgebungstemperatur nicht überschreiten.
- ▶ Wetterschutzhaube verwenden  $\rightarrow$  *Messumformer*, 🖺 138.
- Gerät fachgerecht montieren.

# Einbaukontrolle

| Ist das Gerät unbeschädigt (Sichtkontrolle)?                                                     |  |
|--------------------------------------------------------------------------------------------------|--|
| Erfüllt das Gerät die Messstellenspezifikationen?                                                |  |
| Zum Beispiel:<br>• Prozesstemperatur<br>• Prozessdruck<br>• Umgebungstemperatur<br>• Messbereich |  |
| Wurde die richtige Einbaulage für das Gerät gewählt?                                             |  |
| Entspricht die Pfeilrichtung auf dem Gerät der Durchflussrichtung des Messstoffs?                |  |
| Ist das Gerät gegen Niederschlag und direkter Sonneneinstrahlung geschützt?                      |  |
| Sind die Schrauben mit dem korrekten Anziehdrehmoment angezo-<br>gen?                            |  |
# 5 Elektrischer Anschluss

| Anschlussbedingungen             | 38 |
|----------------------------------|----|
| Anschluss Verbindungskabel       | 39 |
| Anschluss Messumformer           | 43 |
| Potenzialausgleich sicherstellen | 45 |
| Kabel entfernen                  | 47 |
| Hardware-Einstellungen           | 48 |
| Anschlusskontrolle               | 49 |
|                                  |    |

# Anschlussbedingungen

#### Hinweise zum elektrischen Anschluss

#### **WARNUNG**

#### Spannungsführende Bauteile!

Unsachgemäße Arbeiten an elektrischen Anschlüssen können zu einem Stromschlag führen.

- Elektrische Anschlussarbeiten nur von entsprechend ausgebildetem Fachpersonal durchführen lassen.
- ► National gültige Installationsvorschriften einhalten.
- ▶ Nationale und örtliche Arbeitsschutzvorschriften einhalten.
- Reihenfolge der Anschlüsse beachten: Immer erst den Schutzleiter (PE) an der inneren Erdungsklemme anschließen.
- ► Bei Einsatz im explosionsgefährdeten Bereich, die Dokumentation "Sicherheitshinweise" beachten.
- ► Gerät sorgfältig erden und den Potenzialausgleich herstellen.
- ► Schutzerdung an allen äußeren Erdungsklemmen anschließen.

#### Zusätzliche Schutzmaßnahmen

Folgende Schutzmaßnahmen sind erforderlich:

- Trennvorrichtung (Schalter oder Leistungsschalter) einrichten, mit der das Gerät leicht von der Versorgungsspannung getrennt werden kann.
- Zusätzlich zur Gerätesicherung eine Überstromschutzeinrichtung mit max. 10 A in die Anlageninstallation einfügen.
- Kunststoff-Verschlussstopfen dienen der Transportsicherung und sind durch geeignetes, gesondert bescheinigtes Installationsmaterial auszutauschen.
- Anschlussbeispiele: → Beispiele für elektrische Anschlüsse, 🗎 144

#### Kabelschirm anschließen

- Um netzfrequente Ausgleichsströme über den Kabelschirm zu vermeiden, muss der Potenzialausgleich der Anlage sichergestellt sein. Ist ein Potenzialausgleich der Anlage nicht möglich, den Kabelschirm nur einseitig mit der Anlage verbinden. Die Abschirmung gegen elektromagnetische Störungen ist dann nur teilweise sichergestellt.
- 1. Abisolierte und verdrillte Kabelschirme bis zur inneren Erdungsklemme so kurz wie möglich halten.
- 2. Leitungen lückenlos abschirmen.
- 3. Kabelschirm beidseitig mit dem Potenzialausgleich der Anlage verbinden.

# Anschluss Verbindungskabel

### Verbindungskabel vorbereiten

#### Spulenstromkabel

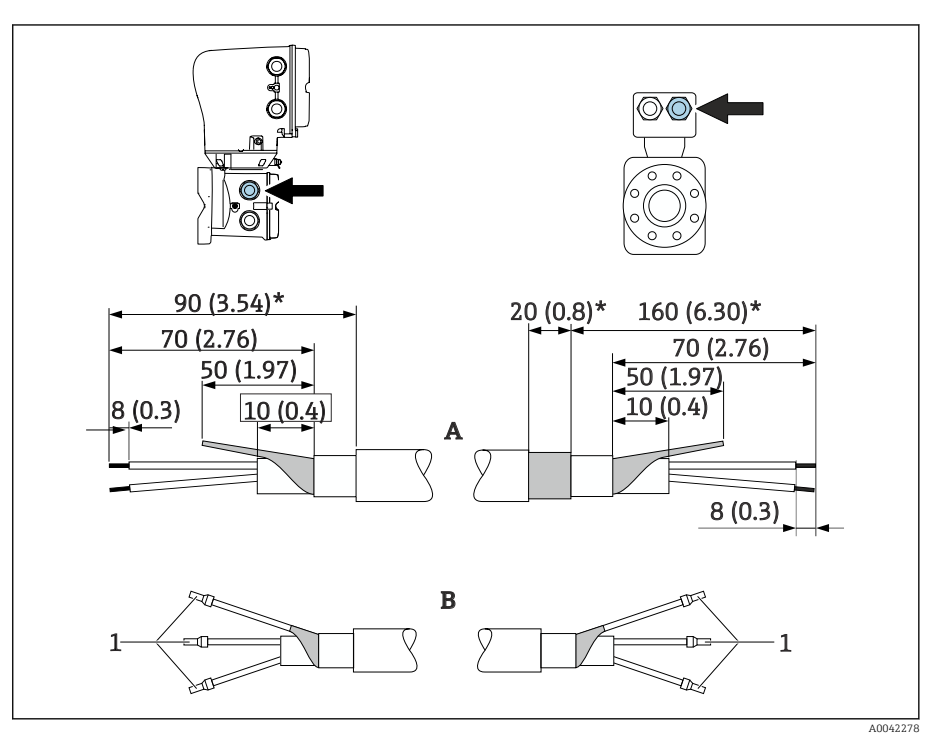

1 Aderendhülsen rot, Φ1,0 mm (0,04 in)

- **1.** Eine Ader des dreiadrigen Kabels auf Höhe der Aderverstärkung abtrennen. Für den Anschluss werden nur 2 Adern benötigt.
- 2. A: Spulenstromkabel konfektionieren, verstärkte Kabel (\*) abisolieren.
- 3. B: Aderendhülsen über die Litzen stülpen und verpressen.
- 4. Kabelschirm auf der Seite des Messumformers isolieren, z. B. Schrumpfschlauch.

#### Elektrodenkabel

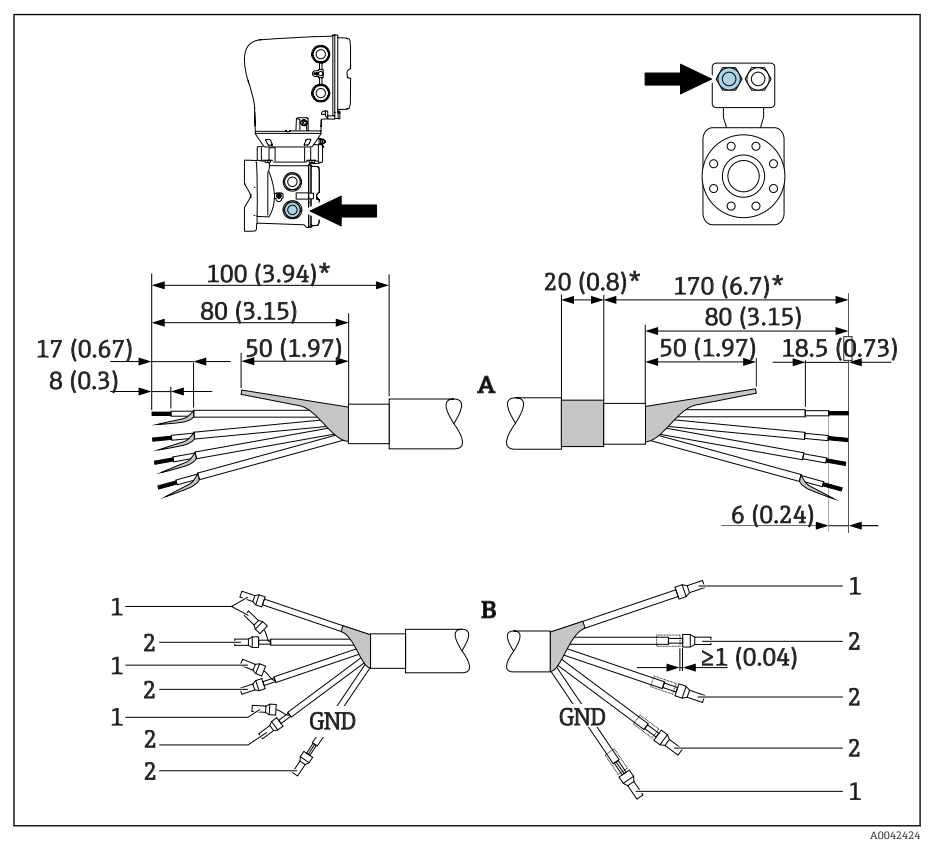

- 1 Aderendhülsen rot,  $\phi$ 1,0 mm (0,04 in)
- 2 Aderendhülsen weiß, ¢0,5 mm (0,02 in)
- Sicherstellen, dass die Aderendhülsen messaufnehmerseitig die Kabelschirme nicht berühren. Mindestabstand = 1 mm (Ausnahme: grünes Kabel "GND")
- 2. A: Elektrodenkabel konfektionieren, verstärkte Kabel (\*) abisolieren.
- 3. B: Aderendhülsen über die Litzen stülpen und verpressen.
- 4. Kabelschirm auf der Seite des Messumformers isolieren, z. B. Schrumpfschlauch.

### Verbindungskabel anschließen

#### Messaufnehmer-Anschlussgehäuse verdrahten

#### **HINWEIS**

#### Falsche Verdrahtung kann die elektronischen Bauteile beschädigen!

- ► Nur Messaufnehmer und Messumformer mit identischen Seriennummern verbinden.
- Messaufnehmer-Anschlussgehäuse und Messumformergehäuse über die äußere Erdungsklemme mit dem Potenzialausgleich der Anlage verbinden.
- Messaufnehmer und Messumformer auf dasselbe Potenzial legen.
- 1. Innensechskantschraube der Sicherungskralle lösen.
- 2. Anschlussraumdeckel gegen den Uhrzeigersinn öffnen.

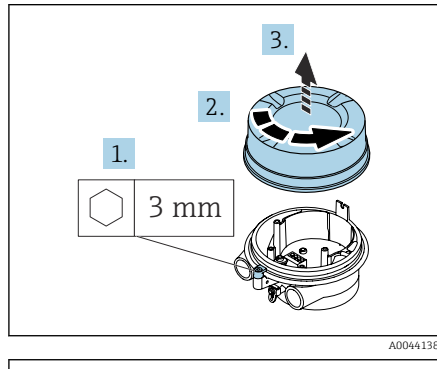

# 22 mm 22 mm 22 mm

#### HINWEIS

#### Fehlender Dichtungsring führt zur mangelnden Gehäusedichtheit! Beschädigung des Geräts.

- Dichtungsring nicht aus der Kabeleinführung entfernen.
- **3.** Spulenstromkabel und Elektrodenkabel durch entsprechende Kabeleinführung schieben.
- 4. Kabellängen anpassen.
- 5. Kabelschirm an innerer Erdungsklemme anschließen.
- 6. Kabel und Kabelenden abisolieren.
- 7. Aderendhülsen über die Litzen stülpen und verpressen.
- 8. Spulenstromkabel und Elektrodenkabel gemäß der Klemmenbelegung anschließen.
- 9. Kabelverschraubungen festdrehen.
- 10. Anschlussraumdeckel schliessen.
- 11. Sicherungskralle fixieren.

#### Messumformergehäuse verdrahten

#### HINWEIS

#### Falsche Verdrahtung kann die elektronischen Bauteile beschädigen!

- Nur Messaufnehmer und Messumformer mit identischen Seriennummern verbinden.
- Messaufnehmer-Anschlussgehäuse und Messumformergehäuse über die äußere Erdungsklemme mit dem Potenzialausgleich der Anlage verbinden.
- Messaufnehmer und Messumformer auf dasselbe Potenzial legen.

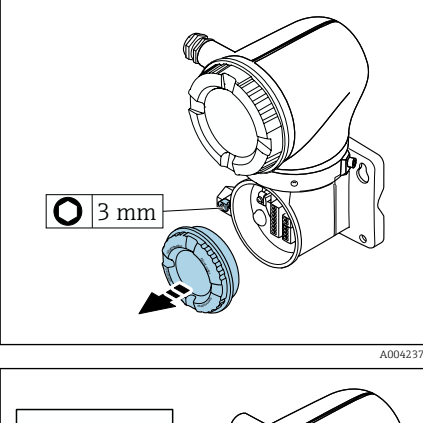

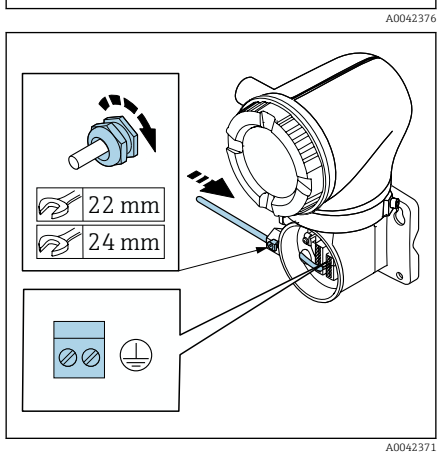

- 1. Innensechskantschraube der Sicherungskralle lösen.
- 2. Anschlussraumdeckel gegen den Uhrzeigersinn öffnen.

#### HINWEIS

#### Fehlender Dichtungsring führt zur mangelnden Gehäusedichtheit! Beschädigung des Geräts.

- Dichtungsring nicht aus der Kabeleinführung entfernen.
- **3.** Spulenstromkabel und Elektrodenkabel durch entsprechende Kabeleinführung schieben.
- 4. Kabellängen anpassen.
- 5. Kabelschirme an innerer Erdungsklemme anschließen.
- 6. Kabel und Kabelenden abisolieren.
- 7. Aderendhülsen über die Litzen stülpen und verpressen.
- 8. Spulenstromkabel und Elektrodenkabel gemäß der Klemmenbelegung anschließen.
- 9. Kabelverschraubungen festdrehen.
- 10. Anschlussraumdeckel schliessen.
- 11. Sicherungskralle fixieren.

# **Anschluss Messumformer**

### Anschlüsse Messumformer

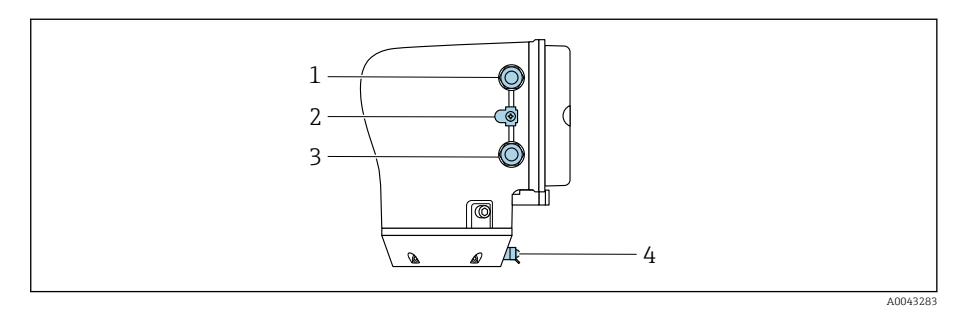

- 1 Kabeleinführung für Energieversorgungskabel: Versorgungsspannung
- 2 Erdungsklemme außen: Bei Messumformer aus Polycarbonat mit Rohradapter aus Metall
- 3 Kabeleinführung für Signalkabel
- 4 Erdungsklemme außen

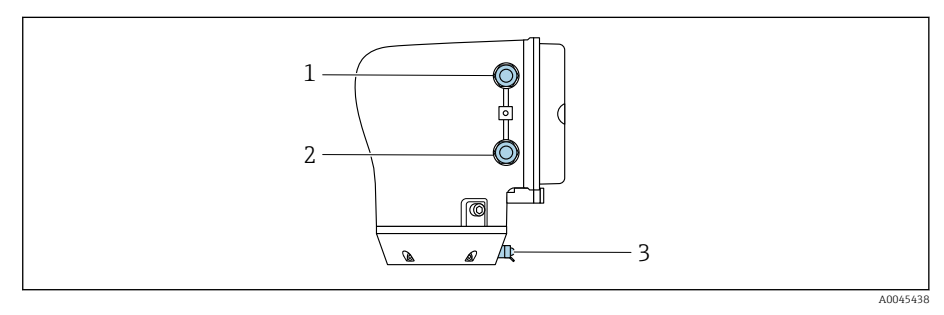

- 1 Kabeleinführung für Energieversorgungskabel: Versorgungsspannung
- 2 Kabeleinführung für Signalkabel
- 3 Erdungsklemme außen

#### Klemmenbelegung

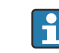

Die Klemmenbelegung ist auf einem Aufkleber dokumentiert.

Folgende Klemmenbelegung steht zur Auswahl:

Modbus RS485 und Stromausgang 4...20 mA (aktiv)

| Versorgungsspannung |       | Ausgang 1                      |  |        |        | Ausgang 2 |         |
|---------------------|-------|--------------------------------|--|--------|--------|-----------|---------|
| 1 (+)               | 2 (–) | 26 (+) 27 (-)                  |  | 24 (+) | 25 (–) | 22 (B)    | 23 (A)  |
| L/+                 | N/-   | Stromausgang 420 mA<br>(aktiv) |  | _      | -      | Modbus    | s RS485 |

#### Modbus RS485 und Stromausgang 4...20 mA (passiv)

| Versorgungsspannung |       | Ausgang 1 |        |                     |                    | Ausgang 2 |         |
|---------------------|-------|-----------|--------|---------------------|--------------------|-----------|---------|
| 1 (+)               | 2 (-) | 26 (+)    | 27 (-) | 24 (+)              | 25 (-)             | 22 (B)    | 23 (A)  |
| Ľ/+                 | N/-   | -         |        | Stromausgar<br>(pas | ng 420 mA<br>ssiv) | Modbus    | s RS485 |

#### Messumformer verdrahten

- Passende Kabelverschraubung für Energieversorgungskabel und Signalkabel verwenden.
  - Anforderungen an Energieversorgungskabel und Signalkabel beachten  $\rightarrow$  Anforderung Anschlusskabel, 🗎 98.
  - Für die digitale Kommunikation abgeschirmte Leitungen verwenden.

#### HINWEIS

#### Falsche Kabelverschraubung führt zu einer mangelnden Gehäusedichtheit! Beschädigung des Geräts.

- ► Der Schutzart entsprechende Kabelverschraubung verwenden.
- 1. Gerät sorgfältig erden und den Potenzialausgleich herstellen.
- 2. Schutzerdung an den äußeren Erdungsklemmen anschließen.

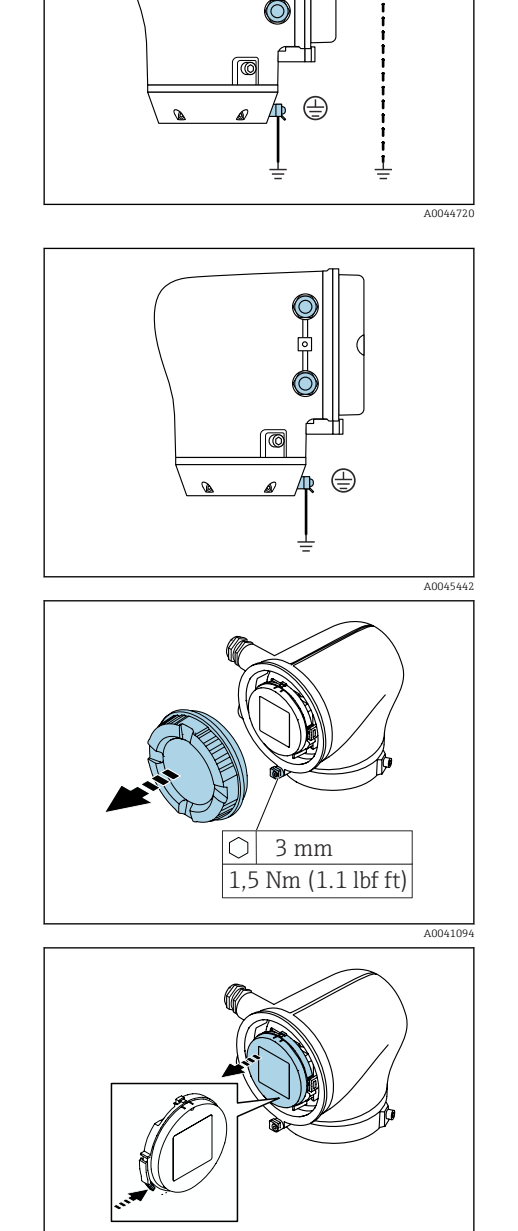

A0041330

- 3. Innensechskantschraube der Sicherungskralle lösen.
- 4. Gehäusedeckel gegen den Uhrzeigersinn öffnen.

- 5. Lasche der Anzeigemodulhalterung drücken.
- 6. Anzeigemodul aus der Anzeigemodulhalterung ziehen.

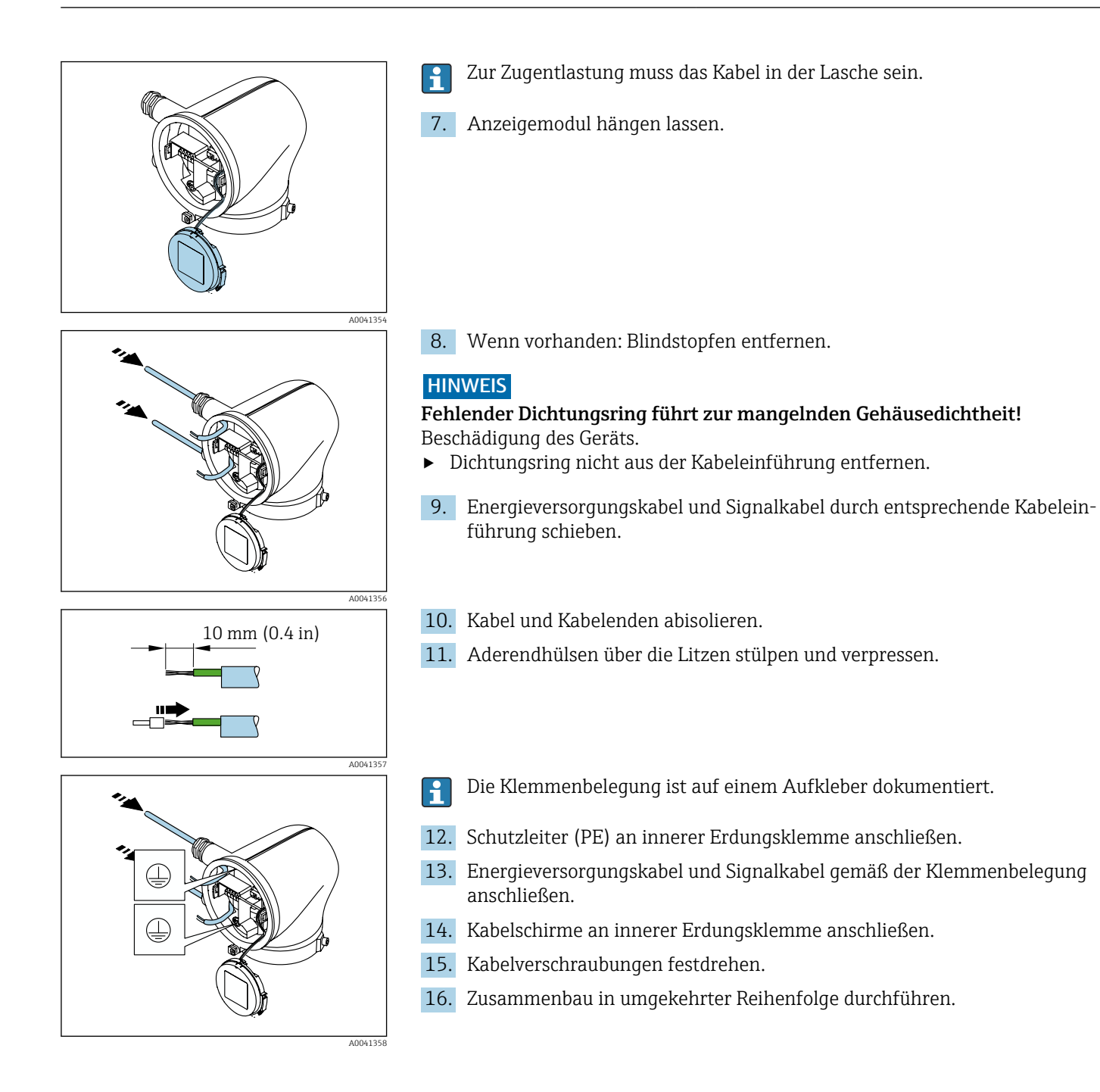

# Potenzialausgleich sicherstellen

#### Einleitung

Ein korrekter Potenzialausgleich ist Voraussetzung für eine stabile, zuverlässige Durchflussmessung. Ein ungenügender oder fehlerhafter Potenzialausgleich kann zu Geräteausfall führen und ein Sicherheitsrisiko darstellen. Um eine einwandfreie Messung zu gewährleisten, sind folgende Anforderung zu beachten:

- Es gilt der Grundsatz, dass der Messstoff, der Messaufnehmer und der Messumformer auf demselben elektrischen Potenzial liegen müssen.
- Betriebsinterne Erdungskonzepte, Werkstoffe sowie die Erdungsverhältnisse und Potenzialverhältnisse der Rohrleitung berücksichtigen.
- Erforderliche Potenzialausgleichsverbindungen sind durch Erdungskabel mit dem Mindestquerschnitt von 6 mm<sup>2</sup> (0,0093 in<sup>2</sup>) herzustellen und einen Kabelschuh verwenden.
- Bei einer Getrenntausführung bezieht sich die Erdungsklemme des Beispiels immer auf den Messaufnehmer und nicht auf den Messumformer.

#### Verwendete Abkürzungen

- PE (Protective Earth): Potenzial an den Anschlussklemmen Potenzialausgleich des Geräts
- P<sub>P</sub> (Potential Pipe): Potenzial der Rohrleitung, gemessen an den Flanschen
- P<sub>M</sub> (Potential Medium): Potenzial des Messstoffes

### Anschlussbeispiele Standardfall

#### Metallische, geerdete Rohrleitung ohne Auskleidung

- Der Potenzialausgleich erfolgt über das Messrohr.
- Der Messstoff wird auf Erdpotenzial gesetzt.

Ausgangslage:

- Rohrleitungen sind beidseitig fachgerecht geerdet.
- Rohrleitungen sind leitfähig und auf demselben elektrischen Potenzial wie der Messstoff
- Anschlussgehäuse von Messumformer oder Messaufnehmer über die dafür vorgesehene Erdungsklemme auf Erdpotenzial legen.

#### Kunststoffrohrleitung oder isolierend ausgekleidete Rohrleitung

- Der Potenzialausgleich erfolgt über die Erdungsklemme und Flansche
- Der Messstoff wird auf Erdpotenzial gesetzt.

Ausgangslage:

- Rohrleitung wirkt isolierend.
- Eine sensornahe, niederohmige Messstofferdung ist nicht gewährleistet.
- Ausgleichsströme durch den Messstoff können nicht ausgeschlossen werden.
- **1.** Flansche über das Erdungskabel mit der Erdungsklemme von Anschlussgehäuse von Messumformer oder Messaufnehmer verbinden.
- 2. Verbindung auf Erdpotenzial legen.

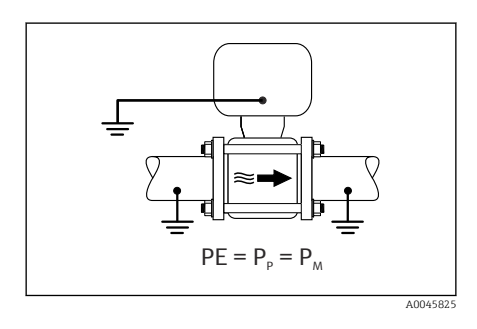

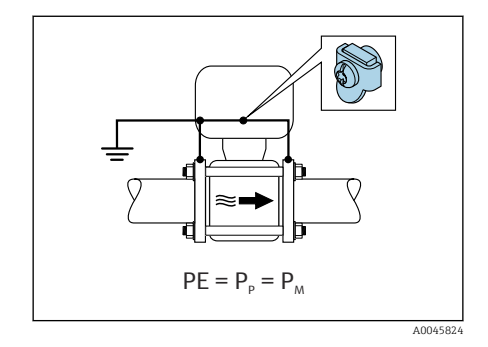

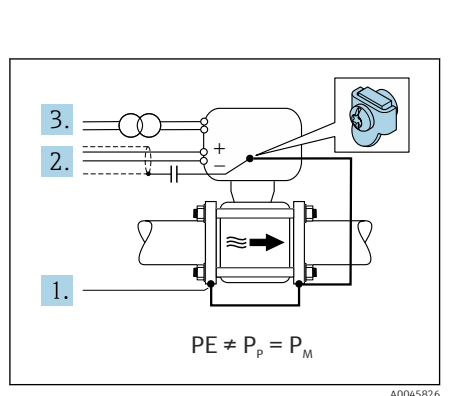

### Anschlussbeispiel mit Potenzial Messstoff ungleich Anschluss Potenzialausgleich

In diesen Fällen kann das Messstoffpotenzial vom Potenzial des Geräts abweichen.

#### Metallische, ungeerdete Rohrleitung

Der Messaufnehmer und Messumformer sind elektrisch isoliert von PE eingebaut, z. B. Anwendungen für elektrolytische Prozesse oder Anlagen mit Kathodenschutz.

Ausgangslage:

- Metallische Rohrleitung ohne Auskleidung
- Rohrleitung mit elektrisch leitender Auskleidung
- 1. Rohrleitungsflansche und Messumformer über Erdungskabel verbinden.
- 2. Abschirmung der Signalleitungen über einen Kondensator führen (empfohlener Wert  $1.5\mu$ F/50V).
- 3. Potenzialfreier Anschluss des Geräts gegenüber Anschluss Potenzialausgleich an die Energieversorgung (Trenntransformator). Bei 24V DC Versorgungsspannung ohne PE (= SELV Netzteil) kann auf diese Maßnahme verzichtet werden.

# Kabel entfernen

- **1.** Mit Schlitzschraubendreher auf den Schlitz zwischen beiden Klemmenlöchern drücken und halten.
- 2. Kabelende aus der Klemme ziehen.

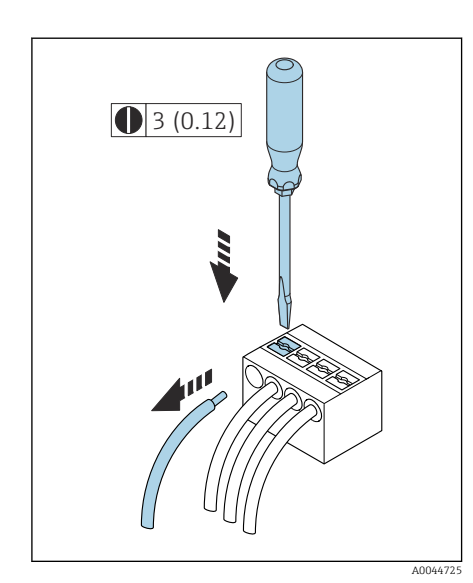

🗟 8 Maßeinheit mm (in)

3 mm

1,5 Nm (1.1 lbf ft)

A0041094

A0041330

A0044412

 $\bigcirc$ 

On

# Hardware-Einstellungen

## Schreibschutz aktivieren

- 1. Innensechskantschraube der Sicherungskralle lösen.
- 2. Gehäusedeckel gegen den Uhrzeigersinn öffnen.

- 3. Lasche der Anzeigemodulhalterung drücken.
- 4. Anzeigemodul aus der Anzeigemodulhalterung ziehen.

- **5.** Auf der Rückseite des Anzeigemoduls den Schreibschutz-Verriegelungsschalter auf **On** stellen.
  - 🕒 Schreibschutz ist aktiviert.
- 6. Zusammenbau in umgekehrter Reihenfolge durchführen.

A0042316

# Anschlusskontrolle

| Nur bei Getrenntausführung:<br>Ist bei verbundenem Messaufnehmer und Messumformer die Seriennummer auf den<br>Typenschildern identisch? |  |
|----------------------------------------------------------------------------------------------------|--|
| Ist der Potenzialausgleich korrekt hergestellt?                                                                                         |  |
| Ist die Schutzerdung korrekt hergestellt?                                                                                               |  |
| Sind Gerät und Kabel unbeschädigt (Sichtkontrolle)?                                                                                     |  |
| Entsprechen die Kabel den Anforderungen?                                                                                                |  |
| Ist die Klemmenbelegung korrekt?                                                                                                    |  |
| Sind alle Kabelverschraubungen montiert, festgedreht und dicht?                                                                         |  |
| Sind Blindstopfen in nicht benutzten Kabeleinführungen eingesetzt?                                                                      |  |
| Sind Transportstopfen durch Blindstopfen ersetzt?                                                                                       |  |
| Sind Gehäuseschrauben und Gehäusedeckel festgedreht?                                                                                    |  |
| Sind die Kabel vor der Kabelführung in einer nach unten hängender Schlaufe verlegt<br>(Wassersack)?                                     |  |

Stimmt die Versorgungsspannung mit den Angaben auf dem Typenschild des Messumformers überein?

# 6 Bedienung

| Übersicht Bedienmöglichkeiten | 52 |
|-------------------------------|----|
| Vor-Ort-Bedienung             | 52 |
| SmartBlue-App                 | 57 |

# Übersicht Bedienmöglichkeiten

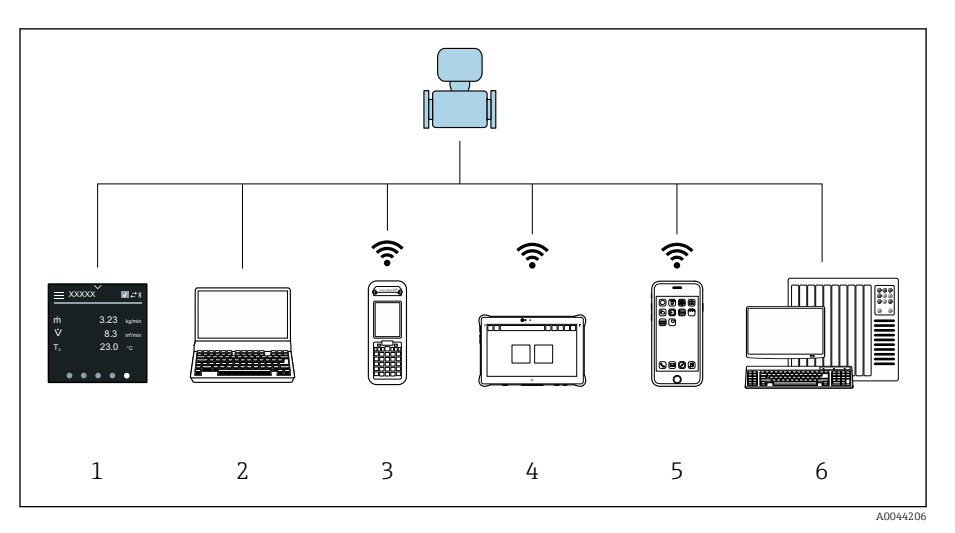

- 1 Vor-Ort-Bedienung via Touchscreen
- 2 Computer mit Bedientool, z. B. FieldCare, DeviceCare, AMS Device Manager, SIMATIC PDM
- 3 Field Xpert SFX350 oder SFX370 via Bluetooth, z. B. SmartBlue-App
- 4 Field Xpert SMT70 via Bluetooth, z. B. SmartBlue-App
- 5 Tablet oder Smartphone via Bluetooth, z. B. SmartBlue-App
- 6 Automatisierungssystem, z. B. SPS

# Vor-Ort-Bedienung

### Vor-Ort-Bedienung entsperren

Um das Gerät über den Touchscreen bedienen zu können, muss die Vor-Ort-Bedienung entsperrt werden. Zum Entsperren das Muster "L" auf dem Touchscreen streichen.

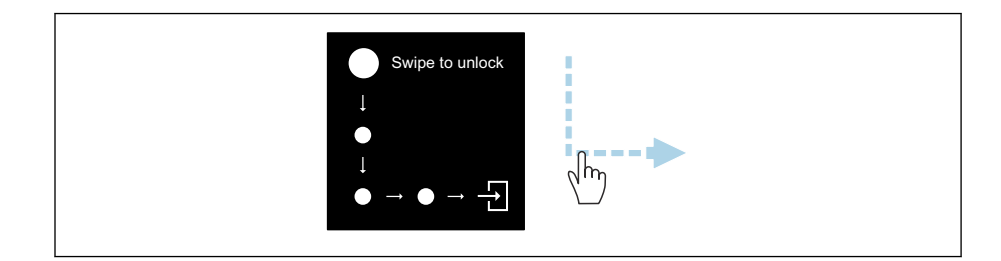

# Navigation

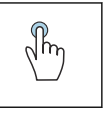

# Tippen

- Menüs öffnen.
- Listenpunkte auswählen.
- Schaltflächen bestätigen.
- Schriftzeichen eingeben.

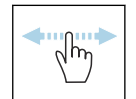

#### Horizontal Streichen

Zeigt nächste oder vorherige Seite an.

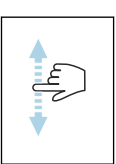

#### Vertikal Streichen

Zeigt weitere Listenpunkte an.

#### Betriebsanzeige

Während des laufenden Betriebs zeigt die Vor-Ort-Anzeige die Betriebsanzeige an. Die Betriebsanzeige besteht aus mehreren Seiten, zwischen denen gewechselt werden kann.

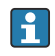

Die Betriebsanzeige kann individuell konfiguriert werden: Beschreibung Parameter  $\rightarrow$  *Hauptmenü*, 🗎 54.

#### Betriebsanzeige und Navigation

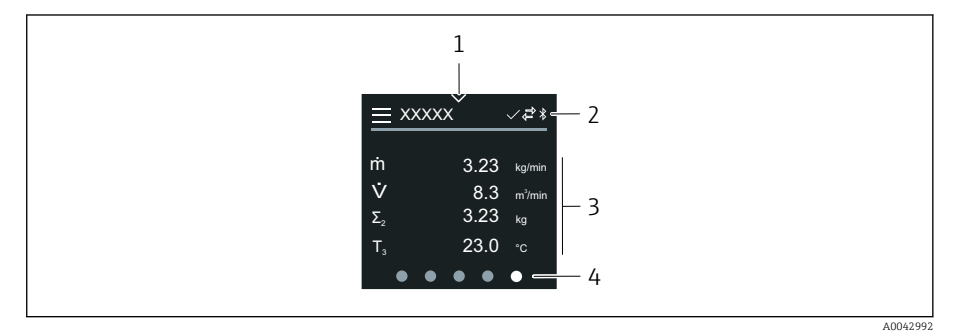

- 1 Schnellzugriff
- 2 Statussymbole, Kommunikationssymbole und Diagnosesymbole
- 3 Messwerte
- 4 Seitenanzeige rotierend

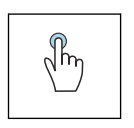

#### Tippen

- Hauptmenü öffnen.
- Schnellzugriff öffnen.

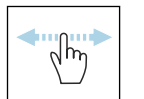

#### Horizontal Streichen

Zeigt nächste oder vorherige Seite an.

#### Symbole

- Hauptmenü öffnen.
- ✓ Schnellzugriff
- G Status Verriegelung
- **Bluetooth ist aktiv.**
- Gerätekommunikation ist aktiv.
- 🐨 Statussignal: Funktionsprüfung
- Statussignal: Wartungsbedarf
- A Statussignal: Außerhalb der Spezifikation
- 🗴 Statussignal: Ausfall
- Statussignal: Diagnose ist aktiv.

#### Schnellzugriff

Das Menü Schnellzugriff enthält eine Auswahl an spezifischen Gerätefunktionen.

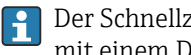

Der Schnellzugriff ist auf der Vor-Ort-Anzeige am oberen Rand in der Mitte mit einem Dreieck gekennzeichnet.

#### Schnellzugriff und Navigation

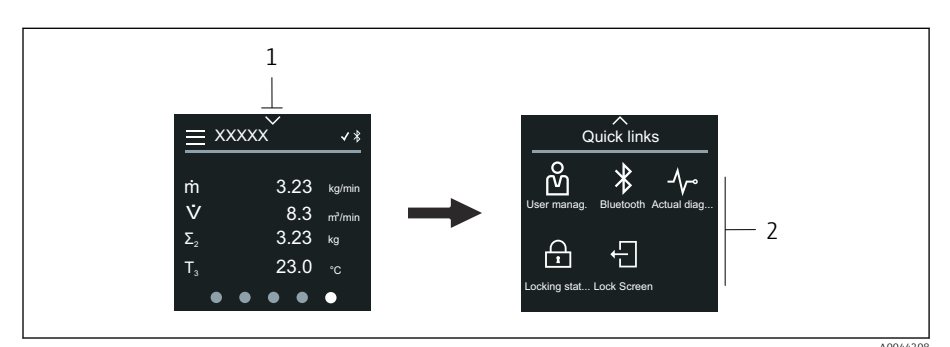

1 Schnellzugriff

2 Schnellzugriff mit spezifischen Gerätefunktionen

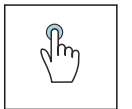

#### Tippen

- Zur Betriebsanzeige zurück.
- Spezifische Gerätefunktionen öffnen.

#### Symbole

Wenn ein Symbol angetippt wird, zeigt die Vor-Ort-Anzeige das Menü der entsprechenden spezifischen Gerätefunktionen an.

- Bluetooth ein- oder ausschalten. \*
- മ് Freigabecode eingeben.
- Schreibschutz ist aktiviert. ß
- Х Zur Betriebsanzeige zurück.

#### Hauptmenü

Das Hauptmenü enthält alle für die Inbetriebnahme, Konfiguration und den Betrieb des Geräts notwendigen Menüs.

#### Hauptmenü und Navigation

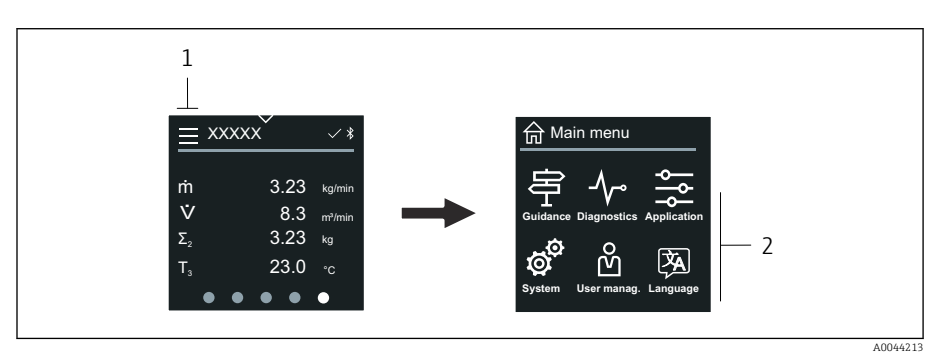

1 Hauptmenü öffnen.

2 Menüs zu spezifischen Gerätefunktionen öffnen.

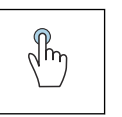

#### Tippen

- Zur Betriebsanzeige zurück.
- Menüs öffnen.

#### Symbole

- 合 Zur Betriebsanzeige zurück.
- 中 Menü Benutzerführung Konfiguration des Geräts
- ✓ Menü Diagnose Fehlerbehebung und Steuerung des Geräteverhaltens
- See Menü **Applikation** Anwendungsspezifische Anpassungen
- Menü System Geräteverwaltung und Benutzerverwaltung
- Sprache der Vor-Ort-Anzeige einstellen.

#### Untermenüs und Navigation

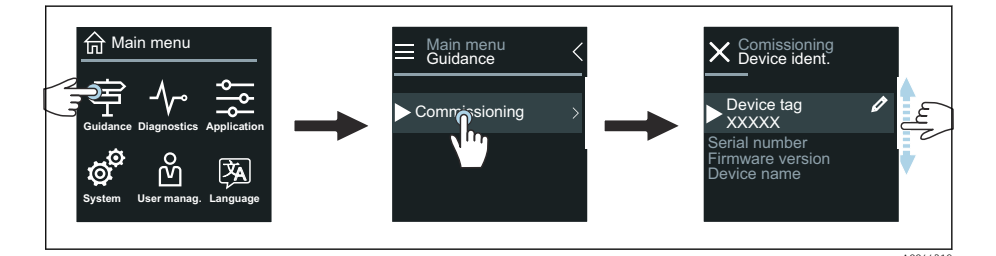

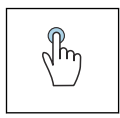

#### Tippen

- Hauptmenü öffnen.
- Untermenüs oder Parameter öffnen.
- Optionen auswählen.
- Listenpunkte überspringen.

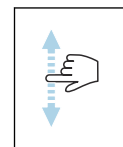

#### Vertikal Streichen

Listenpunkte schrittweise auswählen.

#### Symbole

- < Zum vorherigen Menü zurück.
- 🔘 Listenpunkte nach unten überspringen (Schnellsprung).
- Listenpunkte nach oben überspringen (Schnellsprung).

#### Diagnoseinformation

Diagnoseinformationen zeigen weiterführende Anweisungen oder Hintergründe zu Diagnoseereignissen an.

#### Diagnosemeldung öffnen

1

Das Diagnoseverhalten ist auf der Vor-Ort-Anzeige am rechten Rand mit einem entsprechenden Symbol gekennzeichnet. Über Tippen auf das Symbol oder die Schaltfläche "Help" kann die Diagnosemeldung geöffnet werden.

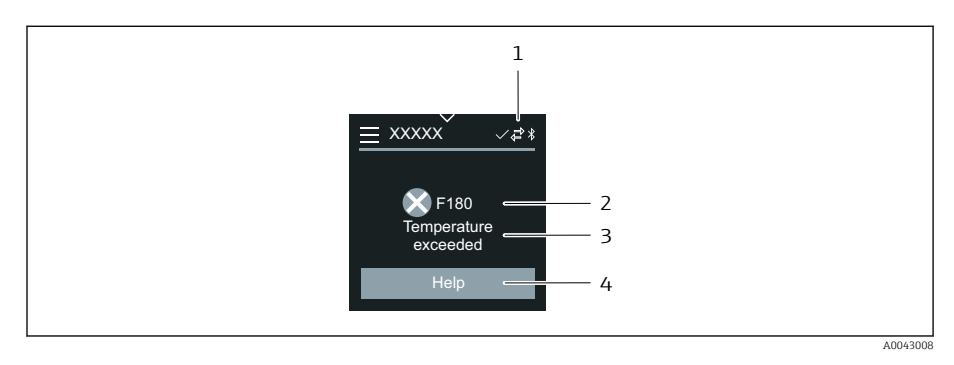

- 1 Gerätestatus
- 2 Diagnoseverhalten mit Diagnosecode
- 3 Kurztext
- 4 Fehlerbehebungsmaßnahmen öffnen.

#### Editieransicht

#### **Editor und Navigation**

Mit dem Texteditor können Schriftzeichen eingegeben werden.

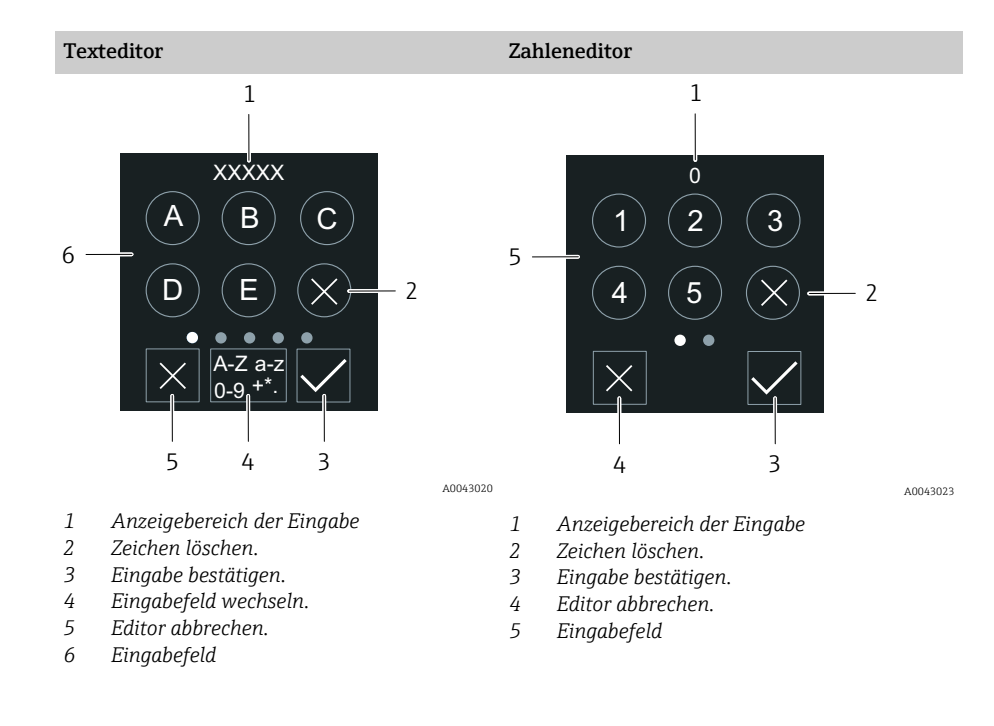

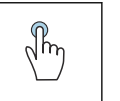

#### Tippen

- Schriftzeichen eingeben.
- Nächsten Zeichensatz auswählen.

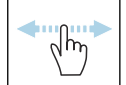

#### Horizontal Streichen

Zeigt nächste oder vorherige Seite an.

#### Eingabefeld

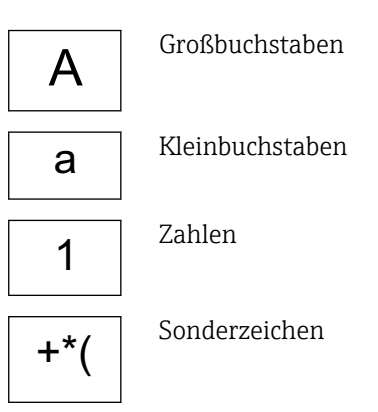

#### Datum

Für alle Log-Funktionen besitzt das Gerät eine Echtzeituhr. Hier kann die Uhrzeit konfiguriert werden.

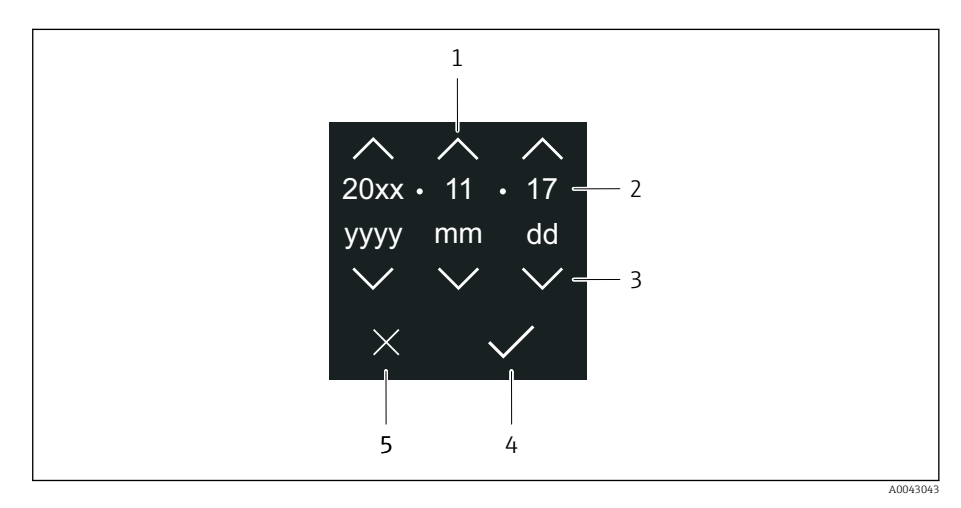

- 1 Datum um 1 Schritt erhöhen.
- 2 Aktueller Wert
- 3 Datum um 1 Schritt verringern.
- 4 Einstellungen bestätigen.
- 5 Editor abbrechen.

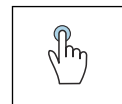

#### Tippen

- Einstellungen durchführen.
- Einstellungen bestätigen.
- Editor abbrechen.

# SmartBlue-App

Das Gerät hat eine Bluetooth-Schnittstelle und kann via SmartBlue-App bedient und konfiguriert werden. Voraussetzung ist der Download der SmartBlue-App auf einem beliebigen Endgerät.

- Die Reichweite unter Referenzbedingungen beträgt 20 m (65,6 ft).
- Eine Fehlbedienung durch Unbefugte wird durch eine verschlüsselte Kommunikation und einer Passwortverschlüsselung verhindert.
- Bluetooth kann deaktiviert werden.

| Download               | Endress+Hauser SmartBlue-App:                                                                                           |
|------------------------|----------------------------------------------------------------------------------------------------|
|                        | <ul> <li>Google-Playstore (Android)</li> <li>iTunes Apple-Shop (iOS Geräte)</li> </ul>                                  |
|                        | ANDROID APP ON<br>Google Play<br>Download on the<br>App Store                                                           |
| Unterstütze Funktionen | <ul> <li>Konfiguration des Geräts</li> <li>Zugriff auf Messwerte, Gerätestatus und<br/>Diagnoseinformationen</li> </ul> |

Download der SmartBlue-App:

1. SmartBlue-App installieren und starten.

- Eine LiveList zeigt alle verfügbaren Geräte an. Die Liste führt die Geräte anhand der eingestellten Messstellenbezeichnung auf. Die Werkseinstellung der Messstellenbezeichnung lautet EH\_\*\*BB\_XXYYZZ (XXYYZZ = die ersten 6 Stellen der Geräteseriennummer).
- 2. Bei Androidgeräten: Standortbestimmung (GPS) aktivieren (Bei Geräten mit IOS nicht nötig)
- 3. Gerät in der LiveList auswählen.

🛏 Der Login-Dialog öffnet sich.

- Wird das Gerät nicht via Netzteil versorgt, wird aus Energiespargründen das Gerät in der LiveList nur jede Minute für 10 Sekunden sichtbar.
  - Das Gerät erscheint sofort in der LiveList, wenn die Vor-Ort-Anzeige für 5 Sekunden berührt wird.
  - Das Gerät mit der höchsten Signalstärke erscheint ganz oben in der Live-List.

Login durchführen:

- 4. Benutzername eingeben: admin
- 5. Initial Passwort eingeben: Seriennummer des Geräts.
  - └ Beim ersten Login wird die Empfehlung angezeigt, das Passwort zu ändern.
- 6. Eingabe bestätigen.
  - └ Das Hauptmenü öffnet sich.
- Optional: Bluetooth<sup>®</sup> Passwort ändern: System → Konnektivität → Bluetooth Konfiguration → Bluetooth Passwort ändern
- Passwort vergessen: An den Endress+Hauser Service wenden.

#### Firmware-Update über die SmartBlue-App durchführen

Vorgängig muss die Flash-Datei auf das gewünschte Endgerät (z.B. Smartphone) geladen werden.

- 1. In der SmartBlue App: System öffnen.
- 2. Software-Konfiguration öffnen.
- 3. Firmware-Update öffnen.
  - └ → Der Wizard führt nun durch das Firmware-Update.

# 7 Systemintegration

| Gerätebeschreibungsdateien | 60 |
|----------------------------|----|
| Modbus RS485-Informationen | 60 |

# Gerätebeschreibungsdateien

## Versionsdaten

| Firmware-Version               | 01.00.zz | <ul> <li>Auf der Titelseite der Betriebsanleitung</li> <li>Auf dem Messumformer-Typenschild → Messumformer-Typenschild,          <sup>17</sup></li> <li>System → Information → Gerätebezeichnung → Firmware-Version</li> </ul> |
|--------------------------------|----------|----------------------------------------------------------------------------------------------------|
| Freigabedatum Firmware-Version | 04.2021  | -                                                                                                    |

#### **Bedientools**

In nachfolgender Tabelle ist für die jeweiligen Bedientools die passende Gerätebeschreibungsdatei mit Bezugsquelle aufgelistet.

| Bedientools via Service-Schnittstelle<br>(CDI) oder Modbusschnittstelle | Bezugsquellen der Gerätebeschreibungen                                                                                                   |
|-------------------------------------------------------------------------|----------------------------------------------------------------------------------------------------|
| FieldCare                                                               | <ul> <li>www.endress.com → Downloads</li> <li>CD-ROM (Endress+Hauser kontaktieren)</li> <li>DVD (Endress+Hauser kontaktieren)</li> </ul> |
| DeviceCare                                                              | <ul> <li>www.endress.com → Downloads</li> <li>CD-ROM (Endress+Hauser kontaktieren)</li> <li>DVD (Endress+Hauser kontaktieren)</li> </ul> |

# Modbus RS485-Informationen

**1** Technische Daten → Protokollspezifische Daten, 

 **9**4

# Funktionscodes

Der Funktionscode bestimmt, welche Leseaktionen oder Schreibaktionen über das Modbus-Protokoll ausgeführt werden sollen.

| Code | Name                   | Beschreibung                                                                                                    | Anwendung                                                                                         |
|------|------------------------|----------------------------------------------------------------------------------------------------|---------------------------------------------------------------------------------------------------|
| 03   | Read holding register  | Modbus-Master liest 1 Modbus-Register vom Gerät.<br>Mit 1 Telegramm lassen sich max. 125 aufeinanderfol-<br>gende Modbus-Register lesen: 1 Modbus-Register = 2 Byte<br>Die Funktionscodes 03 und 04 führen zum gleichen<br>Ergebnis. | Lesen von Parametern mit Lesezugriff<br>und Schreibzugriff<br>Beispiel:<br>Lesen vom Volumenfluss |
| 04   | Read input register    | Modbus-Master liest 1 Modbus-Register vom Gerät.<br>Mit 1 Telegramm lassen sich max. 125 aufeinanderfol-<br>gende Modbus-Register lesen: 1 Modbus-Register = 2 Byte<br>Die Funktionscodes 03 und 04 führen zum gleichen<br>Ergebnis. | Lesen von Parametern mit Lesezugriff<br>Beispiel:<br>Lesen vom Summenzählerwert                   |
| 06   | Write single registers | Modbus-Master beschreibt 1 Modbus-Register vom Gerät<br>mit 1 neuen Wert.<br>Mit dem Funktionscode 16 können mehrere Mod-<br>bus-Register mit 1 Telegramm beschrieben werden.                                                        | Beschreiben von nur 1 Parameter<br>Beispiel: Summenzähler zurücksetzen                            |
| 08   | Diagnostics            | Modbus-Master prüft die Kommunikation zum Gerät.<br>Folgende "Diagnostics codes" werden unterstützt:<br>• Sub-function 00 = Return Query Data (Loopback-Test)<br>• Sub-function 02 = Return Diagnostics Register                     |                                                                                                   |

| Code | Name                          | Beschreibung                                                                                                    | Anwendung                                                                                                    |
|------|-------------------------------|----------------------------------------------------------------------------------------------------|----------------------------------------------------------------------------------------------------|
| 16   | Write multiple registers      | Modbus-Master beschreibt mehrere Modbus-Register vom<br>Gerät mit 1 neuen Wert.<br>Mit 1 Telegramm lassen sich max. 120 aufeinanderfol-<br>gende Modbus-Register beschreiben. | Beschreiben von mehreren Parame-<br>tern                                                                              |
|      |                               | Wenn die gewünschten Parameter nicht als Gruppe verfügbar sind aber über ein einzelnes Telegramm angesprochen werden müssen, die Modbus-Data-Map verwenden .                  |                                                                                                    |
| 23   | Read/Write multiple registers | Modbus-Master liest und beschreibt gleichzeitig max. 118<br>Modbus-Register des Geräts in 1 Telegramm. Der Schreib-<br>zugriff wird vor dem Lesezugriff ausgeführt.           | Lesen und Beschreiben von mehreren<br>Parametern<br>Beispiel:<br>• Lesen vom Massfluss<br>• Summenzähler zurücksetzen |

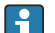

Broadcast-Messages sind zulässig mit den Funktionscodes 06, 16 und 23.

#### Modbus-Register-Informationen

Übersicht der Parameter mit der jeweiligen Modbus-Register-Information: Beschreibung Parameter  $\rightarrow \cong 6$ .

#### Antwortzeit

Antwortzeit vom Gerät auf das Telegramm des Modbus-Masters: Typisch 3 ... 5 ms.

#### Datentypen

| FLOAT                                                | Byte 3                                     | Byte 2  | Byte 1  | Byte 0  |
|------------------------------------------------------|--------------------------------------------|---------|---------|---------|
| Gleitkommazahlen IEEE 754                            | SEEEEEE                                    | ЕММММММ | МММММММ | МММММММ |
| <ul> <li>Datenlange = 4 Byte (2 Register)</li> </ul> | S = Vorzeichen, E = Exponent, M = Mantisse |         |         |         |

| INTEGER                          | Byte 1                    | Byte 0                       |
|----------------------------------|---------------------------|------------------------------|
| Datenlänge = 2 Byte (1 Register) | Höchstwertiges Byte (MSB) | Niedrigstwertiges Byte (LSB) |

| STRING                                                                                                    | Byte 17                   | Byte 16 | <br>Byte 1 | Byte 0                       |
|----------------------------------------------------------------------------------------------------|---------------------------|---------|------------|------------------------------|
| <ul> <li>Datenlänge = abhängig vom Parameter</li> <li>Beispiel eines Parameters mit einer Datenlänge<br/>= 18 Byte (9 Register)</li> </ul> | Höchstwertiges Byte (MSB) |         |            | Niedrigstwertiges Byte (LSB) |

#### **Byte-Reihenfolge**

In der Modbus-Spezifikation ist die Adressierung der Bytes (Byte-Reihenfolge) nicht festgelegt. Bei der Inbetriebnahme muss mit dem **Parameter "Bytereihenfolge"** die Adressierung zwischen Master und Slave konfiguriert werden.

# Die Übertragung der Bytes erfolgt abhängig von der Auswahl im **Parameter "Bytereihenfolge"**.

| FLOAT | Auswahl                                                          | Byte-Reihenfolge     |                      |                      |                      |
|-------|------------------------------------------------------------------|----------------------|----------------------|----------------------|----------------------|
|       |                                                                  | 1.                   | 2.                   | 3.                   | 4.                   |
|       | 1 - 0 - 3 - 2 *                                                  | Byte 1<br>(MMMMMMMM) | Byte 0<br>(MMMMMMMM) | Byte 3<br>(SEEEEEE)  | Byte 2<br>(EMMMMMMM) |
|       | 0 - 1 - 2 - 3                                                    | Byte 0<br>(MMMMMMMM) | Byte 1<br>(MMMMMMMM) | Byte 2<br>(EMMMMMMM) | Byte 3<br>(SEEEEEEE) |
|       | 2 - 3 - 0 - 1                                                    | Byte 2<br>(EMMMMMMM) | Byte 3<br>(SEEEEEE)  | Byte 0<br>(MMMMMMM)  | Byte 1<br>(MMMMMMM)  |
|       | 3 - 2 - 1 - 0                                                    | Byte 3<br>(SEEEEEEE) | Byte 2<br>(EMMMMMMM) | Byte 1<br>(MMMMMMMM) | Byte 0<br>(MMMMMMMM) |
|       | * = Werkseinstellung, S = Vorzeichen, E = Exponent, M = Mantisse |                      |                      |                      |                      |

| INTEGER | Auswahl                       | Byte-Reihenfolge |        |
|---------|-------------------------------|------------------|--------|
|         |                               | 1.               | 2.     |
|         | <b>1</b> - <b>0</b> - 3 - 2 * | Byte 1           | Byte 0 |
|         | 3 - 2 - <b>1</b> - <b>0</b>   | (MSB)            | (LSB)  |
|         | <b>0</b> - <b>1</b> - 2 - 3   | Byte 0           | Byte 1 |
|         | 2 - 3 - <b>0</b> - <b>1</b>   | (LSB)            | (MSB)  |

\* = Werkseinstellung, MSB = Höchstwertiges Byte, LSB = Niedrigstwertiges Byte

| STRING                                                                   | Auswahl                                                      | Byte-Reihenfolge |                  |  |                 |                 |
|--------------------------------------------------------------------------|--------------------------------------------------------------|------------------|------------------|--|-----------------|-----------------|
|                                                                          |                                                              | 1.               | 2.               |  | 17.             | 18.             |
| Beispiel eines Parameters mit einer Datenlänge =<br>18 Byte (9 Register) | <b>1</b> - <b>0</b> - 3 - 2 *<br>3 - 2 - <b>1</b> - <b>0</b> | Byte 17<br>(MSB) | Byte 16          |  | Byte 1          | Byte 0<br>(LSB) |
|                                                                          | <b>0</b> - <b>1</b> - 2 - 3<br>2 - 3 - <b>0</b> - <b>1</b>   | Byte 16          | Byte 17<br>(MSB) |  | Byte 0<br>(LSB) | Byte 1          |

\* = Werkseinstellung, MSB = Höchstwertiges Byte, LSB = Niedrigstwertiges Byte

# Modbus-Data-Map

#### Funktion der Modbus-Data-Map

Damit das Abrufen von Parametern via Modbus RS485 nicht mehr auf einzelne Parameter oder eine Gruppe aufeinanderfolgender Parameter begrenzt ist, bietet das Gerät einen speziellen Speicherbereich: die Modbus-Data-Map für max. 16 Parameter.

Parameter können flexibel gruppiert werden. Der Modbus-Master kann den gesamten Datenblock über ein einzelnes Telegramm lesen und beschreiben.

#### Aufbau der Modbus-Data-Map

Die Modbus-Data-Map besteht aus zwei Datensätzen:

Scan-Liste: Konfigurationsbereich

Die zu gruppierenden Parameter werden in einer Scan-Liste festgelegt, indem ihre Modbus-Registeradressen in die Scan-Liste eingetragen werden.

 Datenbereich
 Das Gerät liest die in der Scan-Liste eingetragenen Modbus-Registeradressen zyklisch aus und schreibt die zugehörigen Werte für die Parameter in den Datenbereich.

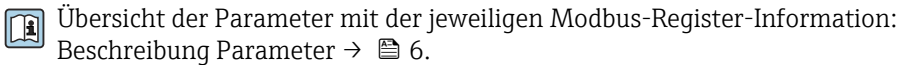

#### Konfiguration der Scan-Liste

Bei der Konfiguration müssen die Modbus-Registeradressen der zu gruppierenden Parameter in die Scan-Liste eingetragen werden. Dabei folgende Rahmenbedingungen der Scan-Liste beachten:

| Max. Einträge          | 16 Parameter                                                                                                    |
|------------------------|----------------------------------------------------------------------------------------------------|
| Unterstützte Parameter | Unterstützt werden nur Parameter mit folgenden Eigen-<br>schaften:<br>• Zugriffsart: Lesezugriff oder Schreibzugriff<br>• Datentyp: Float oder Integer |

#### Konfiguration der Scan-Liste via Vor-Ort-Anzeige oder SmartBlue-App

Die Konfiguration der Scan-Liste erfolgt mit FieldCare oder DeviceCare, über den Parameter **Scan-List-Register 0 ... 15**.

#### Navigation

Applikation  $\rightarrow$  Kommunikation  $\rightarrow$  Modbus-Data-Map  $\rightarrow$  Scan-List-Register 0 ... 15

| Nr. | Konfigurationsregister |
|-----|------------------------|
| 0   | Scan-List-Register 0   |
|     |                        |
| 15  | Scan-List-Register 15  |

#### Konfiguration der Scan-Liste via Modbus RS485

Die Konfiguration der Scan-Liste erfolgt via Modbus-Registeradressen 5001...5016

| Nr. | Modbus-Registeradresse | Datentyp | Konfigurationsregister |
|-----|------------------------|----------|------------------------|
| 0   | 5001                   | Integer  | Scan-List-Register 0   |
|     |                        | Integer  |                        |
| 15  | 5016                   | Integer  | Scan-List-Register 15  |

#### Daten auslesen via Modbus RS485

- In der Scan-Liste wurden Werte für die Parameter definiert.
- Um die Werte auszulesen, greift der Modbus-Master auf den Datenbereich der Modbus-Data-Map zu.
- Modbus-Master-Zugriff auf den Datenbereich via Modbus-Registeradressen 5051...5081.

| Datenbereich                   |                         |                             |                        |                       |
|--------------------------------|-------------------------|-----------------------------|------------------------|-----------------------|
| Parameterwert                  | Modbus-Registeradressen |                             | Datentyp <sup>1)</sup> | Zugriff <sup>2)</sup> |
|                                | Start-Register          | End-Register<br>(nur Float) |                        |                       |
| Wert von Scan-List-Register 0  | 5051                    | 5052                        | Integer/Float          | read/write            |
| Wert von Scan-List-Register 1  | 5053                    | 5054                        | Integer/Float          | read/write            |
| Wert von Scan-List-Register    |                         |                             |                        |                       |
| Wert von Scan-List-Register 15 | 5081                    | 5082                        | Integer/Float          | read/write            |

1)

Der Datentyp ist abhängig von dem in der Scan-Liste eingetragenen Parameter. Der Datenzugriff ist abhängig von dem in der Scan-Liste eingetragenen Parameter. Wenn der eingetragene Parameter einen Lesezugriff und Schreibzugriff unterstützt, kann über den Datenbereich auf den Parameter zugegriffen werden. 2)

# 8 Inbetriebnahme

| Einbaukontrolle und Anschlusskontrolle | 66 |
|----------------------------------------|----|
| IT-Sicherheit                          | 66 |
| Gerätespezifische IT-Sicherheit        | 66 |
| Gerät einschalten                      | 67 |
| Inbetriebnahme durchführen             | 68 |

# Einbaukontrolle und Anschlusskontrolle

Vor der Inbetriebnahme des Geräts sicherstellen, dass die Einbaukontrolle und Anschlusskontrolle durchgeführt wurden:

- Einbaukontrolle  $\rightarrow$  Einbaukontrolle, 🖺 36
- Anschlusskontrolle  $\rightarrow$  Anschlusskontrolle, 🖺 49

# **IT-Sicherheit**

Eine Gewährleistung unsererseits ist nur gegeben, wenn das Gerät gemäß der Betriebsanleitung installiert und eingesetzt wird. Das Gerät verfügt über Sicherheitsmechanismen, um es gegen versehentliche Veränderung der Einstellungen zu schützen.

IT-Sicherheitsmaßnahmen gemäß dem Sicherheitsstandard des Betreibers, die das Gerät und dessen Datentransfer zusätzlich schützen, sind vom Betreiber selbst zu implementieren.

# Gerätespezifische IT-Sicherheit

#### **Zugriff via Bluetooth**

Sichere Signalübertragung per Bluetooth erfolgt nach einem vom Fraunhofer-Institut getesteten Verschlüsselungsverfahren

- Ohne die SmartBlue App ist das Gerät per Bluetooth nicht sichtbar.
- Es wird nur eine Punkt-zu-Punkt-Verbindung zwischen dem Gerät und einem Smartphone oder Tablet aufgebaut.

#### Zugriff via SmartBlue-App

Der Zugriff auf das Gerät unterscheidet zwischen den Anwenderrollen **Bediener** und **Instandhalter**. Die Anwenderolle **Instandhalter** ist ab Werk konfiguriert.

Wenn kein anwenderspezifischer Freigabecode definiert wird (in Parameter Freigabecode eingeben), bleibt die Werkseinstellung **0000** bestehen und die Anwenderrolle **Instandhalter** ist automatisch freigegeben. Die Konfigurationsdaten des Geräts sind nicht schreibgeschützt und immer änderbar.

Wenn ein anwenderspezifischer Freigabecode definiert wurde (in Parameter Freigabecode eingeben), sind alle Parameter schreibgeschützt. Der Zugriff auf das Gerät erfolgt mit der Anwenderrolle **Bediener**. Mit erneuter Eingabe des anwenderspezifischen Freigabecodes wird die Anwenderrolle **Instandhalter** freigegeben. Alle Parameter sind beschreibbar.

Detaillierte Informationen: Dokument "Beschreibung Geräteparameter" zum Gerät.

#### Zugriff via Passwort schützen

Um den Schreibzugriff auf die Parameter des Gerätes zu schützen, stehen unterschiedliche Möglichkeiten zur Verfügung:

- Anwenderspezifischer Freigabecode: Den Schreibzugriff auf die Parameter des Gerätes über alle Schnittstellen schützen.
- Bluetooth-Schlüssel: Das Passwort schützt den Zugang und die Verbindung zwischen einem Bediengerät, z. B. Smartphone, Tablet und dem Gerät über die Bluetooth-Schnittstelle.

#### Allgemeine Hinweise für die Verwendung der Passwörter

- Der bei Auslieferung g
  ültige Freigabecode und Bluetooth-Schl
  üssel muss bei der Inbetriebnahme neu definiert werden.
- Bei der Definition und Verwaltung des Freigabecodes und Bluetooth-Schlüssels die allgemein üblichen Regeln für die Erzeugung eines sicheren Passworts berücksichtigen.
- Die Verwaltung und der sorgfältige Umgang mit dem Freigabecode und Bluetooth-Schlüssel obliegt dem Benutzer.

#### Schreibschutz-Verriegelungsschalter

Mit dem Schreibschutz-Verriegelungsschalter kann das gesamte Bedienmenü gesperrt werden. Die Werte der Parameter sind nicht änderbar. Der Schreibschutz ist ab Werk deaktiviert.

Zugriffsrechte bei Schreibschutz:

- Deaktiviert: Schreibzugriff auf die Parameter
- Aktiviert: Nur Lesezugriff auf die Parameter

Der Schreibschutz wird über den Schreibschutz-Verriegelungsschalter auf der Rückseite des Anzeigemoduls aktiviert*→ Hardware-Einstellungen*, 🗎 48.

Die Vor-Ort-Anzeige zeigt den aktivierten Schreibschutz oben rechts an: 💼.

# Gerät einschalten

- ► Versorgungsspannung des Geräts einschalten.
  - Die Vor-Ort-Anzeige wechselt von der Startanzeige in die Betriebsanzeige.

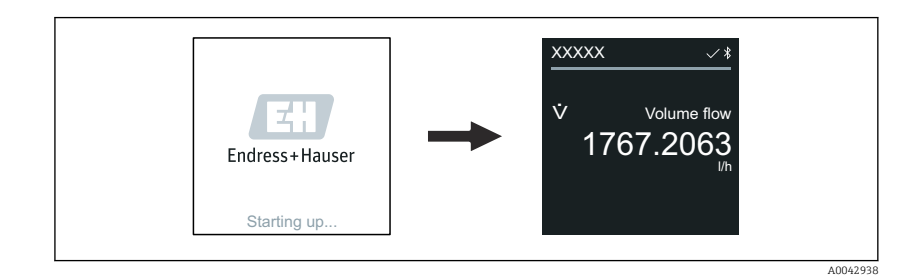

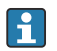

**-**

Falls das Aufstarten nicht erfolgreich ist, zeigt das Gerät eine entsprechende Fehlermeldung an  $\rightarrow$  *Diagnose und Störungsbehebung*,  $\cong$  74.

# Inbetriebnahme durchführen

#### Vor-Ort-Bedienung

A

Detaillierte Informationen zur Vor-Ort-Bedienung: → Bedienung, 🖺 52

1. Über das Symbol "Menü" das Hauptmenü öffnen.

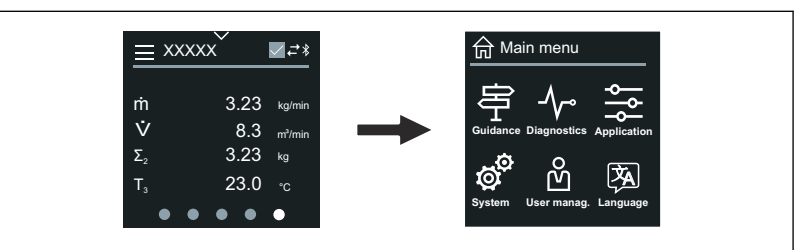

2. Über das Symbol " Language" die gewünschte Sprache auswählen.

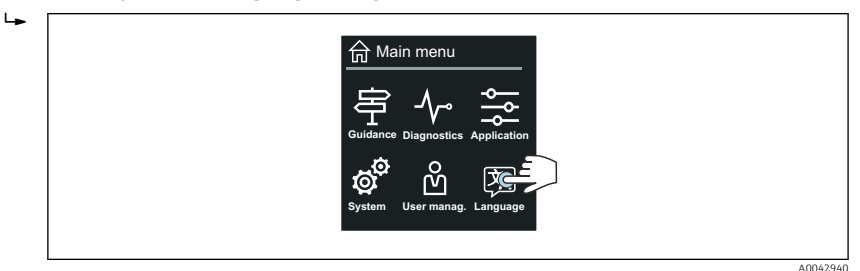

3. Über das Symbol "Guidance" den Assistent Inbetriebnahme öffnen.

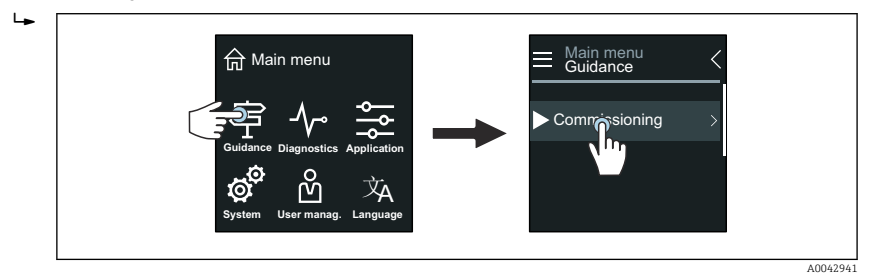

4. Assistent Inbetriebnahme starten.

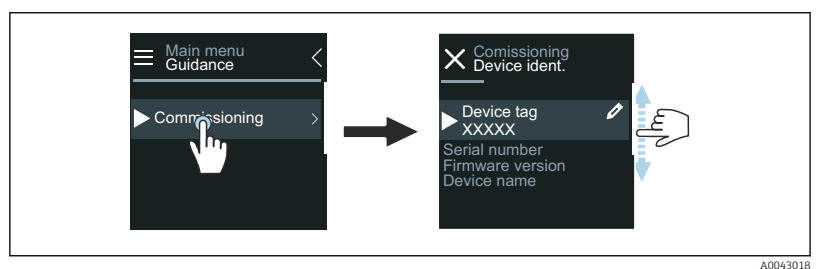

- 5. Anweisungen auf der Vor-Ort-Anzeige folgen.
  - └ Der Assistent **Inbetriebnahme** führt durch alle für die Inbetriebnahme notwendigen Parameter des Geräts.

Detaillierte Informationen: Dokument "Beschreibung Geräteparameter" zum Gerät.

# SmartBlue-App

**[**¶ Informationen zur SmartBlue-App → SmartBlue-App,  $\triangleq$  57.

#### SmartBlue-App mit dem Gerät verbinden

- **1.** Bluetooth auf mobilem Handbediengerät, Tablet oder Smartphone aktivieren.
- 2. SmartBlue-App starten.
  - 🕒 Eine Live-Liste zeigt alle verfügbaren Geräte an.
- 3. Gewünschtes Gerät auswählen.
  - ← SmartBlue-App zeigt den Geräte-Login an.
- 4. Unter Benutzername **admin** eingeben.
- Unter Passwort die Seriennummer des Geräts eingeben. Seriennummer:
   → Messumformer-Typenschild, 
  17.
- 6. Eingaben bestätigen.
  - SmartBlue-App verbindet sich mit dem Gerät und zeigt das Hauptmenü an.

#### Assistent "Inbetriebnahme" öffnen

- 1. Über Menü **Benutzerführung** den Assistent **Inbetriebnahme** öffnen.
- 2. Anweisungen auf der Vor-Ort-Anzeige folgen.
  - └ Der Assistent Inbetriebnahme führt durch alle für die Inbetriebnahme notwendigen Parameter des Geräts.

# 9 Betrieb

| Status der Geräteverriegelung ablesen | 72 |
|---------------------------------------|----|
| HistoROM-Datenmanagement              | 72 |

# Status der Geräteverriegelung ablesen

Zeigt den höchsten Schreibschutz, der gerade aktiv ist.

#### Navigation

Menü "System" → Geräteverwaltung → Status Verriegelung

#### Parameterübersicht mit Kurzbeschreibung

| Parameter           | Beschreibung                                            | Anzeige                                                                |
|---------------------|---------------------------------------------------------|------------------------------------------------------------------------|
| Status Verriegelung | Zeigt den höchsten Schreibschutz, der gerade aktiv ist. | <ul><li>Hardware-verriegelt</li><li>Vorübergehend verriegelt</li></ul> |

# HistoROM-Datenmanagement

Das Gerät verfügt über ein HistoROM-Datenmanagement. Mit dem HistoROM-Datenmanagement können Gerätedaten und Prozessdaten gespeichert, importiert und exportiert werden. Dadurch können Betriebseinsätze und Service-Einsätze wesentlich sicherer und effizienter durchgeführt werden.

#### Datensicherung

#### Automatisch

Die wichtigsten Gerätedaten, z. B. Messaufnehmer und Messumformer, werden im S+T-DAT automatisch gespeichert.

Nach Ersetzen des Messaufnehmers werden die kundenspezifischen Messaufnehmerdaten im Gerät übernommen. Das Gerät geht sofort und fehlerfrei in Betrieb.

#### Manuell

Die Messumformerdaten (Kundeneinstellungen) müssen manuell gesichert werden.

# Speicherkonzept

|                  | HistoROM Backup                                                                                                    | S+T-DAT                                                                                                    |
|------------------|----------------------------------------------------------------------------------------------------|----------------------------------------------------------------------------------------------------|
| Verfügbare Daten | <ul> <li>Ereignis-Logbuch, z. B. Diagnoseereig-<br/>nisse</li> <li>Sicherung eines Parameterdatensatzes</li> </ul> | <ul> <li>Messaufnehmerdaten, z. B. Nennweite</li> <li>Seriennummer</li> <li>Kalibrierdaten</li> <li>Konfiguration des Geräts, z. B. Software-Optionen</li> </ul> |
| Speicherort      | Auf dem Sensorelektronikmodul (ISEM)                                                                               | Im Sensorstecker im Messaufnehmerhals                                                                                                    |

#### Datenübertragung

Eine Parametrierung kann auf ein anderes Gerät mithilfe der Exportfunktion des jeweiligen Bedientools übertragen werden. Die Parametrierung kann dupliziert oder in ein Archiv abgelegt werden.
# 10 Diagnose und Störungsbehebung

| Allgemeine Störungsbehebungen                    | 74 |
|--------------------------------------------------|----|
| Diagnoseinformation via LED                      | 75 |
| Diagnoseinformation auf Vor-Ort-Anzeige          | 77 |
| Diagnoseinformation in FieldCare oder DeviceCare | 78 |
| Anpassung Diagnoseinformationen                  | 79 |
| Übersicht zu Diagnoseinformationen               | 79 |
| Anstehende Diagnoseereignisse                    | 82 |
| Diagnoseliste                                    | 83 |
| Ereignislogbuch                                  | 83 |
| Gerät zurücksetzen                               | 85 |

## Allgemeine Störungsbehebungen

## Vor-Ort-Anzeige

| Fehler                                                                           | Mögliche Ursachen                                                                  | Behebung                                                                                                    |
|----------------------------------------------------------------------------------|------------------------------------------------------------------------------------|----------------------------------------------------------------------------------------------------|
| Vor-Ort-Anzeige ist dunkel, keine Aus-<br>gangsignale                            | Versorgungsspannung stimmt nicht<br>mit der Angabe auf dem Typenschild<br>überein. | Richtige Versorgungsspannung anle-<br>gen.                                                                         |
|                                                                                  | Versorgungsspannung ist falsch<br>gepolt.                                          | Versorgungsspannung umpolen.                                                                                       |
|                                                                                  | Kabel haben keinen Kontakt zu den<br>Anschlussklemmen.                             | <ul> <li>Kabel auf Kontakt prüfen.</li> <li>Kabel erneut an den Anschluss-<br/>klemmen anschließen.</li> </ul>     |
|                                                                                  | Anschlussklemmen sind auf dem<br>Elektronikmodul nicht korrekt<br>gesteckt.        | <ul> <li>Anschlussklemmen prüfen.</li> <li>Anschlussklemmen erneut auf das<br/>Elektronikmodul stecken.</li> </ul> |
|                                                                                  | Elektronikmodul ist defekt.                                                        | Entsprechendes Ersatzteil bestellen.                                                                               |
| Vor-Ort-Anzeige ist dunkel, Signalaus-<br>gabe liegt aber innerhalb des gültigen | Kontrast der Vor-Ort-Anzeige ist<br>falsch eingestellt.                            | Kontrast der Vor-Ort-Anzeige an<br>Umgebungsbedingungen anpassen.                                                  |
| Bereichs.                                                                        | Kabelstecker der Vor-Ort-Anzeige ist<br>nicht korrekt eingesteckt.                 | Kabelstecker korrekt einstecken.                                                                                   |
|                                                                                  | Vor-Ort-Anzeige ist defekt.                                                        | Entsprechendes Ersatzteil bestellen.                                                                               |
| Fehlermeldung im Wechsel mit der<br>Betriebsanzeige                              | Diagnoseereignis ist eingetreten.                                                  | Entsprechende Fehlerbehebungsmaß-<br>nahmen durchführen.                                                           |
| Vor-Ort-Anzeige zeigt Text in einer fremden, nicht verständlichen Sprache an.    | Eine fremde Sprache ist eingestellt.                                               | Sprache der Vor-Ort-Anzeige einstel-<br>len.                                                                       |

### Nur bei Getrenntausführung

| Fehler                                                    | Mögliche Ursachen                                                                              | Behebung                                                      |
|-----------------------------------------------------------|------------------------------------------------------------------------------------------------|---------------------------------------------------------------|
| Vor-Ort-Anzeige zeigt Fehler an, keine<br>Ausgangssignale | Kabelstecker zwischen Elektronikmo-<br>dul und Vor-Ort-Anzeige sind nicht<br>korrekt gesteckt. | Kabelstecker korrekt einstecken.                              |
|                                                           | Elektrodenkabel und Spulenstromka-<br>bel sind nicht korrekt gesteckt.                         | Elektrodenkabel und Spulenstromka-<br>bel korrekt einstecken. |

## Ausgangssignal

| Fehler                                                                                                    | Mögliche Ursachen           | Behebung                                                                     |
|----------------------------------------------------------------------------------------------------|-----------------------------|------------------------------------------------------------------------------|
| Signalausgabe liegt außerhalb des gülti-<br>gen Strombereichs (< 3,5 mA oder<br>> 23 mA).                 | Elektronikmodul ist defekt. | Entsprechendes Ersatzteil bestellen.                                         |
| Vor-Ort-Anzeige zeigt richtigen Wert<br>an, Signalausgabe ist aber falsch,<br>jedoch im gültigen Bereich. | Parametrierfehler           | <ul><li>Parametrierung prüfen.</li><li>Parametrierung korrigieren.</li></ul> |

| Fehler                         | Mögliche Ursachen                                                                                             | Behebung                                                                                                    |
|--------------------------------|----------------------------------------------------------------------------------------------------|----------------------------------------------------------------------------------------------------|
| Gerät misst falsch.            | <ul> <li>Parametrierfehler</li> <li>Das Gerät wird außerhalb des<br/>Anwendungsbereichs betrieben.</li> </ul> | <ul><li>Parametrierung prüfen.</li><li>Parametrierung korrigieren.</li><li>Angegebene Grenzwerte beachten.</li></ul> |
| Kein Signal am Frequenzausgang | Gerät nutzt passiven Frequenzaus-<br>gang.                                                                    | Korrekte Beschaltung nach Betriebs-<br>anleitung durchführen .                                                       |

## Zugriff und Kommunikation

| Fehler                                                              | Mögliche Ursachen                                                                                                    | Behebung                                                                                        |  |
|---------------------------------------------------------------------|----------------------------------------------------------------------------------------------------|-------------------------------------------------------------------------------------------------|--|
| Schreibzugriff ist auf den Parameter<br>nicht möglich.              | Schreibschutz ist aktiviert.                                                                                                    | Auf der Vor-Ort-Anzeige den Schreib-<br>schutz-Verriegelungsschalter auf <b>Off</b><br>stellen. |  |
|                                                                     | Aktuelle Anwenderrolle hat einge-                                                                                               | 1. Anwenderrolle prüfen.                                                                        |  |
|                                                                     | schrankte Zugriffsrechte.                                                                                                    | 2. Korrekten kundenspezifischen<br>Freigabecode eingeben.                                       |  |
| Modbus-Kommunikation ist nicht mög-<br>lich.                        | Modbus RS485-Buskabel ist falsch<br>angeschlossen.                                                                              | Klemmenbelegung prüfen.                                                                         |  |
|                                                                     | Modbus RS485-Leitung ist nicht kor-<br>rekt terminiert.                                                                         | Abschlusswiderstand prüfen.                                                                     |  |
|                                                                     | Einstellungen der Kommunikations-<br>schnittstelle sind nicht korrekt.                                                          | Modbus RS485-Konfiguration prüfen.                                                              |  |
| Geräte-Kommunikation ist nicht mög-<br>lich.                        | Datentransfer ist aktiv.                                                                                                    | Warten, bis der Datentransfer oder die<br>laufende Aktion abgeschlossen ist.                    |  |
| SmartBlue-App zeigt in der Live-Liste<br>das Gerät nicht an.        | <ul> <li>Bluetooth ist auf dem Gerät deaktiviert.</li> <li>Bluetooth ist auf dem Smartphone oder Tablet deaktiviert.</li> </ul> | 1. Prüfen, ob auf der Vor-Ort-<br>Anzeige das Bluetooth-Symbol<br>sichtbar ist.                 |  |
|                                                                     |                                                                                                    | 2. Bluetooth auf dem Gerät aktivie-<br>ren.                                                     |  |
|                                                                     |                                                                                                    | 3. Bluetooth auf dem Smartphone oder Tablet aktivieren.                                         |  |
| Gerät ist mit der SmartBlue-App nicht<br>bedienbar.                 | <ul> <li>Bluetooth-Verbindung ist nicht vorhanden.</li> <li>Gerät ist bereits mit einem anderen</li> </ul>                      | 1. Prüfen, ob weitere Geräte mit der SmartBlue-App verbunden sind.                              |  |
|                                                                     | Smartphone oder Tablet verbunden.                                                                                               | 2. Bereits bestehende Verbindung<br>eines Drittgeräts von der<br>SmartBlue-App trennen.         |  |
|                                                                     | <ul> <li>Falsches Passwort eingegeben.</li> </ul>                                                                               | 1. Korrektes Passwort eingeben.                                                                 |  |
|                                                                     | <ul> <li>Passwort vergessen.</li> </ul>                                                                                         | 2. Endress+Hauser Service-Organi-<br>sation kontaktieren.                                       |  |
| Login mit Benutzerdaten ist mit der<br>SmartBlue-App nicht möglich. | Gerät ist zum ersten Mal in Betrieb.                                                                                            | 1. Initialpasswort eingeben (Serien-<br>nummer des Geräts).                                     |  |
|                                                                     |                                                                                                    | 2. Initialpasswort ändern.                                                                      |  |

## Diagnoseinformation via LED

Nur bei Geräten mit Bestellmerkmal "Anzeige; Bedienung", Option H

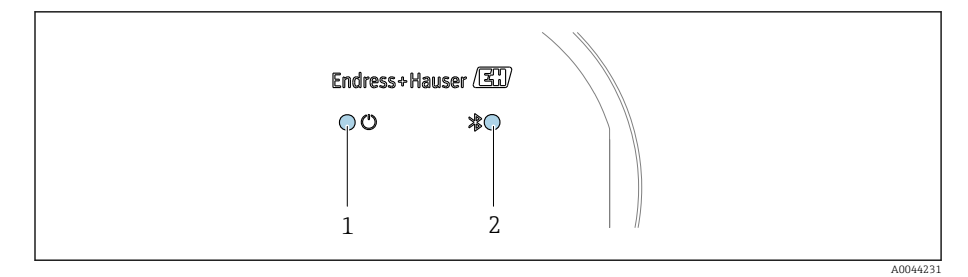

1 Gerätestatus

2 Bluetooth

| LED |                              | Status         | Bedeutung                                               |
|-----|------------------------------|----------------|---------------------------------------------------------|
| 1   | Gerätestatus (Normalbetrieb) | Aus            | Keine Stromversorgung                                   |
|     |                              | Grün permanent | Gerätestatus ist OK.<br>Keine Warnung / Ausfall / Alarm |
|     |                              | Rot blinkend   | Warnung ist aktiv.                                      |
|     |                              | Rot permanent  | Alarm ist aktiv.                                        |
| 2   | Bluetooth                    | Aus            | Bluetooth ist deaktiviert.                              |
|     |                              | Blau permanent | Bluetooth ist aktiviert.                                |
|     |                              | Blau blinkend  | Datenübertragung findet statt.                          |

## Diagnoseinformation auf Vor-Ort-Anzeige

## Diagnosemeldung

Die Vor-Ort-Anzeige zeigt Störungen als Diagnosemeldung im Wechsel mit der Betriebsanzeige an.

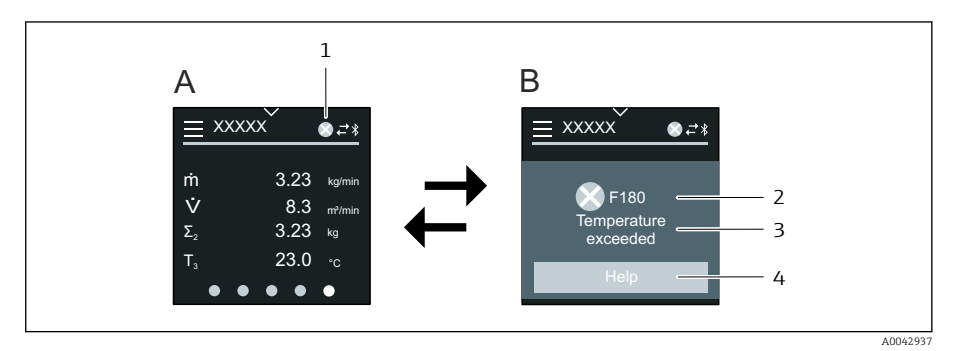

- A Betriebsanzeige im Störungsfall
- B Diagnosemeldung
- 1 Diagnoseverhalten
- 2 Statussignal
- 3 Diagnoseverhalten mit Diagnosecode
- 4 Kurztext
- 5 Behebungsmaßnahmen öffnen.

Wenn mehrere Diagnoseereignisse gleichzeitig anstehen, zeigt die Vor-Ort-Anzeige nur die Diagnosemeldung mit der höchsten Priorität an.

Weitere aufgetretene Diagnoseereignisse können im Menü **Diagnose** wie folgt geöffnet werden:

- Via Parameter
- Via Untermenüs

### Statussignale

-

Die Statussignale geben Auskunft über den Zustand und die Verlässlichkeit des Geräts, indem sie die Ursache der Diagnoseinformation (Diagnoseereignis) kategorisieren.

Die Statussignale sind gemäß NAMUR-Empfehlung NE 107 klassifiziert: F = Failure, C = Function Check, S = Out of Specification, M = Maintenance Required, N = No Effect

### Ausfall

- Gerätefehler liegt vor.
- Messwert ist nicht mehr gültig.

### Funktionskontrolle

Gerät befindet sich im Service-Modus, z. B. während einer Simulation.

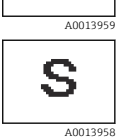

М

A001395

F

С

A0013956

### Außerhalb der Spezifikation

Gerät wird außerhalb der technischen Spezifikationsgrenzen betrieben, z. B. außerhalb des Prozesstemperaturbereichs.

### Wartungsbedarf

- Wartung ist erforderlich.
- Messwert ist weiterhin gültig.

### Diagnoseinformation

Mithilfe der Diagnoseinformation kann die Störung identifiziert werden. Der Kurztext zeigt einen Hinweis zur Störung an.

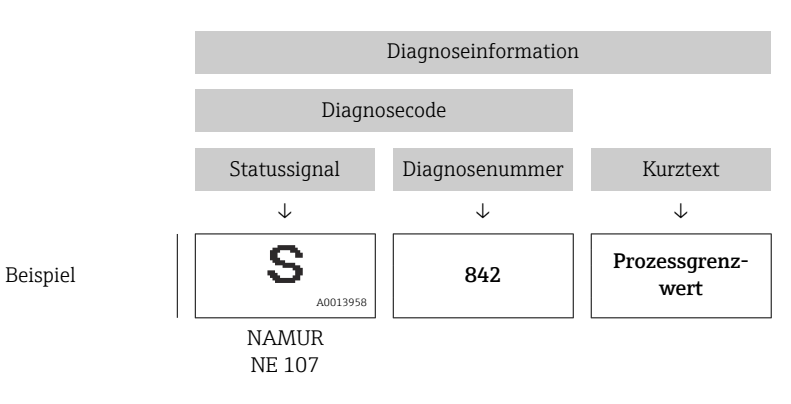

## Diagnoseinformation in FieldCare oder DeviceCare

## Diagnosemöglichkeiten

Das Gerät zeigt nach dem Verbindungsaufbau Störungen auf der Startseite an.

| Device tag<br>Xxxxxxx 1<br>Device name<br>Xxxxxxx | Status signal<br>▼ Function check (C)<br>Locking status<br>☆ Unlocked | Volume flow | 12.3400 l/s | Mass flow | 96.2725 kg/h            | Endress+Hauser                                                          |
|---------------------------------------------------|-----------------------------------------------------------------------|-------------|-------------|-----------|-------------------------|-------------------------------------------------------------------------|
| Ar Diagnostics                                    |                                                                       | -           |             |           |                         | A Maintenance                                                           |
| Active diagnostics                                | Actual diagnostics                                                    |             |             | 1         | Activ                   | e diagnostics                                                           |
| Diagnostic list                                   |                                                                       |             |             |           | viewi                   | ing active diagnostics                                                  |
| Event logbook                                     | Timestamp<br>2020-01-15 00:51:02                                      | æ           |             |           | Actua<br>Displa         | al diagnostics<br>ays the currently active diagnostic                   |
| Simulation                                        | > Previous diagnostics                                                |             |             |           | mess<br>If the          | age.<br>re is more than one pending                                     |
| Heartbeat Technology                              | >                                                                     | 盘           |             |           | < diagn<br>diagn        | ostic event, the message for the<br>ostic event with the highest priori |
| Diagnostic settings                               | > Timestamp                                                           | 2           |             |           | / 1S d1S]<br>* * *      | played.                                                                 |
| Minimum/maximum                                   | > Operating time from re                                              | start       | 2           | 3 —       | C485<br>active<br>Deact | Process variable simulation<br>e<br>tivate simulation (Service ID:147   |
|                                                   | 4d01h03m12s                                                           | £           |             |           |                         |                                                                         |
|                                                   | Operating time                                                        | ٩           |             |           |                         |                                                                         |
|                                                   |                                                                       |             |             |           | *                       |                                                                         |

- 1 Statusbereich mit Diagnoseverhalten und Statussignal
- 2 Diagnosecode und Kurztext
- 3 Fehlerbehebungsmaßnahmen mit Service-ID

Weitere aufgetretene Diagnoseereignisse können im Menü **Diagnose** wie folgt geöffnet werden:

- Via Parameter
- Via Untermenüs

### Diagnoseinformation

Mithilfe der Diagnoseinformation kann die Störung identifiziert werden. Der Kurztext zeigt einen Hinweis zur Störung an. Das entsprechende Symbol für das Diagnoseverhalten ist vorangestellt.

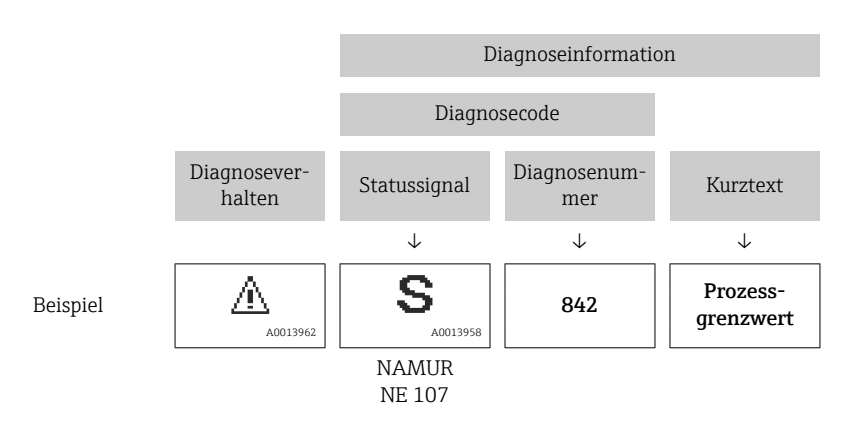

## Anpassung Diagnoseinformationen

### Diagnoseverhalten anpassen

Jeder Diagnoseinformation ist ab Werk ein bestimmtes Diagnoseverhalten zugeordnet. Die Zuordnung kann der Anwender bei bestimmten Diagnoseinformationen im Untermenü **Diagnoseeinstellungen** ändern.

### Navigationspfad

 $\texttt{Diagnose} \rightarrow \texttt{Diagnosee} instellungen$ 

Folgende Optionen können der Diagnosenummer als Diagnoseverhalten zugeordnet werden:

| Optionen           | Beschreibung                                                                                                    |
|--------------------|----------------------------------------------------------------------------------------------------|
| Alarm              | <ul> <li>Gerät unterbricht die Messung.</li> <li>Signalausgänge und Summenzähler nehmen einen definierten Alarmzustand an.</li> <li>Diagnosemeldung wird erzeugt.</li> <li>Hintergrundbeleuchtung wechselt auf Rot.</li> </ul> |
|                    | <ul> <li>Gerät unterbricht die Messung.</li> <li>Messwertausgabe via Modbus RS485 und Summenzähler nehmen einen<br/>definierten Alarmzustand an.</li> <li>Diagnosemeldung wird erzeugt.</li> </ul>                             |
| Warnung            | <ul> <li>Gerät misst weiter.</li> <li>Messwertausgabe via Modbus RS485 und Summenzähler werden nicht<br/>beeinflusst.</li> <li>Diagnosemeldung wird erzeugt.</li> </ul>                                                        |
| Nur Logbucheintrag | <ul> <li>Gerät misst weiter.</li> <li>Vor-Ort-Anzeige zeigt die Diagnosemeldung im Untermenü Ereignislog-<br/>buch (Untermenü Ereignisliste) und nicht im Wechsel zur Betriebsanzeige<br/>an.</li> </ul>                       |
| Aus                | <ul><li>Diagnoseereignis wird ignoriert.</li><li>Diagnosemeldung wird nicht erzeugt und nicht eingetragen.</li></ul>                                                                                                    |

## Übersicht zu Diagnoseinformationen

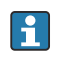

Verfügt das Gerät über ein oder mehrere Anwendungspakete, erweitert sich die Anzahl der Diagnoseinformationen und betroffenen Messgrößen.

| Diagno-<br>senum-<br>mer | Kurztext                                | Behebungsmaßnahmen                                                                                                    | Statussig-<br>nal<br>[ab Werk] | Diagnose-<br>verhalten<br>[ab Werk] |
|--------------------------|-----------------------------------------|----------------------------------------------------------------------------------------------------|--------------------------------|-------------------------------------|
| Diagnose                 | zum Sensor                              |                                                                                                    |                                |                                     |
| 043                      | Sensor 1 Kurzschluss<br>erkannt         | <ol> <li>Sensorkabel und Sensor<br/>prüfen</li> <li>Heartbeat Verification aus-<br/>führen</li> <li>Sensorkabel oder Sensor<br/>ersetzen</li> </ol>                          | S                              | Warning <sup>1)</sup>               |
| 082                      | Datenspeicher inkonsis-<br>tent         | <ol> <li>Modulverbindungen prü-<br/>fen</li> <li>Service kontaktieren</li> </ol>                                                                                             | F                              | Alarm                               |
| 083                      | Speicherinhalt inkonsis-<br>tent        | <ol> <li>Gerät neu starten</li> <li>Sicherung des HistoROM<br/>S-DAT wiederherstellen<br/>(Parameter 'Gerät zurück-<br/>setzen')</li> <li>HistoROM S-DAT ersetzen</li> </ol> | F                              | Alarm                               |
| 168                      | Belag erkannt                           | Messrohr reinigen                                                                                                    | М                              | Warning                             |
| 169                      | Leitfähigkeitsmessung<br>fehlgeschlagen | <ol> <li>Erdungsbedingungen prü-<br/>fen</li> <li>Leitfähigkeitsmessung<br/>deaktivieren</li> </ol>                                                                          | М                              | Warning                             |
| 170                      | Spulenwiderstand fehler-<br>haft        | Umgebungs- und Prozesstem-<br>peratur prüfen                                                                                                    | F                              | Alarm                               |
| 180                      | Temperatursensor defekt                 | <ol> <li>Sensorverbindungen prü-<br/>fen</li> <li>Sensorkabel oder Sensor<br/>ersetzen</li> <li>Temperaturmessung aus-<br/>schalten</li> </ol>                               | F                              | Warning                             |
| 181                      | Sensorverbindung fehler-<br>haft        | <ol> <li>Sensorkabel und Sensor<br/>prüfen</li> <li>Heartbeat Verification aus-<br/>führen</li> <li>Sensorkabel oder Sensor<br/>ersetzen</li> </ol>                          | F                              | Alarm                               |
| Diagnose                 | zur Elektronik                          | 1                                                                                                    | 1                              | 1                                   |
| 201                      | Elektronik fehlerhaft                   | <ol> <li>Gerät neu starten</li> <li>Elektronik ersetzen</li> </ol>                                                                                                    | F                              | Alarm                               |
| 230                      | Datum/Uhrzeit falsch                    | <ol> <li>RTC-Pufferbatterie erset-<br/>zen</li> <li>Datum und Uhrzeit einstel-<br/>len</li> </ol>                                                                            | М                              | Warning <sup>1)</sup>               |
| 231                      | Datum/Uhrzeit nicht ver-<br>fügbar      | <ol> <li>Anzeigemodul oder sein<br/>Kabel ersetzen</li> <li>Datum und Uhrzeit einstel-<br/>len</li> </ol>                                                                    | М                              | Warning <sup>1)</sup>               |
| 242                      | Firmware inkompatibel                   | <ol> <li>Firmwareversion prüfen</li> <li>Elektronikmodul flashen<br/>oder ersetzen</li> </ol>                                                                                | F                              | Alarm                               |
| 252                      | Modul inkompatibel                      | <ol> <li>Elektronikmodule prüfen</li> <li>Prüfen, ob korrekte<br/>Module verfügbar sind<br/>(z.B. NEx, Ex)</li> <li>Elektronikmodule ersetzen</li> </ol>                     | F                              | Alarm                               |
| 278                      | Anzeigemodul defekt                     | Anzeigemodul ersetzen                                                                                                    | F                              | Alarm                               |
| 283                      | Speicherinhalt inkonsis-<br>tent        | <ol> <li>Gerät rücksetzen</li> <li>Service kontaktieren</li> </ol>                                                                                                    | F                              | Alarm                               |

| Diagno-<br>senum-<br>mer | Kurztext                                      | Behebungsmaßnahmen                                                                                                    | Statussig-<br>nal<br>[ab Werk] | Diagnose-<br>verhalten<br>[ab Werk] |
|--------------------------|-----------------------------------------------|----------------------------------------------------------------------------------------------------|--------------------------------|-------------------------------------|
| 302                      | Geräteverifizierung aktiv                     | Geräteverifizierung aktiv,<br>bitte warten                                                                                                    | С                              | Warning <sup>1)</sup>               |
| 311                      | Sensorelektronik (ISEM)<br>fehlerhaft         | <ol> <li>Gerät nicht rücksetzen</li> <li>Service kontaktieren</li> </ol>                                                                                                    | М                              | Warning                             |
| 331                      | Firmware-Update fehlge-<br>schlagen Modul 1 n | <ol> <li>Gerätefirmware updaten</li> <li>Gerät neu starten</li> </ol>                                                                                                    | F                              | Warning                             |
| 372                      | Sensorelektronik (ISEM)<br>fehlerhaft         | <ol> <li>Gerät neu starten</li> <li>Prüfen, ob Fehler erneut<br/>auftritt</li> <li>Sensorelektronikmodul<br/>(ISEM) ersetzen</li> </ol>                                                 | F                              | Alarm                               |
| 373                      | Sensorelektronik (ISEM)<br>fehlerhaft         | Service kontaktieren                                                                                                    | F                              | Alarm                               |
| 376                      | Elektronikmodul fehler-<br>haft               | <ol> <li>Elektronikmodul ersetzen</li> <li>Diagnosemeldung aus-<br/>schalten</li> </ol>                                                                                                 | S                              | Warning <sup>1)</sup>               |
| 377                      | Elektronikmodul fehler-<br>haft               | <ol> <li>Leerrohrerkennung ein-<br/>schalten</li> <li>Teilbefülltes Rohr und Ein-<br/>baurichtung prüfen</li> <li>Sensorverkabelung prüfen</li> <li>Diagnose 377 ausschalten</li> </ol> | S                              | Warning <sup>1)</sup>               |
| 378                      | Elektronikversorgungs-<br>spannung fehlerhaft | <ol> <li>Gerät neu starten</li> <li>Prüfen, ob Fehler erneut<br/>auftritt</li> <li>Elektronikmodul ersetzen</li> </ol>                                                                  | F                              | Alarm                               |
| 383                      | Speicherinhalt                                | <ol> <li>Gerät neu starten</li> <li>T-DAT löschen via Para-<br/>meter 'Gerät zurücksetzen'</li> <li>T-DAT ersetzen</li> </ol>                                                           | F                              | Alarm                               |
| 387                      | HistoROM-Daten fehler-<br>haft                | Service kontaktieren                                                                                                    | F                              | Alarm                               |
| Diagnose 2               | zur Konfiguration                             |                                                                                                    |                                |                                     |
| 410                      | Datenübertragung fehlge-<br>schlagen          | <ol> <li>Verbindung prüfen</li> <li>Datenübertragung wieder-<br/>holen</li> </ol>                                                                                                    | F                              | Alarm                               |
| 412                      | Download verarbeiten                          | Download aktiv, bitte warten                                                                                                    | С                              | Warning                             |
| 431                      | Nachabgleich 1 notwen-<br>dig                 | Nachabgleich ausführen                                                                                                    | С                              | Warning                             |
| 437                      | Konfiguration inkompati-<br>bel               | <ol> <li>Gerät neu starten</li> <li>Service kontaktieren</li> </ol>                                                                                                    | F                              | Alarm                               |
| 438                      | Datensatz unterschiedlich                     | <ol> <li>Datensatzdatei prüfen</li> <li>Geräteparametrierung prüfen</li> <li>Up- und Download der<br/>neuen Konf.</li> </ol>                                                            | М                              | Warning                             |
| 441                      | Stromausgang fehlerhaft                       | <ol> <li>Prozess prüfen</li> <li>Einstellung des Stromaus-<br/>gangs prüfen</li> </ol>                                                                                                  | S                              | Warning <sup>1)</sup>               |
| 453                      | Messwertunterdrückung<br>aktiv                | Messwertunterdrückung aus-<br>schalten                                                                                                    | С                              | Warning                             |
| 484                      | Simulation Fehlermodus<br>aktiv               | Simulation ausschalten                                                                                                    | С                              | Alarm                               |
| 485                      | Simulation Prozessgröße<br>aktiv              | Simulation ausschalten                                                                                                    | С                              | Warning                             |

| Diagno-<br>senum-<br>mer | Kurztext                                     | Behebungsmaßnahmen                                                                                                    | Statussig-<br>nal<br>[ab Werk] | Diagnose-<br>verhalten<br>[ab Werk] |
|--------------------------|----------------------------------------------|----------------------------------------------------------------------------------------------------|--------------------------------|-------------------------------------|
| 491                      | Simulation Stromausgang<br>1 aktiv           | Simulation ausschalten                                                                                                    | С                              | Warning                             |
| 495                      | Simulation Diagnoseer-<br>eignis aktiv       | Simulation ausschalten                                                                                                    | С                              | Warning                             |
| 511                      | Elektronikmoduleinstel-<br>lungen fehlerhaft | <ol> <li>Messperiode und Integrati-<br/>onszeit prüfen</li> <li>Sensoreigenschaften prü-<br/>fen</li> </ol>                                     | С                              | Alarm                               |
| Diagnose                 | zum Prozess                                  |                                                                                                    |                                |                                     |
| 832                      | Sensorelektroniktempera-<br>tur zu hoch      | Umgebungstemperatur redu-<br>zieren                                                                                                    | S                              | Warning <sup>1)</sup>               |
| 833                      | Sensorelektroniktempera-<br>tur zu niedrig   | Umgebungstemperatur erhö-<br>hen                                                                                                    | S                              | Warning <sup>1)</sup>               |
| 834                      | Prozesstemperatur zu<br>hoch                 | Prozesstemperatur reduzieren                                                                                                    | S                              | Warning <sup>1)</sup>               |
| 835                      | Prozesstemperatur zu<br>niedrig              | Prozesstemperatur erhöhen                                                                                                    | S                              | Warning <sup>1)</sup>               |
| 842                      | Prozesswert überschritten                    | Schleichmengenüberwachung<br>aktiv!<br>1. Einstellungen Schleich-<br>mengenunterdrückung<br>prüfen                                              | S                              | Warning <sup>1)</sup>               |
| 937                      | Sensorsymmetrie                              | <ol> <li>Externe Magnetfeldstö-<br/>rung in der Nähe des Sen-<br/>sors beseitigen</li> <li>Diagnosemeldung aus-<br/>schalten</li> </ol>         | S                              | Warning <sup>1)</sup>               |
| 938                      | EMV-Störung                                  | <ol> <li>Umgebungsbedingungen<br/>bezüglich EMV-Einflüsse<br/>prüfen</li> <li>Diagnosemeldung aus-<br/>schalten</li> </ol>                      | F                              | Alarm <sup>1)</sup>                 |
| 944                      | Monitoring fehlgeschla-<br>gen               | Prozessbedingungen für<br>Heartbeat Monitoring prüfen                                                                                           | S                              | Warning                             |
| 961                      | Elektrodenpotenzial<br>außerhalb Spezifik.   | <ol> <li>Prozessbedingungen prü-<br/>fen</li> <li>Umgebungsbedingungen<br/>prüfen</li> </ol>                                                    | S                              | Warning <sup>1)</sup>               |
| 962                      | Rohr leer                                    | <ol> <li>Vollrohrabgleich durchfüh-<br/>ren</li> <li>Leerrohrabgleich durch-<br/>führen</li> <li>Leerrohrerkennung aus-<br/>schalten</li> </ol> | S                              | Warning <sup>1)</sup>               |

1) Diagnoseverhalten ist änderbar.

## Anstehende Diagnoseereignisse

Das Untermenü **Aktive Diagnose** zeigt das aktuelle und zuletzt aufgetretene Diagnoseereignis an.

 $Diagnose \rightarrow Aktive Diagnose$ 

Das Untermenü **Diagnoseliste** zeigt weitere anstehende Diagnoseereignisse an.

## Diagnoseliste

Das Untermenü **Diagnoseliste** zeigt bis zu 5 aktuell anstehende Diagnoseereignisse mit der dazugehörigen Diagnoseinformation an. Bei mehr als 5 Diagnoseereignissen zeigt die Vor-Ort-Anzeige die Diagnoseinformation mit der höchsten Priorität an.

### Navigationspfad

 $\texttt{Diagnose} \rightarrow \texttt{Diagnoseliste}$ 

## Ereignislogbuch

### Ereignislogbuch auslesen

Das Ereignislogbuch ist nur via FieldCare oder SmartBlue-App (Bluetooth) verfügbar.

Das Untermenü **Ereignislogbuch** zeigt eine chronologische Übersicht zu den aufgetretenen Ereignismeldungen an.

### Navigationspfad

Menü Diagnose  $\rightarrow$  Untermenü Ereignislogbuch

Chronologische Anzeige mit max. 20 Ereignismeldungen.

Die Ereignishistorie beinhaltet folgende Einträge:

- Diagnoseereignis  $\rightarrow$  Übersicht zu Diagnoseinformationen , 🖺 79

Jedem Ereignis ist neben der Betriebszeit des Auftretens ein Symbol zugeordnet, ob das Ereignis aufgetreten oder beendet ist:

- Diagnoseereignis
  - ①: Auftreten des Ereignisses
  - 🕞: Ende des Ereignisses
- Informationsereignis

€: Auftreten des Ereignisses

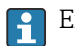

Ereignismeldungen filtern:

### **Ereignis-Logbuch filtern**

Das Untermenü **Ereignislogbuch** zeigt die Kategorie von Ereignismeldungen an, die mithilfe des Parameter **Filteroptionen** konfiguriert wurden.

#### Navigationspfad

Diagnose  $\rightarrow$  Ereignislogbuch  $\rightarrow$  Filteroptionen

Filterkategorien

- Alle
- Ausfall (F)
- Funktionskontrolle (C)
- Außerhalb der Spezifikation (S)
- Wartungsbedarf (M)
- Information (I)

### Übersicht zu Informationsereignissen

Das Informationsereignis wird nur im Ereignis-Logbuch angezeigt.

| Informationsereig-<br>nis | Ereignistext                             |  |
|---------------------------|------------------------------------------|--|
| I1000                     | (Gerät i.O.)                             |  |
| I1079                     | Sensor getauscht                         |  |
| I1089                     | Gerätestart                              |  |
| I1090                     | Konfiguration rückgesetzt                |  |
| I1091                     | Konfiguration geändert                   |  |
| I11036                    | Datum/Uhrzeit erfolgreich eingestellt    |  |
| I11167                    | Datum/Uhrzeit resynchronisiert           |  |
| I1137                     | Anzeigemodul ersetzt                     |  |
| I1151                     | Historie rückgesetzt                     |  |
| I1155                     | Sensorelektroniktemperatur rückgesetzt   |  |
| I1157                     | Speicherfehler Ereignisliste             |  |
| I1256                     | Anzeige: Zugriffsrechte geändert         |  |
| I1335                     | Firmware geändert                        |  |
| I1351                     | Fehler bei Leerrohrüberwachungsabgleich  |  |
| I1353                     | Leerrohrüberwachungsabgleich Ok          |  |
| I1397                     | Feldbus: Zugriffsrechte geändert         |  |
| I1398                     | CDI: Zugriffsrechte geändert             |  |
| I1443                     | Build-up thickness not determined        |  |
| I1444                     | Geräteverifizierung bestanden            |  |
| I1445                     | Geräteverifizierung nicht bestanden      |  |
| I1459                     | I/O-Modul-Verifizierung nicht bestanden  |  |
| I1461                     | Sensorverifizierung nicht bestanden      |  |
| I1462                     | Sensorelektronikverifiz. nicht bestanden |  |
| I1512                     | Download gestartet                       |  |
| I1513                     | Download beendet                         |  |
| I1514                     | Upload gestartet                         |  |
| I1515                     | Upload beendet                           |  |
| I1622                     | Kalibrierung geändert                    |  |
| I1624                     | Alle Summenzähler rückgesetzt            |  |
| I1625                     | Schreibschutz aktiviert                  |  |
| I1626                     | Schreibschutz deaktiviert                |  |
| I1629                     | CDI: Login erfolgreich                   |  |
| I1632                     | Anzeige: Login fehlgeschlagen            |  |
| I1633                     | CDI: Login fehlgeschlagen                |  |
| I1634                     | Auf Werkseinstellung rückgesetzt         |  |
| I1635                     | Auf Auslieferungszustand rückgesetzt     |  |
| I1649                     | Hardwareschreibschutz aktiviert          |  |
| I1650                     | Hardwareschreibschutz deaktiviert        |  |
| I1712                     | Neue Flash-Datei erhalten                |  |
| I1725                     | Sensorelektronikmodul (ISEM) geändert    |  |

## Gerät zurücksetzen

Hier kann die gesamte Konfiguration oder ein Teil der Konfiguration auf einen definierten Zustand zurückgesetzt werden.

### Navigationspfad

System  $\rightarrow$  Geräteverwaltung  $\rightarrow$  Gerät zurücksetzen

| Optionen                         | Beschreibung                                                                                                    |
|----------------------------------|----------------------------------------------------------------------------------------------------|
| Auf Auslieferungszustand         | Jeder Parameter, für den eine kundenspezifische Voreinstellung bestellt<br>wurde, wird auf diesen kundenspezifischen Wert zurückgesetzt; alle anderen<br>Parameter auf ihre Werkseinstellung.                                   |
| Von Kundeneinstellung            | Sichtbar in Abhängigkeit von Bestelloptionen oder Geräteeinstellungen                                                                                                    |
| Gerät neu starten                | Durch den Neustart wird jeder Parameter, dessen Daten sich im flüchtigen<br>Speicher (RAM) befinden, auf seine Werkseinstellung zurückgesetzt (z.B.<br>Messwertdaten). Die Gerätekonfiguration bleibt unverändert.              |
| S-DAT Sicherung wiederherstellen | Wiederherstellung der Daten, die auf dem S-DAT gespeichert sind. Der Daten-<br>satz wird aus dem Speicher der Elektronik auf das S-DAT zurückgespielt.<br>Sichtbar in Abhängigkeit von Bestelloptionen oder Geräteeinstellungen |
|                                  | Die Vor-Ort-Anzeige zeigt diese Option nur im Störungsfall an.                                                                                                    |

# 11 Wartung

| Wartungsarbeiten | 88 |
|------------------|----|
| Dienstleistungen | 88 |

## Wartungsarbeiten

Das Gerät ist wartungsfrei. Änderungen oder Reparaturen dürfen nur nach Rücksprache mit einer Endress+Hauser Service-Organisation durchgeführt werden. Es wird empfohlen, das Gerät in regelmäßigen Abständen auf Korrosion, mechanischen Verschleiß sowie Schäden zu prüfen.

### Außenreinigung

Gerät wie folgt reinigen:

- Trockenes oder leicht angefeuchtetes, fusselfreies Tuch verwenden.
- Keine scharfen Gegenstände oder aggressiven Reinigungsmittel verwenden.
- Keinen Hochdruckdampf verwenden.

### Innenreinigung

Es ist keine Innenreinigung erforderlich.

## Dienstleistungen

Endress+Hauser bietet eine Vielzahl von Dienstleistungen zur Wartung an, z. B. Rekalibrierung, Wartungsservice oder Gerätetests.

Endress+Hauser Vertriebszentralen geben Auskunft über alle verfügbaren Dienstleistungen.

# 12 Entsorgung

| Gerät ausbauen  | 90 |
|-----------------|----|
| Gerät entsorgen | 90 |

## Gerät ausbauen

- 1. Gerät von der Versorgungsspannung trennen.
- 2. Alle Anschlusskabel entfernen.

### **WARNUNG**

### Prozessbedingungen können das Personal gefährden!

- Geeignete Schutzausrüstung tragen.
- Gerät und Rohrleitung abkühlen lassen.
- Gerät und Rohrleitung drucklos entleeren.
- ▶ Bei Bedarf Gerät und Rohrleitung spülen.

3. Gerät fachgerecht ausbauen.

## Gerät entsorgen

### **WARNUNG**

#### Gefährliche Messstoffe können Personal und Umwelt gefährden!

 Sicherstellen, dass das Gerät und alle Hohlräume frei von gesundheitsgefärdenden oder umweltgefährdenden Messstoffresten sind, z. B. in Ritzen eingedrungene oder durch Kunststoff diffundierte Stoffe.

|--|

A0042336

Gemäß der Richtlinie 2012/19/EU des Europäischen Parlaments und des Rates vom 4. Juli 2012 über Elektro-Altgeräte und Elektronik-Altgeräte (WEEE) ist das Gerät mit dem abgebildeten Symbol gekennzeichnet, um die Entsorgung von WEEE als unsortierten Hausmüll zu minimieren.

- Gekennzeichnete Geräte nicht als unsortierten Hausmüll entsorgen, sondern zu den gültigen Bedingungen an Endress+Hauser zurückgeben.
- National gültige Vorschriften beachten.
- Auf stoffliche Trennung und Verwertung der Gerätekomponenten achten.
- Übersicht der verbauten Werkstoffe: → *Werkstoffe*, 🗎 109

# 13 Technische Daten

| 92  |
|-----|
| 93  |
| 96  |
| 98  |
| 100 |
| 102 |
| 104 |
| 106 |
| 111 |
| 112 |
| 113 |
|     |

## Eingang

## Messgröße

| Direkte Messgrößen    | Volumenfluss (proportional zur induzierten Spannung) |
|-----------------------|------------------------------------------------------|
| Berechnete Messgrößen | Massefluss                                           |

## Messdynamik

Über 1000 : 1

## Messbereich

Typisch v = 0,01 ... 10 m/s (0,03 ... 33 ft/s) mit spezifizierter Messgenauigkeit Elektrische Leitfähigkeit:

•  $\geq$  5 µS/cm für Flüssigkeiten im Allgemeinen

•  $\geq 20 \,\mu\text{S/cm}$  für demineralisiertes Wasser

### Durchflusskennwerte in SI-Einheiten

| Nenn | weite | Empfohlene<br>Durchflussmenge         | Werkseinstellungen                    |                                   |                                 |
|------|-------|---------------------------------------|---------------------------------------|-----------------------------------|---------------------------------|
|      |       | min./max. Endwert<br>(v ~ 0,3/10 m/s) | Endwert Stromausgang<br>(v ~ 2,5 m/s) | Impulswertigkeit<br>(~ 2 Pulse/s) | Schleichmenge<br>(v ~ 0,04 m/s) |
| [mm] | [in]  | [dm³/min]                             | [dm³/min]                             | [dm <sup>3</sup> ]                | [dm <sup>3</sup> /min]          |
| 25   | 1     | 9 300                                 | 75                                    | 0,5                               | 1                               |
| 40   | 1 1/2 | 25 700                                | 200                                   | 1,5                               | 3                               |
| 50   | 2     | 35 1 100                              | 300                                   | 2,5                               | 5                               |
| 65   | -     | 60 2 000                              | 500                                   | 5                                 | 8                               |
| 80   | 3     | 90 3 000                              | 750                                   | 5                                 | 12                              |
| 100  | 4     | 145 4700                              | 1200                                  | 10                                | 20                              |

### Durchflusskennwerte in US-Einheiten

| Nenn  | weite | Empfohlene<br>Durchflussmenge         | Werkseinstellungen                    |                                   |                                 |
|-------|-------|---------------------------------------|---------------------------------------|-----------------------------------|---------------------------------|
|       |       | min./max. Endwert<br>(v ~ 0,3/10 m/s) | Endwert Stromausgang<br>(v ~ 2,5 m/s) | Impulswertigkeit<br>(~ 2 Pulse/s) | Schleichmenge<br>(v ~ 0,04 m/s) |
| [in]  | [m1m] | [gal/min]                             | [gal/min]                             | [gal]                             | [gal/min]                       |
| 1     | 25    | 2,5 80                                | 18                                    | 0,2                               | 0,25                            |
| 1 1/2 | 40    | 7 190                                 | 50                                    | 0,5                               | 0,75                            |
| 2     | 50    | 10 300                                | 75                                    | 0,5                               | 1,25                            |
| -     | 65    | 16 500                                | 130                                   | 1                                 | 2                               |
| 3     | 80    | 24800                                 | 200                                   | 2                                 | 2,5                             |
| 4     | 100   | 40 1250                               | 300                                   | 2                                 | 4                               |

## Ausgang

## Ausgangssignal

### Ausgangsvarianten

| Bestellmerkmal 020: Ausgang; Ein-<br>gang | Ausgangsvariante                                                                                                    |
|-------------------------------------------|----------------------------------------------------------------------------------------------------|
| Option M                                  | <ul><li>Modbus RS485</li><li>Stromausgang 4 20 mA</li></ul>                                                                                                    |
|                                           | Modbus RS485                                                                                                    |
| Physikalische Schnittstelle               | RS485 gemäß Standard EIA/TIA-485                                                                                                    |
|                                           | Stromausgang 4 20 mA                                                                                                    |
| Signalmodus                               | Wahlweise via Klemmenbelegung:<br>Aktiv     Passiv                                                                                                    |
| Strombereich                              | Wahlweise einstellbar:<br>• 4 20 mA NAMUR<br>• 4 20 mA US<br>• 4 20 mA<br>• Fester Stromwert                                                                                                    |
| Max. Ausgangsstrom                        | 21,5 mA                                                                                                    |
| Leerlaufspannung                          | DC < 28,8 V (aktiv)                                                                                                    |
| Max. Eingangsspannung                     | DC 30 V (passiv)                                                                                                    |
| Max. Bürde                                | 400 Ω                                                                                                    |
| Auflösung                                 | 1 μΑ                                                                                                    |
| Dämpfung                                  | Einstellbar: 0 999,9 s                                                                                                    |
| Zuordenbare Messgrößen                    | <ul> <li>Aus</li> <li>Volumenfluss</li> <li>Massefluss</li> <li>Leitfähigkeit*</li> <li>Rauschen*</li> <li>Spulenstrom-Anstiegszeit*</li> <li>* Sichtbar in Abhängigkeit von Bestelloptionen oder Geräteeinstellungen</li> </ul> |

## Ausfallsignal

Ausgangsverhalten bei Gerätealarm (Fehlerverhalten)

#### Modbus RS485

| Fehlerverhalten | Wählbar:<br>• NaN-Wert anstelle des aktuellen Wertes<br>• Letzter gültiger Wert |
|-----------------|---------------------------------------------------------------------------------|
|                 |                                                                                 |

### Stromausgang 4 ... 20 mA

| 4 20 mA | Wählbar:<br>Min. Wert: 3,59 mA<br>Max. Wert: 21,5 mA<br>Frei definierbarer Wert zwischen: 3,59 21,5 mA<br>Aktueller Wert<br>Letzter gültiger Wert |
|---------|----------------------------------------------------------------------------------------------------|
|         | <ul> <li>Letzter gültiger Wert</li> </ul>                                                                                                    |

## Schleichmengenunterdrückung

Die Schaltpunkte für die Schleichmengenunterdrückung sind frei wählbar.

### Galvanische Trennung

Die Ausgänge sind zueinander und gegen Erde galvanisch getrennt.

## Protokollspezifische Daten

| Physikalische Schnittstelle | RS485 gemäß Standard EIA/TIA-485                                                                                                    |
|-----------------------------|----------------------------------------------------------------------------------------------------|
| Abschlusswiderstand         | Nicht integriert                                                                                                    |
| Protokoll                   | Modbus Applications Protocol Specification V1.1                                                                                                    |
| Antwortzeiten               | <ul> <li>Direkter Datenzugriff: Typisch 25 50 ms</li> <li>Auto-Scan-Puffer (Datenbereich): Typisch 3 5 ms</li> </ul>                                                                                                    |
| Gerätetyp                   | Slave                                                                                                    |
| Slave-Adressbereich         | 1247                                                                                                    |
| Broadcast-Adressbereich     | 0                                                                                                    |
| Funktionscodes              | <ul> <li>03: Read holding register</li> <li>04: Read input register</li> <li>06: Write single registers</li> <li>08: Diagnostics</li> <li>16: Write multiple registers</li> <li>23: Read/write multiple registers</li> </ul> |
| Broadcast-Messages          | Unterstützt von folgenden Funktionscodes:<br>• 06: Write single registers<br>• 16: Write multiple registers<br>• 23: Read/write multiple registers                                                                           |

| Unterstützte Baudrate  | <ul> <li>1 200 BAUD</li> <li>2 400 BAUD</li> <li>4 800 BAUD</li> <li>9 600 BAUD</li> <li>19 200 BAUD</li> <li>38 400 BAUD</li> <li>57 600 BAUD</li> <li>115 200 BAUD</li> </ul> |
|------------------------|----------------------------------------------------------------------------------------------------|
| Modus Datenübertragung | RTU                                                                                                    |
| Datenzugriff           | Auf jeden Parameter kann via Modbus RS485 zugegriffen werden.<br>III Zu den Modbus-Registerinformationen                                                                        |
| Systemintegration      | Informationen zur Systemintegration .  Modbus RS485-Informationen Funktionscodes Register-Informationen Antwortzeit Modbus-Data-Map                                             |

## Energieversorgung

## Klemmenbelegung

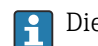

P Die Klemmenbelegung ist auf einem Aufkleber dokumentiert.

Folgende Klemmenbelegung steht zur Auswahl:

*Modbus* RS485 *und Stromausgang* 4...20 *mA* (*aktiv*)

| Versorgung | gungsspannung Ausgang 1 |                                | Ausga  |        | Ausgang 2 |        |         |
|------------|-------------------------|--------------------------------|--------|--------|-----------|--------|---------|
| 1 (+)      | 2 (-)                   | 26 (+)                         | 27 (-) | 24 (+) | 25 (–)    | 22 (B) | 23 (A)  |
| L/+        | N/-                     | Stromausgang 420 mA<br>(aktiv) |        | -      | -         | Modbus | s RS485 |

Modbus RS485 und Stromausgang 4...20 mA (passiv)

| Versorgung | sspannung | Ausg   |        | gang 1              |                    | Ausgang 2 |         |
|------------|-----------|--------|--------|---------------------|--------------------|-----------|---------|
| 1 (+)      | 2 (-)     | 26 (+) | 27 (–) | 24 (+)              | 25 (-)             | 22 (B)    | 23 (A)  |
| L/+        | N/-       | _      |        | Stromausgar<br>(pas | ng 420 mA<br>ssiv) | Modbus    | s RS485 |

## Versorgungsspannung

| Bestellmerkmal "Energieversorgung" | Klemmenspannung |           | Frequenzbereich |
|------------------------------------|-----------------|-----------|-----------------|
| Option <b>D</b>                    | DC 24 V         | -20 +30 % | -               |
| Option <b>E</b>                    | AC 100 240 V    | -15 +10 % | 50/60 Hz,±5 Hz  |
| Option I                           | DC 24 V         | -20 +30 % | -               |
|                                    | AC 100 240 V    | -15 +10 % | 50/60 Hz, ±5 Hz |
| Option ${f M}$ Ex-freier Bereich   | DC 24 V         | -20 +30 % | -               |
|                                    | AC 100 240 V    | -15 +10 % | 50/60 Hz, ±5 Hz |

### Leistungsaufnahme

- Messumformer: Max. 10 W (Wirkleistung)
- Einschaltstrom: Max. 36 A (< 5 ms) gemäß NAMUR-Empfehlung NE 21

### **Stromaufnahme**

- Max. 400 mA (24 V)
- Max. 200 mA (110 V, 50/60 Hz; 230 V, 50/60 Hz)

### Versorgungsausfall

- Summenzähler bleiben auf dem zuletzt ermittelten Wert stehen.
- Konfiguration des Geräts bleibt erhalten.
- Fehlermeldungen inklusive Stand des Betriebsstundenzählers werden abgespeichert.

### Klemmen

Federkraftklemmen

- Für Litzen und Litzen mit Aderendhülsen geeignet.
- Leiterquerschnitt 0,2 ... 2,5 mm<sup>2</sup> (24 ... 12 AWG).

## Kabeleinführungen

- Kabelverschraubung: M20×1,5 für Kabel Ø6 ... 12 mm (0,24 ... 0,47 in)
- Gewinde für Kabeleinführung:
- NPT ½"
- G ½", G ½" Ex d
- M20

## Überspannungsschutz

| Netzspannungsschwankungen                 | $\rightarrow$ Versorgungsspannung, 🗎 96                          |
|-------------------------------------------|------------------------------------------------------------------|
| Überspannungskategorie                    | Überspannungskategorie II                                        |
| Kurzzeitige, temporäre Überspan-<br>nung  | Zwischen Leitung und Neutralleiter bis zu 1200 V während max. 5s |
| Langfristige, temporäre Überspan-<br>nung | Zwischen Leitung und Erde bis zu 500 V                           |

## Kabelspezifikation

### Anforderung Anschlusskabel

#### **Elektrische Sicherheit**

Gemäß den gültigen nationalen Vorschriften.

#### Zulässiger Temperaturbereich

- Die im jeweiligen Land geltenden Installationsrichtlinien beachten.
- Kabel müssen für die zu erwartenden Minimaltemperaturen und Maximaltemperaturen geeignet sein.

#### Energieversorgungskabel (inkl. Leiter für die innere Erdungsklemme)

- Normales Installationskabel ist ausreichend.
- Erdung gemäß national gültigen Vorschriften herstellen.

### Signalkabel

- Modbus RS485: Empfohlen wird Kabeltyp A nach Standard EIA/TIA-485
- Stromausgang 4 ... 20 mA: Normales Installationskabel

### Anforderung Erdungskabel

Kupferdraht: Mindestens 6 mm<sup>2</sup> (0,0093 in<sup>2</sup>)

## Anforderung Verbindungskabel

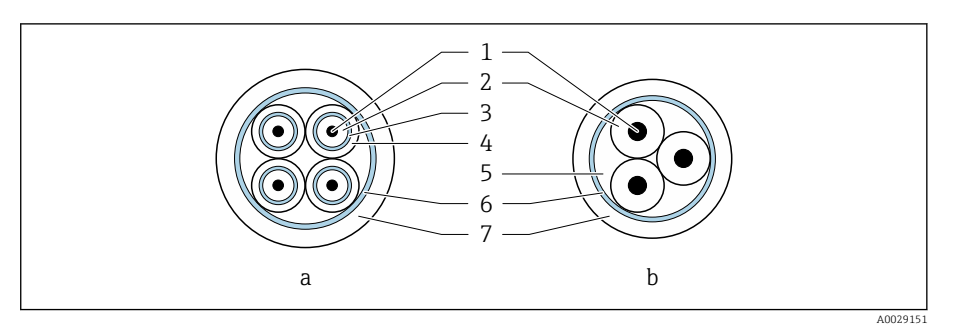

#### 8 9 Kabelquerschnitt

- a Elektrodenkabel b Spulenstromkabel
- 1 Ader
- 2 Aderisolation
- 3 Aderschirm
- 4 Adermantel
- 5 Aderverstärkung
- 6 Kabelschirm
- 7 Außenmantel

## Armiertes Verbindungskabel

Armierte Verbindungskabel mit zusätzlichem, metallischem Verstärkungsgeflecht sind bei Endress+Hauser bestellbar. Armierte Verbindungskabel werden verwendet bei:

- Erdverlegung
- Gefahr von Nagetierfraß
- Einsatz unter Schutzart IP68

### Elektrodenkabel

| Aufbau                  | $3 \times 0,38 \text{ mm}^2$ (20 AWG) mit gemeinsamem, geflochtenem Kupferschirm (Ø ~ 9,5 mm (0,37 in)) und einzeln abgeschirmten Adern             |
|-------------------------|----------------------------------------------------------------------------------------------------|
| Leiterwiderstand        | ≤ 50 Ω/km (0,015 Ω/ft)                                                                                                    |
| Kapazität Ader/Schirm   | ≤ 420 pF/m (128 pF/ft)                                                                                                    |
| Kabellänge              | Abhängig von der Messstoffleitfähigkeit: Maximal 200 m (656 ft)                                                                                     |
| Kabellängen (lieferbar) | 5 m (15 ft), 10 m (30 ft), 20 m (60 ft) oder variable Länge: Maximal<br>200 m (656 ft)<br>Armierte Kabel: variable Länge bis maximal 200 m (656 ft) |
| Dauerbetriebstemperatur | −20 +80 °C (−4 +176 °F)                                                                                                    |

### Spulenstromkabel

| Aufbau                  | $3 \times 0.38 \text{ mm}^2$ (20 AWG) mit gemeinsamem, geflochtenem Kupferschirm (Ø ~ 9,5 mm (0,37 in)) und einzeln abgeschirmten Adern          |
|-------------------------|----------------------------------------------------------------------------------------------------|
| Leiterwiderstand        | $\leq$ 37 $\Omega$ /km (0,011 $\Omega$ /ft)                                                                                                    |
| Kapazität Ader/Schirm   | ≤ 120 pF/m (37 pF/ft)                                                                                                    |
| Kabellänge              | Abhängig von der Messstoffleitfähigkeit, max. 200 m (656 ft)                                                                                     |
| Kabellängen (lieferbar) | 5 m (15 ft), 10 m (30 ft), 20 m (60 ft) oder variable Länge bis max.<br>200 m (656 ft)<br>Armierte Kabel: variable Länge bis max. 200 m (656 ft) |

| Dauerbetriebstemperatur         | –20 +80 °C (–4 +176 °F)                       |
|---------------------------------|-----------------------------------------------|
| Testspannung für Kabelisolation | ≤ AC 1433 V r.m.s. 50/60 Hz oder ≥ DC 2 026 V |

## Leistungsmerkmale

## Referenzbedingungen

- Fehlergrenzen in Anlehnung an ISO 20456:2017
- Wasser, typisch: +15 ... +45 °C (+59 ... +113 °F); 0,5 ... 7 bar (73 ... 101 psi)
- Angaben gemäß Kalibrierprotokoll
- Angaben zur Messabweichung basierend auf akkreditierten Kalibrieranlagen gemäß ISO 17025

Zum Erhalt der Fehlermesswerte: Produktauswahlhilfe Applicator  $\rightarrow$  Service-spezifisches Zubehör , 🗎 139

### Maximale Messabweichung

v. M. = vom Messwert

### Fehlergrenzen unter Referenzbedingungen

#### Volumenfluss

±0,5 % v. M.±1 mm/s (±0,04 in/s)

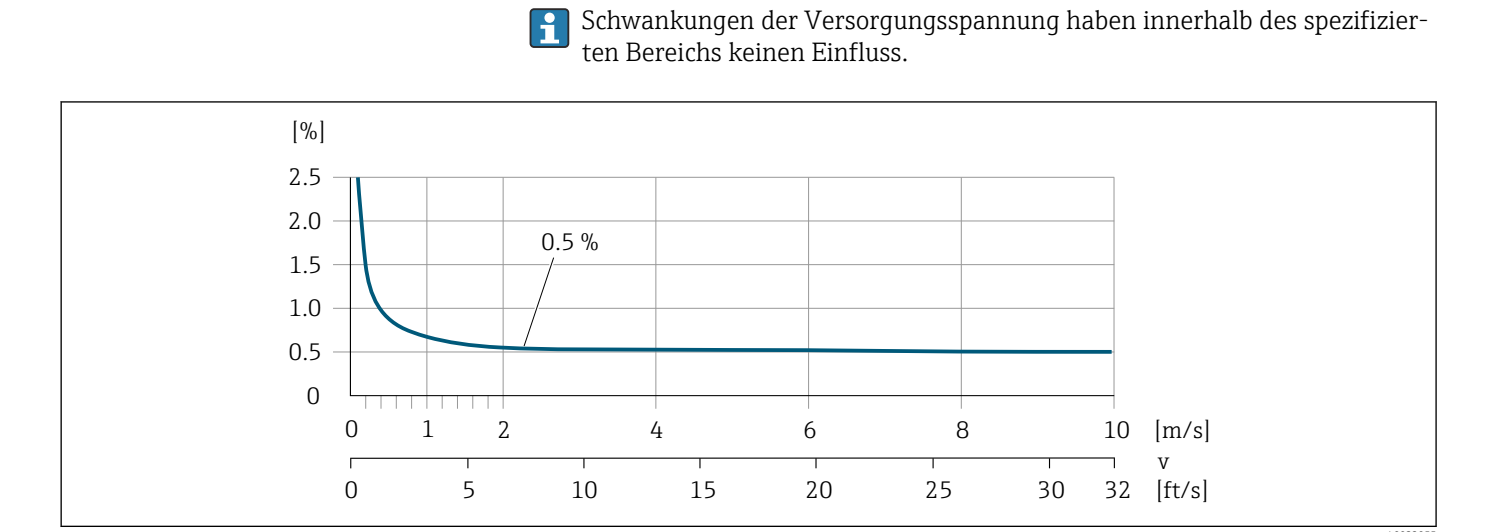

### Genauigkeit der Ausgänge

| Stromausgang            | ±5 μA                                                                |
|-------------------------|----------------------------------------------------------------------|
| Impuls-/Frequenzausgang | Max. ±100 ppm v. M. (über den kompletten Umgebungstemperaturbereich) |

### Wiederholbarkeit

| Volumenfluss | Max. ±0,1 % v. M. ± 0,5 mm/s (0,02 in/s) |
|--------------|------------------------------------------|
|--------------|------------------------------------------|

## Einfluss Umgebungstemperatur

| Stromausgang            | Temperaturkoeffizient max. 1 µA/°C                          |
|-------------------------|-------------------------------------------------------------|
| Impuls-/Frequenzausgang | Kein zusätzlicher Effekt. Ist in der Genauigkeit enthalten. |

## Umgebung

## Umgebungstemperaturbereich

| Messumformer        | -40 +60 °C (-40 +140 °F)                                                                                                    |
|---------------------|----------------------------------------------------------------------------------------------------|
| Vor-Ort-Anzeige     | –20 +60 °C (–4 +140 °F)<br>Außerhalb des Temperaturbereichs kann die Ablesbarkeit der Vor-Ort-<br>Anzeige beeinträchtigt sein. |
| Messaufnehmer       | -20 +60 °C (-4 +140 °F)                                                                                                    |
| Messrohrauskleidung | Den zulässigen Temperaturbereich der Messrohrauskleidung nicht überschrei-<br>ten oder unterschreiten .                        |

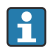

Abhängigkeit Umgebungstemperatur zu Messstofftemperatur → *Messs*tofftemperaturbereich, 🖺 104

### Lagertemperatur

Die Lagertemperatur entspricht dem Umgebungstemperaturbereich von Messumformer und Messaufnehmer.

## **Relative Luftfeuchte**

Das Gerät ist für den Einsatz in Außen- und Innenbereichen mit einer relativen Luftfeuchte von 5 ... 95% geeignet.

### **Betriebshöhe**

Gemäß EN 61010-1

- Ohne Überspannungsschutz: ≤ 2 000 m
- Mit Überspannungsschutz: > 2 000 m

### **Schutzart**

| Messumformer  | <ul> <li>IP66/67, Type 4X enclosure, geeignet für Verschmutzungsgrad 4</li> <li>Geöffnetes Gehäuse: IP20, Type 1 enclosure, geeignet für Verschmutzu<br/>grad 2</li> </ul> |  |  |  |  |
|---------------|----------------------------------------------------------------------------------------------------|--|--|--|--|
| Messaufnehmer | IP66/67, Type 4X enclosure, geeignet für Verschmutzungsgrad 4                                                                                                    |  |  |  |  |

## Vibrationsfestigkeit und Schockfestigkeit

### Kompaktausführung

| <ul><li>Schwingen, sinusförmig</li><li>In Anlehnung an IEC 60068-2-6</li><li>20 Durchläufe pro Achse</li></ul>  | 2 8,4 Hz<br>8,4 2 000 Hz  | 3,5 mm peak<br>1 g peak                 |  |  |
|----------------------------------------------------------------------------------------------------|---------------------------|-----------------------------------------|--|--|
| <ul><li>Schwingen, Breitbandrauschen</li><li>In Anlehnung an IEC 60068-2-64</li><li>120 min pro Achse</li></ul> | 10 200 Hz<br>200 2 000 Hz | 0,003 g²/Hz<br>0,001 g²/Hz (1,54 g rms) |  |  |

| <ul> <li>Schocks, Halbsinus</li> <li>In Anlehnung an IEC 60068-2-27</li> <li>3 positive und 3 negative Schocks</li> </ul> | 6 ms 30 g |
|----------------------------------------------------------------------------------------------------|-----------|
|----------------------------------------------------------------------------------------------------|-----------|

### Stoß

Durch raue Handhabung in Anlehnung an IEC 60068-2-31.

### Getrenntausführung (Messaufnehmer)

| Schwingen, sinusförmig<br>In Anlehnung an IEC 60068-2-6<br>20 Durchläufe pro Achse                                       | 2 8,4 Hz<br>8,4 2 000 Hz  | 7,5 mm peak<br>1 g peak               |
|----------------------------------------------------------------------------------------------------|---------------------------|---------------------------------------|
| Schwingen, Breitbandrauschen<br>In Anlehnung an IEC 60068-2-6<br>120 min pro Achse                                       | 10 200 Hz<br>200 2 000 Hz | 0,01 g²/Hz<br>0,003 g²/Hz (2,7 g rms) |
| <ul> <li>Schocks, Halbsinus</li> <li>In Anlehnung an IEC 60068-2-6</li> <li>3 positive und 3 negative Schocks</li> </ul> | 6 ms 50 g                 |                                       |

#### Stoß

Durch raue Handhabung in Anlehnung an IEC 60068-2-31.

### Elektromagnetische Verträglichkeit (EMV)

Nach IEC/EN 61326 und NAMUR-Empfehlung NE 21.

📵 Weitere Informationen: Konformitätserklärung

## Prozess

### Messstofftemperaturbereich

0 ... +60 °C (+32 ... +140 °F)

## Leitfähigkeit

Die Mindestleitfähigkeit beträgt:

- 5 µS/cm für Flüssigkeiten im Allgemeinen
- 20 µS/cm für demineralisiertes Wasser

Für < 20  $\mu$ S/cm sind folgende Randbedingungen zu beachten:

- Unter 20 µS/cm wird Bestellmerkmal 013 "Funktionalität", Option D "Erweiterter Messumformer" sowie eine höhere Dämpfung des Ausgangssignals empfohlen.
- Zulässige Kabellänge  $L_{max}$  beachten. Diese wird von der Messstoffleitfähigkeit bestimmt.
- Mit Bestellmerkmal 013 "Funktionalität", Option A "Standardmessumformer" und eingeschalteter Messstoffüberwachung (MSÜ) beträgt die Mindestleitfähigkeit 20 µS/cm.
- Mit Bestellmerkmal 013 "Funktionalität", Option A "Standardmessumformer" in der Getrenntausführung darf bei L<sub>max</sub> > 20 m die Leerrohrerkennung nicht aktiviert werden.

Bei der Getrenntausführung ist die Mindestleitfähigkeit von der Kabellänge abhängig.

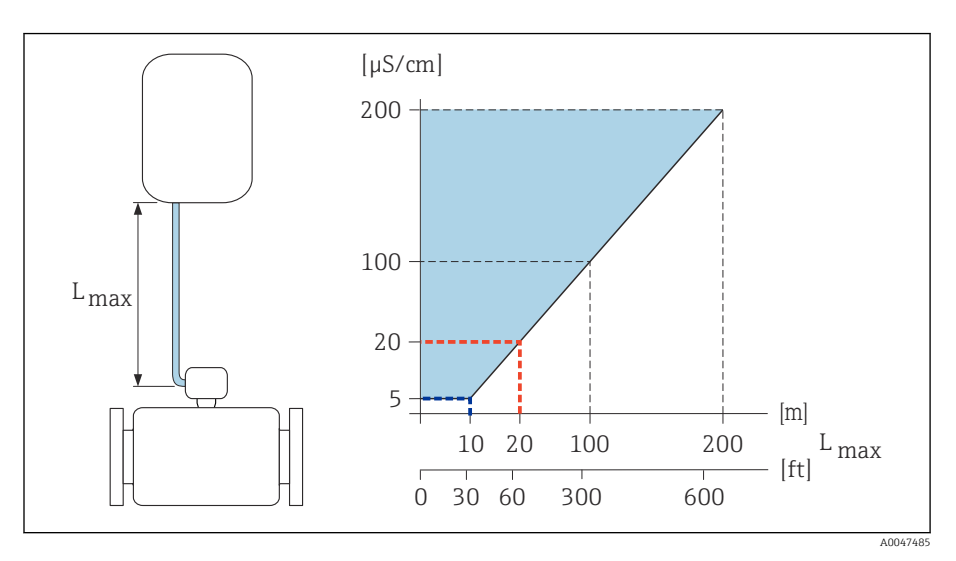

🖻 10 Zulässige Verbindungskabellänge

Farbige Fläche =Zulässiger Bereich L<sub>max</sub>= Verbindungskabellänge in [m] ([ft]) [μS/cm] =Messstoffleitfähigkeit Rote Linie =Bestellmerkmal 013 "Funktionalität", Option A "Standardmessumformer" Blaue Linie =Bestellmerkmal 013 "Funktionalität", Option D "Erweiterter Messumformer"

### Durchflussgrenze

Rohrleitungsdurchmesser und Durchflussmenge bestimmen die Nennweite des Messaufnehmers.

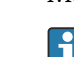

Erhöhung der Durchflussgeschwindigkeit erfolgt durch die Reduktion der Nennweite des Messaufnehmers.

| 2 3 m/s (6,56 9,84 ft/s) | Optimale Fließgeschwindigkeit                                           |
|--------------------------|-------------------------------------------------------------------------|
| v < 2 m/s (6,56 ft/s)    | Bei abrasiven Messstoffen, z. B. Töpfer-<br>kitt, Kalkmilch, Erzschlamm |
| v > 2 m/s (6,56 ft/s)    | Bei belagsbildenden Messstoffen, z. B.<br>Abwasserschlämme              |

### Druck-Temperatur-Kurven

Zulässiger Betriebsdruck

### Festflansch in Anlehnung an EN 1092-1 Festflansch in Anlehnung an ASME B16.5 Festflansch in Anlehnung an JIS B2220

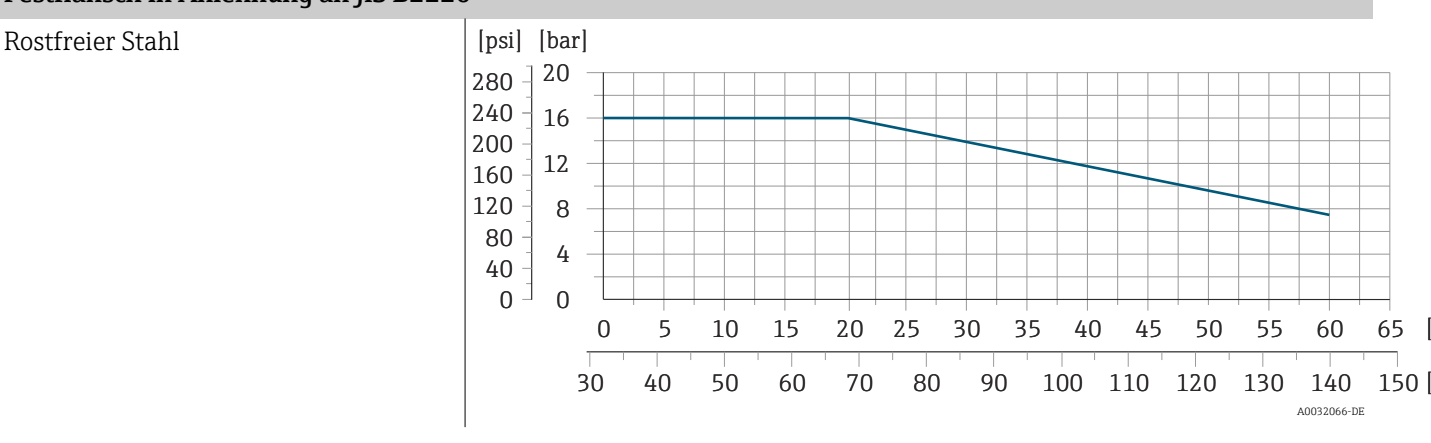

## Unterdruckfestigkeit

Messrohr: 0 mbar abs. (0 psi abs.) bei einer Messstofftemperatur von  $\leq$  +60 °C (+140 °F)

### Druckverlust

- Kein Druckverlust: Einbau des Messumformers in eine Rohrleitung mit gleicher Nennweite.
- Druckverlustangaben bei Verwendung von Anpassungsstücken → Anpassungsstücke, 
  30

## Konstruktiver Aufbau

### Gewicht

Alle Werte beziehen sich auf Geräte mit Flanschen der Standarddruckstufe. Gewichtsangaben sind Richtlinien. Abhängig von der Druckstufe und Bauart können die Gewichtsangaben geringer ausfallen.

#### Getrenntausführung Messumformer

- Polycarbonat: 1,4 kg (3,1 lbs)
- Aluminium: 2,4 kg (5,3 lbs)

### Getrenntausführung Messaufnehmer

Messaufnehmer-Anschlussgehäuse aus Aluminium: Siehe nachfolgende Tabellenangaben.

### Kompaktausführung

### Gewicht in SI-Einheiten

| DN   |      | Gewicht |  |  |  |
|------|------|---------|--|--|--|
| [mm] | [in] | [kg]    |  |  |  |
| 25   | 1    | 3,20    |  |  |  |
| 40   | 11/2 | 3,80    |  |  |  |
| 50   | 2    | 4,60    |  |  |  |
| 65   | -    | 5,40    |  |  |  |
| 80   | 3    | 6,40    |  |  |  |
| 100  | 4    | 9,10    |  |  |  |

#### Gewicht in US-Einheiten

| DN   |      | Gewicht |  |  |
|------|------|---------|--|--|
| [mm] | [in] | [lbs]   |  |  |
| 25   | 1    | 7       |  |  |
| 40   | 11/2 | 8       |  |  |
| 50   | 2    | 10      |  |  |
| 65   | -    | 12      |  |  |
| 80   | 3    | 14      |  |  |
| 100  | 4    | 20      |  |  |

#### Getrenntausführung

#### *Gewicht in SI-Einheiten*

| DN<br>[mm] [in] |    | Gewicht |  |  |
|-----------------|----|---------|--|--|
|                 |    | [kg]    |  |  |
| 25              | 1  | 2,5     |  |  |
| 40              | 1½ | 3,1     |  |  |
| 50              | 2  | 3,9     |  |  |
| 65              | -  | 4,7     |  |  |

| DN   |      | Gewicht |  |  |
|------|------|---------|--|--|
| [mm] | [in] | [kg]    |  |  |
| 80   | 3    | 5,7     |  |  |
| 100  | 4    | 8,4     |  |  |

### Gewicht in US-Einheiten

| DN [mm] [in] |     | N    | Gewicht |  |  |
|--------------|-----|------|---------|--|--|
|              |     | [in] | [kg]    |  |  |
|              | 25  | 1    | 6       |  |  |
|              | 40  | 1½   | 7       |  |  |
|              | 50  | 2    | 9       |  |  |
|              | 65  | -    | 10      |  |  |
|              | 80  | 3    | 13      |  |  |
|              | 100 | 4    | 19      |  |  |

## Messrohrspezifikation

### Zwischenflanschausführung

### Druckstufe EN (DIN), PN16

| DN               |       | Gewindebolzen |      |       | Zentrierhülsen |      | Messrohr         |      |
|------------------|-------|---------------|------|-------|----------------|------|------------------|------|
|                  |       |               |      |       | Länge          |      | Innendurchmesser |      |
| [mm]             | [in]  |               | [mm] | [in]  | [mm]           | [in] | [mm]             | [in] |
| 25               | 1     | 4 × M12 ×     | 145  | 5,71  | 54             | 2,13 | 24               | 0,94 |
| 40               | 1 1⁄2 | 4 × M16 ×     | 170  | 6,69  | 68             | 2,68 | 38               | 1,50 |
| 50               | 2     | 4 × M16 ×     | 185  | 7,28  | 82             | 3,23 | 50               | 1,97 |
| 65 <sup>1)</sup> | -     | 4 × M16 ×     | 200  | 7,87  | 92             | 3,62 | 60               | 2,36 |
| 65 <sup>2)</sup> | -     | 8 × M16 ×     | 200  | 7,87  | _ 3)           | -    | 60               | 2,36 |
| 80               | 3     | 8 × M16 ×     | 225  | 8,86  | 116            | 4,57 | 76               | 2,99 |
| 100              | 4     | 8 × M16 ×     | 260  | 10,24 | 147            | 5,79 | 97               | 3,82 |

1) EN (DIN) Flansch: 4-Loch → mit Zentrierhülsen

2) EN (DIN) Flansch: 8-Loch  $\rightarrow$  ohne Zentrierhülsen

3) Eine Zentrierhülse wird nicht benötigt. Das Messgerät wird direkt über das Messaufnehmergehäuse zentriert.

#### Druckstufe ASME, Class 150

| DN   |      | Gewindebolzen                             |       |      | Zentrierhülsen |      | Messrohr         |      |
|------|------|-------------------------------------------|-------|------|----------------|------|------------------|------|
|      |      |                                           |       |      | Länge          |      | Innendurchmesser |      |
| [mm] | [in] |                                           | [mm]  | [in] | [mm]           | [in] | [mm]             | [in] |
| 25   | 1    | $4 \times \text{UNC } \frac{1}{2} \times$ | 145   | 5,70 | _ 1)           | -    | 24               | 0,94 |
| 40   | 1 ½  | $4 \times \text{UNC } \frac{1}{2} \times$ | 165   | 6,50 | -              | -    | 38               | 1,50 |
| 50   | 2    | $4 \times \text{UNC 5/8"} \times$         | 190,5 | 7,50 | -              | -    | 50               | 1,97 |

| DN   |      | Gewindebolzen  |      |      | Zentrierhülsen |      | Messrohr         |      |
|------|------|----------------|------|------|----------------|------|------------------|------|
|      |      |                |      |      | Länge          |      | Innendurchmesser |      |
| [mm] | [in] |                | [mm] | [in] | [mm]           | [in] | [mm]             | [in] |
| 80   | 3    | 8 × UNC 5/8" × | 235  | 9,25 | -              | -    | 76               | 2,99 |
| 100  | 4    | 8 × UNC 5/8" × | 264  | 10,4 | 147            | 5,79 | 97               | 3,82 |

1) Eine Zentrierhülse wird nicht benötigt. Das Messgerät wird direkt über das Messaufnehmergehäuse zentriert.

### Druckstufe JIS, 10K

| DN   |      | Gewindebolzen         |      |       | Zentrierhülsen |      | Messrohr         |      |
|------|------|-----------------------|------|-------|----------------|------|------------------|------|
|      |      |                       |      |       | Länge          |      | Innendurchmesser |      |
| [mm] | [in] |                       | [mm] | [in]  | [mm]           | [in] | [mm]             | [in] |
| 25   | 1    | $4 \times M16 \times$ | 170  | 6,69  | 54             | 2,13 | 24               | 0,94 |
| 40   | 1 ½  | $4 \times M16 \times$ | 170  | 6,69  | 68             | 2,68 | 38               | 1,50 |
| 50   | 2    | $4 \times M16 \times$ | 185  | 7,28  | _ 1)           | -    | 50               | 1,97 |
| 65   | -    | $4 \times M16 \times$ | 200  | 7,87  | -              | -    | 60               | 2,36 |
| 80   | 3    | $8 \times M16 \times$ | 225  | 8,86  | -              | -    | 76               | 2,99 |
| 100  | 4    | 8 × M16 ×             | 260  | 10,24 | -              | -    | 97               | 3,82 |

1) Eine Zentrierhülse wird nicht benötigt. Das Messgerät wird direkt über das Messaufnehmergehäuse zentriert.

### Gewindeanschluss

### Druckstufe EN (DIN), PN16

| DN   |      | Gewindeanschluss | Schlüsselweite |      | Messrohr         |      |
|------|------|------------------|----------------|------|------------------|------|
|      |      |                  | Länge          |      | Innendurchmesser |      |
| [mm] | [in] |                  | [mm]           | [in] | [mm]             | [in] |
| 25   | 1    | G 1"             | 28             | 1,1  | 24               | 0,94 |
| 40   | 1 ½  | G 1 ½"           | 50             | 1,97 | 38               | 1,50 |
| 50   | 2    | G 2"             | 60             | 2,36 | 50               | 1,97 |

### Druckstufe ASME, Class 150

| DN   |      | Gewindeanschluss       | Schlüsselweite |      | Messrohr         |      |
|------|------|------------------------|----------------|------|------------------|------|
|      |      |                        | Länge          |      | Innendurchmesser |      |
| [mm] | [in] |                        | [mm]           | [in] | [mm]             | [in] |
| 25   | 1    | NPT 1"                 | 28             | 1,1  | 24               | 0,94 |
| 40   | 1 ½  | NPT 1 <sup>1</sup> /2" | 50             | 1,97 | 38               | 1,50 |
| 50   | 2    | NPT 2"                 | 60             | 2,36 | 50               | 1,97 |
| Messumformergehäuse                                              |                                                                                                    |
|------------------------------------------------------------------|----------------------------------------------------------------------------------------------------|
| Bestellmerkmal "Gehäuse"                                         | <ul> <li>Option A: Aluminium, AlSi10Mg, beschichtet</li> <li>Option M: Polycarbonat</li> </ul>                       |
| Fensterwerkstoff                                                 | <ul> <li>Bestellmerkmal "Gehäuse" Option A: Glas</li> <li>Bestellmerkmal "Gehäuse" Option M: Polycarbonat</li> </ul> |
|                                                                  |                                                                                                    |
| Anschlussgehäuse Messaufnehmer                                   |                                                                                                    |
| Bestellmerkmal "Sensor Anschlussge-<br>häuse"                    | Option A: Aluminium, AlSi10Mg, beschichtet                                                                           |
| Kabelverschraubungen und -einführun                              | ngen                                                                                                    |
| Kabelverschraubung M20×1,5                                       | Kunststoff                                                                                                    |
| Adapter für Kabeleinführung mit<br>Innengewinde G ½" oder NPT ½" | Messing vernickelt                                                                                                   |
| Verbindungskabel Getrenntausführun                               | a                                                                                                    |
|                                                                  | Elektrodon- und Spulenstromkabel:                                                                                    |
|                                                                  | PVC-Kabel mit Kupferschirm                                                                                           |
| Messaufnehmergehäuse                                             |                                                                                                    |
|                                                                  | Aluminium, AlSi10Mg, beschichtet                                                                                     |
| Messrohr                                                         |                                                                                                    |
|                                                                  | Polyamid                                                                                                    |
| Messrohrauskleidung                                              |                                                                                                    |
|                                                                  | Polyamid                                                                                                    |
| Elektroden                                                       |                                                                                                    |
|                                                                  | Rostfreier Stahl: 1.4435 (316L)                                                                                      |
| Dichtungen                                                       |                                                                                                    |
|                                                                  | nach DIN EN 1514-1 Form IBC                                                                                          |
| Prozessanschlüsse                                                |                                                                                                    |
| EN 1092-1 (DIN 2501)                                             | 1.4301/304                                                                                                    |
| ASME B16.5                                                       | 1.4301/304                                                                                                    |
| JIS B2220                                                        | 1.4301/304                                                                                                    |
| DIN ISO 228, G" Außengewinde                                     | 1.4301/304                                                                                                    |
| ASME B1.20, NPT" Außengewinde                                    | 1.4301/304                                                                                                    |

Werkstoffe

| Zubehör           |                                 |
|-------------------|---------------------------------|
| Wetterschutzhaube | Rostfreier Stahl, 1.4404 (316L) |
| Rohrmontageset    | Rostfreier Stahl, 1.4301 (304)  |
| Wandmontageset    | Rostfreier Stahl, 1.4301 (304)  |

### Gewindebolzen

#### Zugfestigkeit

- Gewindebolzen aus Stahl verzinkt: Festigkeitsklasse 5.6 oder 5.8
- Gewindebolzen aus Edelstahl: Festigkeitsklasse A2–70

## Elektrodenbestückung

Standardelektroden: Messelektroden

#### Prozessanschlüsse

- EN 1092-1 (DIN 2501)
- ASME B16.5
- JIS B2220
- DIN ISO 228, G-Außengewinde
- ASME B1.20, NPT-Außengewinde

## Vor-Ort-Anzeige

## Bedienkonzept

| Bedienmöglichkeit     | <ul><li>Bedienung über Vor-Ort-Anzeige mit Touchscreen.</li><li>Bedienung über SmartBlue-App.</li></ul>                                                                                                    |
|-----------------------|----------------------------------------------------------------------------------------------------|
| Menüstruktur          | Nutzerorientierte Menüstruktur für anwenderspezifische Aufgaben:<br>Diagnose<br>Applikation<br>System<br>Benutzerführung<br>Sprache                                                                                                    |
| Inbetriebnahme        | <ul> <li>Inbetriebnahme über ein geführtes Menü (Assistent Inbetriebnahme).</li> <li>Menüführung mit interaktiver Hilfefunktion für einzelne Parameter.</li> </ul>                                                                                                    |
| Sicherheit im Betrieb | <ul> <li>Bedienung in Landessprache.</li> <li>Einheitliche Bedienphilosophie am Gerät und in der SmartBlue-App.</li> <li>Schreibschutz</li> <li>Bei Ersatz von Elektronikmodulen: Übernahme der Konfigurationen durch<br/>den Gerätespeicher T-DAT Backup. Der Gerätespeicher enthält Prozessda-<br/>ten, Gerätedaten und das Ereignis-Logbuch. Keine Neuparametrierung not-<br/>wendig.</li> </ul> |
| Diagnoseverhalten     | <ul> <li>Effizientes Diagnoseverhalten erhöht die Verfügbarkeit der Messung:</li> <li>Fehlerbehebungsmaßnahmen via Vor-Ort-Anzeige und SmartBlue-App öffnen.</li> <li>Vielfältige Simulationsmöglichkeiten.</li> <li>Logbuch zu eingetretenen Ereignissen.</li> </ul>                                                                                                    |

## Bedienmöglichkeiten

| Vor-Ort-Anzeige | xxxxx<br>xxxxx<br>xxxxx<br>xxxx<br>xxx<br>xxxx<br>xxxx<br>xxxx<br>xxxx<br>xxxx<br>xxxx<br>xxxx<br>xxxx<br>xxxx<br>xxxx<br>xxxx<br>xxxx<br>xxxx<br>xxxx<br>xxx<br>xxxx<br>xxxx<br>xxx<br>xxxx<br>xxx<br>xxx<br>xxx<br>xxx<br>xxx<br>xxx<br>xxx<br>xxx<br>xxx<br>xxx<br>xx<br>xxx<br>xxx<br>xxx<br>xxx<br>xxx<br>xxx<br>xxx<br>xx<br>xxx<br>xx<br>xxx<br>xx<br>xx x |
|-----------------|----------------------------------------------------------------------------------------------------|
|                 | <ul> <li>Anzeigeelemente:</li> <li>LCD-Touchscreen</li> <li>Abhängig von der Einbaulage, automatische Ausrichtung der Vor-Ort-Anzeige.</li> <li>Konfiguration der Darstellung von Messgrößen und Statusgrößen.</li> <li>Bedienelemente:</li> <li>Touchscreen</li> <li>Vor-Ort-Anzeige auch im explosionsgefährdeten Bereich zugänglich.</li> </ul>                                                                                                    |
| SmartBlue-App   | <ul> <li>SmartBlue-App ermöglicht Geräte in Betrieb zu nehmen und zu betreiben.</li> <li>Basierend auf Bluetooth.</li> <li>Kein separater Treiber notwendig.</li> <li>Verfügbar für mobile Handbediengeräte, Tablets und Smartphones.</li> <li>Geeignet zum komfortablen und sicheren Zugang zu Geräten an schwer zugänglichen Orten oder in Gefahrenbereichen.</li> <li>Einsetzbar in einem Radius von 20 m (65,6 ft) um das Gerät.</li> <li>Verschlüsselte und sichere Datenübertragung.</li> <li>Kein Datenverlust während der Inbetriebnahme und Wartung.</li> <li>Diagnoseinformationen und Prozessinformationen in Echtzeit.</li> </ul>                                                                                                    |

| Bedientools       | Bediengerät                                                                                              | Schnittstelle                                                             | Weitere Informationen                                                                            |
|-------------------|----------------------------------------------------------------------------------------------------|---------------------------------------------------------------------------|--------------------------------------------------------------------------------------------------|
| DeviceCare SFE100 | <ul> <li>Notebook</li> <li>PC</li> <li>Tablet mit Microsoft<br/>Windows-System</li> </ul>                | <ul><li>Service-Schnittstelle<br/>CDI</li><li>Feldbus-Protokoll</li></ul> | Innovationsbroschüre IN01047S                                                                    |
| FieldCare SFE500  | <ul> <li>Notebook</li> <li>PC</li> <li>Tablet mit Microsoft<br/>Windows-System</li> </ul>                | <ul><li>Service-Schnittstelle<br/>CDI</li><li>Feldbus-Protokoll</li></ul> | Betriebsanleitung BA00027S und<br>BA00059S                                                       |
| SmartBlue-App     | <ul> <li>Geräte mit iOS:<br/>Ab iOS9.0</li> <li>Geräte mit Android:<br/>Ab Android 4.4 KitKat</li> </ul> | Bluetooth                                                                 | Endress+HauserSmartBlue-App:<br>• Google-Playstore (Android)<br>• iTunes Apple-Shop (iOS Geräte) |

### **Bedientools**

### Zertifikate und Zulassungen

### Nicht Ex-Zulassung

- cCSAus
- EAC
- UK
- KC

### Druckgerätezulassung

- CRN
- PED Cat. II/III

### Trinkwasserzulassung

- ACS
- KTW/W270
- NSF 61
- WRAS BS 6920

### Funkzulassung

Das Gerät besitzt Funkzulassungen.

### **Externe Normen und Richtlinien**

- IEC/EN 60529
- Schutzarten durch Gehäuse (IP-Code)
- IEC/EN 60068-2-6
- Umgebungseinflüsse: Prüfverfahren Prüfung Fc: Schwingen (sinusförmig) IEC/EN 60068-2-31
- Umgebungseinflüsse: Prüfverfahren Prüfung Ec: Schocks durch raue Handhabung, vornehmlich für Geräte.
- IEC/EN 61010-1
   Sicherheitsbestimmungen f
  ür elektrische Messger
  äte, Steuerger
  äte, Regelger
  äte und Laborger
  äte - Allgemeine Anforderungen.
- CAN/CSA-C22.2 No. 61010-1-12 Safety Requirements for Electrical Equipment for Measurement, Control and Laboratory Use - Part 1 General Requirements.

IEC/EN 61326

Emission gemäß Anforderungen für Klasse A. Elektromagnetische Verträglichkeit (EMV-Anforderungen)

- ANSI/ISA-61010-1 (82.02.01)
   Safety Requirements for Electrical Equipment for Measurement, Control and Laboratory Use - Part 1 General Requirements.
- NAMUR NE 21 Elektromagnetische Verträglichkeit von Betriebsmitteln der Prozesstechnik und Labortechnik.
- NAMUR NE 32 Sicherung der Informationsspeicherung bei Spannungsausfall bei Feldgeräten und Leitgeräten mit Mikroprozessoren.
- NAMUR NE 43
   Vereinheitlichung des Signalpegels f
  ür die Ausfallinformation von digitalen Messumformern mit analogem Ausgangssignal.
- NAMUR NE 53 Software von Feldgeräten und signalverarbeitenden Geräten mit Digitalelektronik.
- NAMUR NE 105 Anforderungen an die Integration von Feldbus-Geräten in Engineering-Tools für Feldgeräte.
- NAMUR NE 107 Selbstüberwachung und Diagnose von Feldgeräten.
- NAMUR NE 131
- Anforderungen an Feldgeräte für Standardanwendungen.
- ETSI EN 300 328 Vorschriften für 2,4-GHz-Funkkomponenten
- EN 301489 Elektromagnetische Verträglichkeit und Funkspektrumangelegenheiten (ERM).

## Anwendungspakete

#### Verwendung

Um die Funktionalität des Geräts je nach Bedarf zu erweitern, sind für das Gerät verschiedene Anwendungspakete lieferbar, z. B. aufgrund von Sicherheitsaspekten oder spezifischer Anforderungen von Applikationen.

Die Anwendungspakete können bei Endress+Hauser mit dem Gerät bestellt oder nachbestellt werden. Ausführliche Angaben zum betreffenden Bestellcode sind bei einer Endress+Hauser Vertriebszentrale erhältlich oder auf der Produktseite der Endress+Hauser Website: www.endress.com.

### Heartbeat Verification + Monitoring

#### **Heartbeat Verification**

Verfügbarkeit ist abhängig von der Bestellstruktur.

Erfüllt die Anforderung an die rückführbare Verifikation nach DIN ISO 9001:2008 Kapitel 7.6 a) "Lenkung von Überwachungs- und Messmitteln":

- Funktionsprüfung im eingebauten Zustand ohne Prozessunterbrechung.
- Rückverfolgbare Verifikationsergebnisse auf Anforderung, inkl. Bericht.
- Einfacher Prüfablauf mit der Vor-Ort-Bedienung oder weiteren Bedienschnittstellen.
- Eindeutige Messstellenbewertung (Bestanden/Nicht bestanden) mit hoher Testabdeckung im Rahmen der Herstellerspezifikation.
- Verlängerung von Kalibrationsintervallen gemäß Risikobewertung durch den Betreiber.

#### **Heartbeat Monitoring**

Verfügbarkeit ist abhängig von der Bestellstruktur.

Hartbeat Monitoring liefert kontinuierlich für das Messprinzip charakteristische Daten an ein externes Condition Monitoring System zum Zweck der vorbeugenden Wartung oder der Prozessanalyse. Diese Daten ermöglichen:

- Im Kontext mit weiteren Informationen, Rückschlüsse auf die zeitliche Beeinträchtigung der Messleistung durch Prozesseinflüsse, z. B. Korrosion, Abrasion, Belagsbildung.
- Eine rechtzeitige Planung von Service-Einsätzen.
- Eine Überwachung der Prozessqualität oder Produktqualität, z. B. Gaseinschlüsse.

# 14 Abmessungen in SI-Einheiten

| <b>Kompaktausführung</b>                      | <b>116</b> |
|-----------------------------------------------|------------|
| Zwischenflanschausführung                     | 116        |
| Gewindeausführung                             | 117        |
| <b>Getrenntausführung</b>                     | <b>118</b> |
| Getrenntausführung Messumformer               | 118        |
| Getrenntausführung Messaufnehmer              | 119        |
| <b>Flanschanschlüsse</b>                      | <b>121</b> |
| Flansch gemäß EN 1092-1: PN 16                | 121        |
| Flansch in Anlehnung an ASME B16.5: Class 150 | 122        |
| Flansch JIS B2220: 10K                        | 123        |
| <b>Verschraubungen</b>                        | <b>124</b> |
| Außengewinde: ISO 228                         | 124        |
| Außengewinde: ASME B1.20.1                    | 124        |
| <b>Zubehör</b>                                | <b>125</b> |
| Wetterschutzhaube                             | 125        |

## Kompaktausführung

### Zwischenflanschausführung

#### Bestellmerkmal "Gehäuse", Option A "Kompakt, Alu, beschichtet"

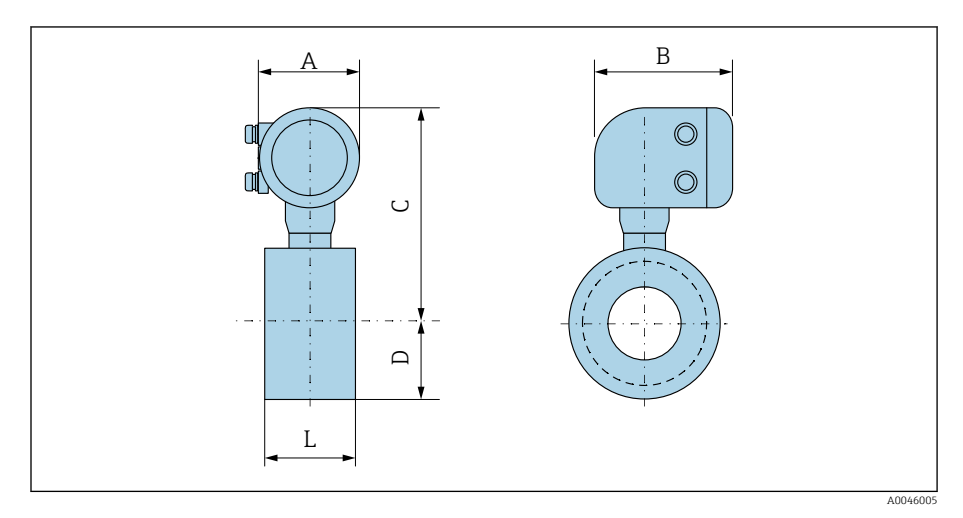

| DN   |       | A <sup>1)</sup> | В    | С    | D    | L    |
|------|-------|-----------------|------|------|------|------|
| [mm] | [in]  | [mm]            | [mm] | [mm] | [mm] | [mm] |
| 25   | 1     | 139             | 178  | 259  | 43   | 55   |
| 40   | 1 1⁄2 | 139             | 178  | 270  | 52   | 69   |
| 50   | 2     | 139             | 178  | 281  | 62   | 83   |
| 65   | -     | 139             | 178  | 291  | 70   | 93   |
| 80   | -     | 139             | 178  | 295  | 76   | 117  |
| -    | 3     | 139             | 178  | 295  | 76   | 117  |
| 100  | 4     | 139             | 178  | 309  | 89   | 148  |

### Gewindeausführung

### Bestellmerkmal "Gehäuse", Option A "Kompakt, Alu, beschichtet"

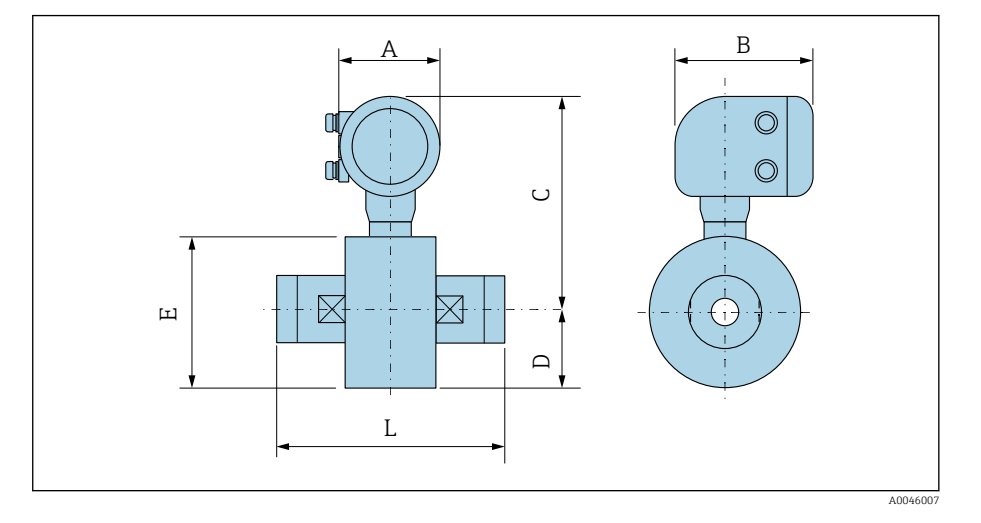

| D    | N     | A 1) | В    | С    | D    | Е    | L    |
|------|-------|------|------|------|------|------|------|
| [mm] | [in]  | [mm] | [mm] | [mm] | [mm] | [mm] | [mm] |
| 25   | 1     | 139  | 178  | 259  | 43   | 86   | 110  |
| 40   | 1 1⁄2 | 139  | 178  | 270  | 52   | 104  | 140  |
| 50   | 2     | 139  | 178  | 281  | 62   | 124  | 200  |

## Getrenntausführung

## Getrenntausführung Messumformer

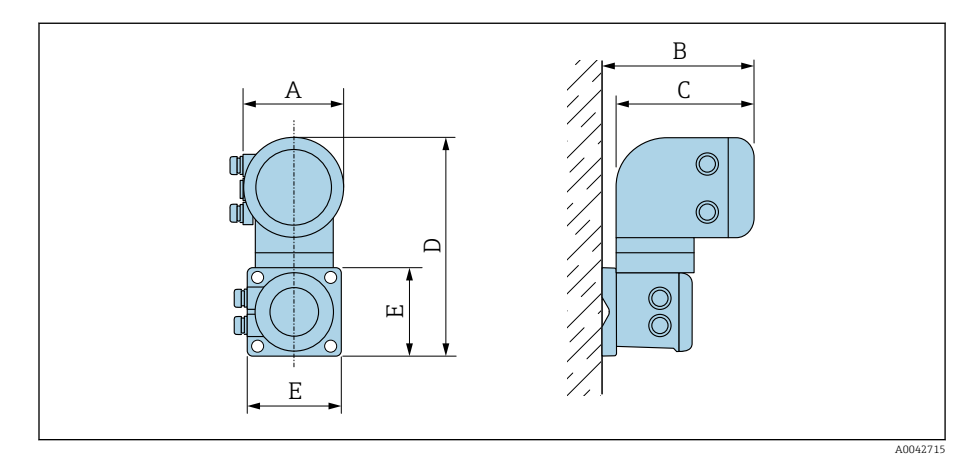

| Bestellmerkmal "Gehäuse"              | A 1) | В    | С    | D    | Е    |
|---------------------------------------|------|------|------|------|------|
|                                       | [mm] | [mm] | [mm] | [mm] | [mm] |
| Option N "Getrennt, Polycarbonat"     | 132  | 187  | 172  | 307  | 130  |
| Option P "Getrennt, Alu, beschichtet" | 139  | 185  | 178  | 309  | 130  |

### Getrenntausführung Messaufnehmer

### Zwischenflanschausführung

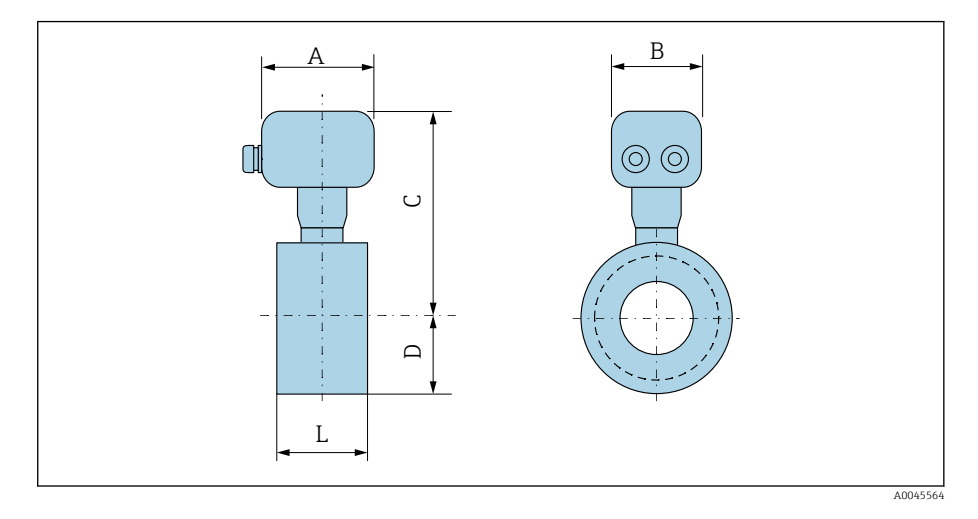

| D    | N     | A <sup>1)</sup> | В    | С    | D    | L    |
|------|-------|-----------------|------|------|------|------|
| [mm] | [in]  | [mm]            | [mm] | [mm] | [mm] | [mm] |
| 25   | 1     | 113             | 112  | 199  | 43   | 55   |
| 40   | 1 1/2 | 113             | 112  | 210  | 52   | 69   |
| 50   | 2     | 113             | 112  | 221  | 62   | 83   |
| 65   | -     | 113             | 112  | 231  | 70   | 93   |
| 80   | -     | 113             | 112  | 235  | 76   | 117  |
| -    | 3     | 113             | 112  | 235  | 76   | 117  |
| 100  | 4     | 113             | 112  | 249  | 89   | 148  |

#### Gewindeanschluss

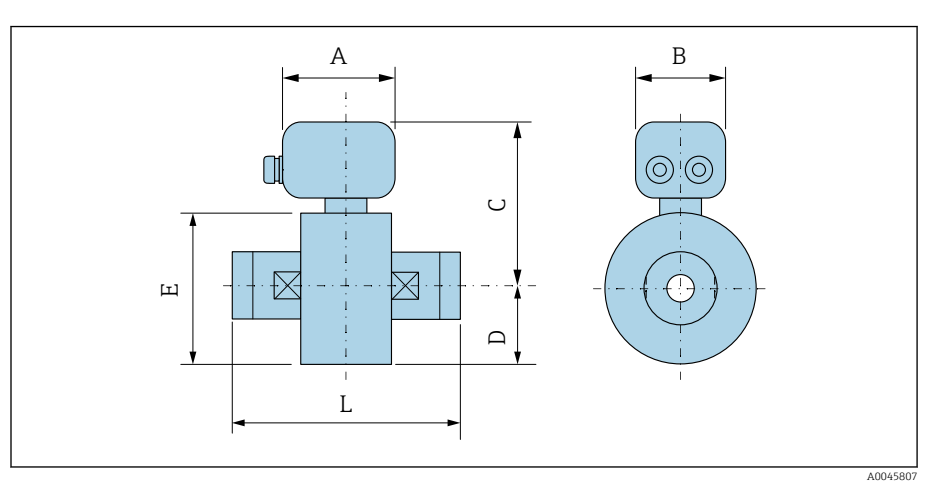

| D    | N     | A 1) | В    | С    | D    | E    | L    |
|------|-------|------|------|------|------|------|------|
| [mm] | [in]  | [mm] | [mm] | [mm] | [mm] | [mm] | [mm] |
| 25   | 1     | 113  | 112  | 199  | 43   | 86   | 110  |
| 40   | 1 1⁄2 | 113  | 112  | 210  | 52   | 104  | 140  |
| 50   | 2     | 113  | 112  | 221  | 62   | 124  | 200  |

## Flanschanschlüsse

### Flansch gemäß EN 1092-1: PN 16

Bestellmerkmal "Prozessanschluss", Option D3Z

Mass B: Innendurchmesser abhängig von der Messrohrauskleidung  $\rightarrow$  Messrohrspezifikation,  $\cong$  107

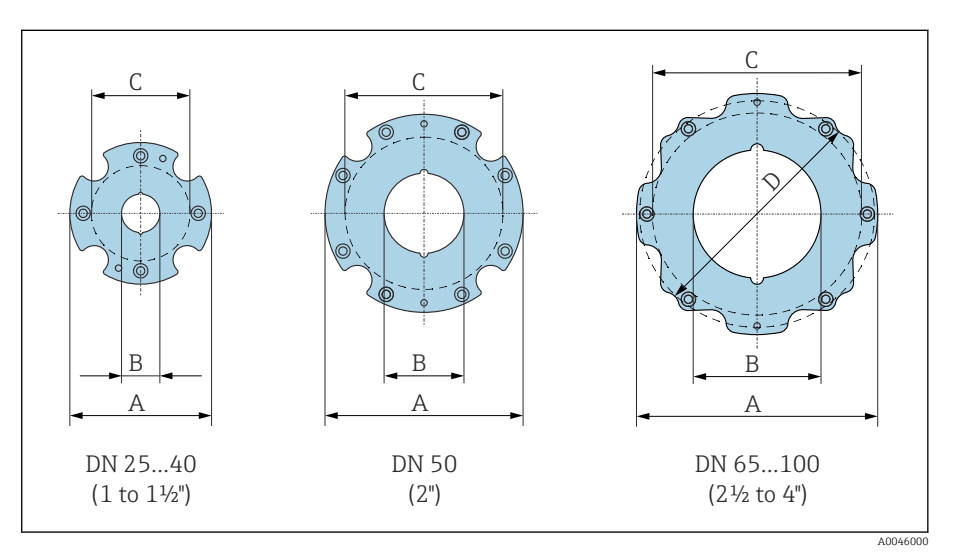

| DN<br>[mm] | A<br>[mm] | B<br>[mm] | C <sup>1)</sup><br>[mm] |
|------------|-----------|-----------|-------------------------|
| 25         | 86        | 24        | 68                      |
| 40         | 105       | 38        | 87                      |
| 50         | 124       | 50        | 106                     |
| 65         | 139       | 60        | 125                     |
| 80         | 151       | 76        | 135                     |
| 100        | 179       | 97        | 160                     |

### Flansch in Anlehnung an ASME B16.5: Class 150

Bestellmerkmal "Prozessanschluss", Option A1Z

Mass B: Innendurchmesser abhängig von der Messrohrauskleidung  $\rightarrow$  *Messrohrspezifikation*,  $\cong$  107

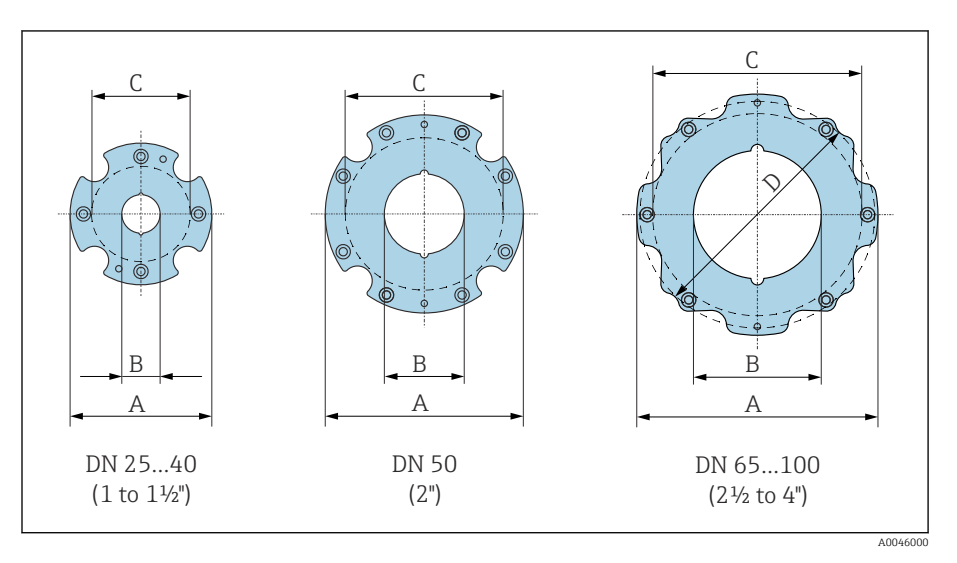

| DN<br>[in] | A<br>[mm] | B<br>[mm] | C <sup>1)</sup><br>[mm] | D<br>[mm] |
|------------|-----------|-----------|-------------------------|-----------|
| 1          | 86        | 24        | 68                      | _         |
| 1 1/2      | 105       | 38        | 87                      | -         |
| 2          | 124       | 50        | 106                     | -         |
| 3          | 151       | 76        | 135                     | 138       |
| 4          | 179       | 97        | 160                     | -         |

### Flansch JIS B2220: 10K

Bestellmerkmal "Prozessanschluss", Option N3Z

Mass B: Innendurchmesser abhängig von der Messrohrauskleidung <br/>  $\rightarrow$  Messrohrspezifikation,  $\boxplus$  107

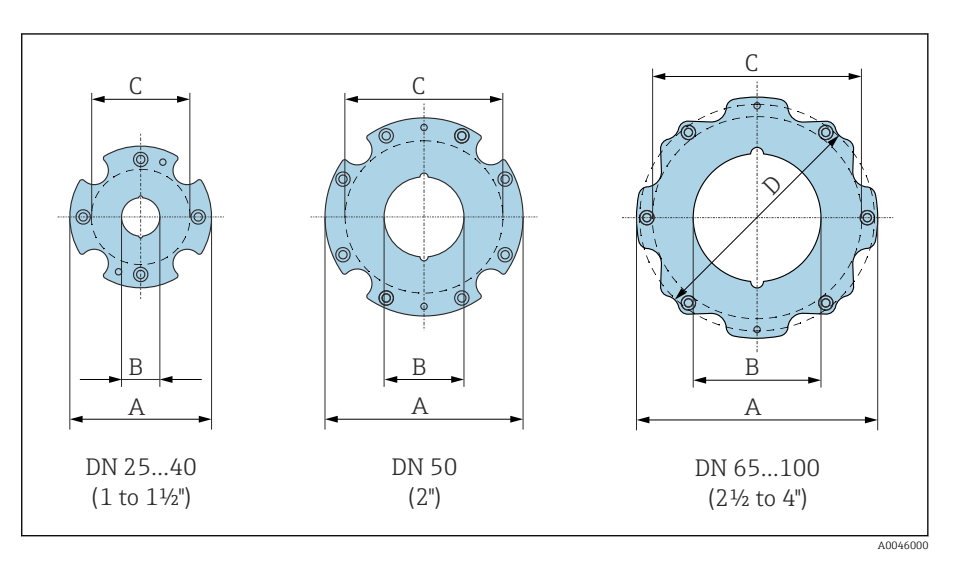

| DN<br>[mm] | A<br>[mm] | B<br>[mm] | C <sup>1)</sup><br>[mm] |
|------------|-----------|-----------|-------------------------|
| 25         | 86        | 24        | 68                      |
| 40         | 105       | 38        | 87                      |
| 50         | 124       | 50        | 106                     |
| 65         | 139       | 60        | 125                     |
| 80         | 151       | 76        | 135                     |
| 100        | 179       | 97        | 160                     |

## Verschraubungen

### Außengewinde: ISO 228

Bestellmerkmal "Prozessanschluss", Option I4S

Mass B: Innendurchmesser abhängig von der Messrohrauskleidung  $\rightarrow$  Messrohrspezifikation,  $\cong$  107

|   | DN<br>[mm] | A<br>[in] | B<br>[mm] | C<br>[mm] |
|---|------------|-----------|-----------|-----------|
|   | 25         | G 1"      | 22        | 28        |
|   | 40         | G 1 ½"    | 34,4      | 50        |
| 7 | 50         | G 2"      | 43        | 60        |

A0046008

### Außengewinde: ASME B1.20.1

Bestellmerkmal "Prozessanschluss", Option I5S

Mass B: Innendurchmesser abhängig von der Messrohrauskleidung <br/>  $\rightarrow \ Messrohrspezifikation, \cong$  107

| DN<br>[in] | A<br>[in] | B<br>[mm] | C<br>[mm] |
|------------|-----------|-----------|-----------|
| 1          | NPT 1"    | 22        | 28        |
| 1 1⁄2      | NPT 1 ½"  | 34,4      | 50        |
| 2          | NPT 2"    | 43        | 60        |

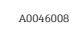

С

## Zubehör

## Wetterschutzhaube

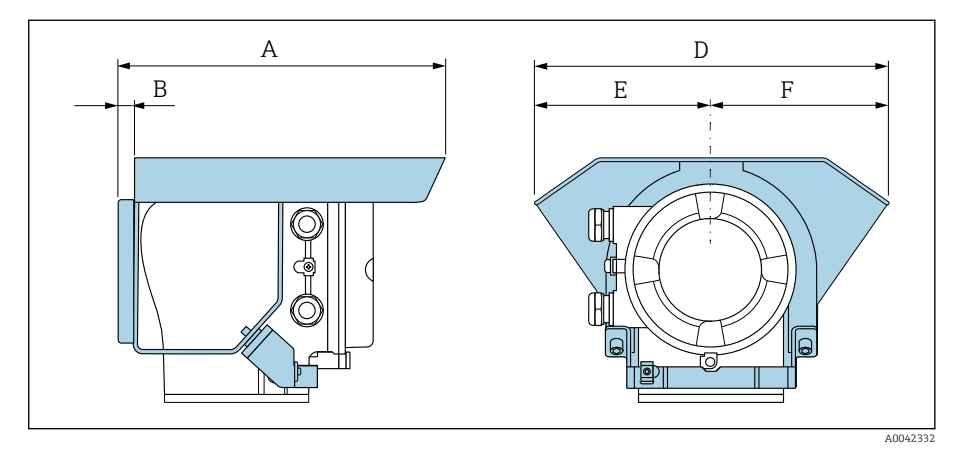

| A    | B    | D    | E    | F    |
|------|------|------|------|------|
| [mm] | [mm] | [mm] | [mm] | [mm] |
| 257  | 12   | 280  | 140  | 140  |

# 15 Abmessungen in US-Einheiten

| <b>Kompaktausführung</b>                      | <b>128</b> |
|-----------------------------------------------|------------|
| Zwischenflanschausführung                     | 128        |
| Gewindeausführung                             | 129        |
| <b>Getrenntausführung</b>                     | <b>130</b> |
| Getrenntausführung Messumformer               | 130        |
| Getrenntausführung Messaufnehmer              | 131        |
| <b>Flanschanschlüsse</b>                      | <b>133</b> |
| Flansch in Anlehnung an ASME B16.5: Class 150 | 133        |
| <b>Verschraubungen</b>                        | <b>134</b> |
| Außengewinde: ASME B1.20.1                    | 134        |
| <b>Zubehör</b>                                | <b>135</b> |
| Wetterschutzhaube                             | 135        |

## Kompaktausführung

### Zwischenflanschausführung

#### Bestellmerkmal "Gehäuse", Option A "Kompakt, Alu, beschichtet"

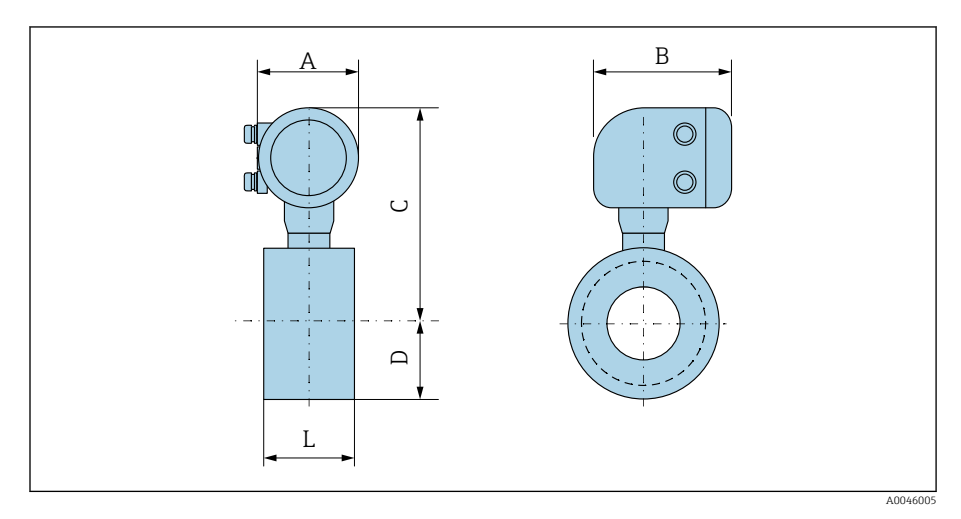

| DN    | A <sup>1)</sup> | В    | С     | D    | L    |
|-------|-----------------|------|-------|------|------|
| [in]  | [in]            | [in] | [in]  | [in] | [in] |
| 1     | 5,47            | 7,01 | 10,2  | 1,69 | 2,17 |
| 1 1/2 | 5,47            | 7,01 | 10,63 | 2,05 | 2,72 |
| 2     | 5,47            | 7,01 | 11,06 | 2,44 | 3,27 |
| 3     | 5,47            | 7,01 | 11,61 | 2,99 | 4,61 |
| 4     | 5,47            | 7,01 | 12,17 | 3,5  | 5,83 |

### Gewindeausführung

### Bestellmerkmal "Gehäuse", Option A "Kompakt, Alu, beschichtet"

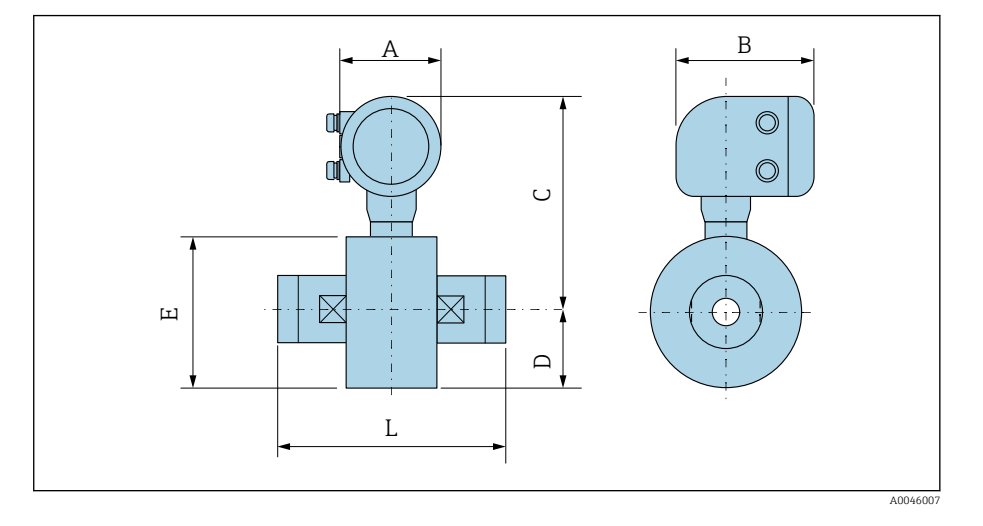

| DN    | A 1) | В    | С     | D    | E    | L    |
|-------|------|------|-------|------|------|------|
| [in]  | [in] | [in] | [in]  | [in] | [in] | [in] |
| 1     | 5,47 | 7,01 | 10,2  | 1,69 | 3,39 | 4,33 |
| 1 1/2 | 5,47 | 7,01 | 10,63 | 2,05 | 4,09 | 5,51 |
| 2     | 5,47 | 7,01 | 11,06 | 2,44 | 4,88 | 7,87 |

## Getrenntausführung

## Getrenntausführung Messumformer

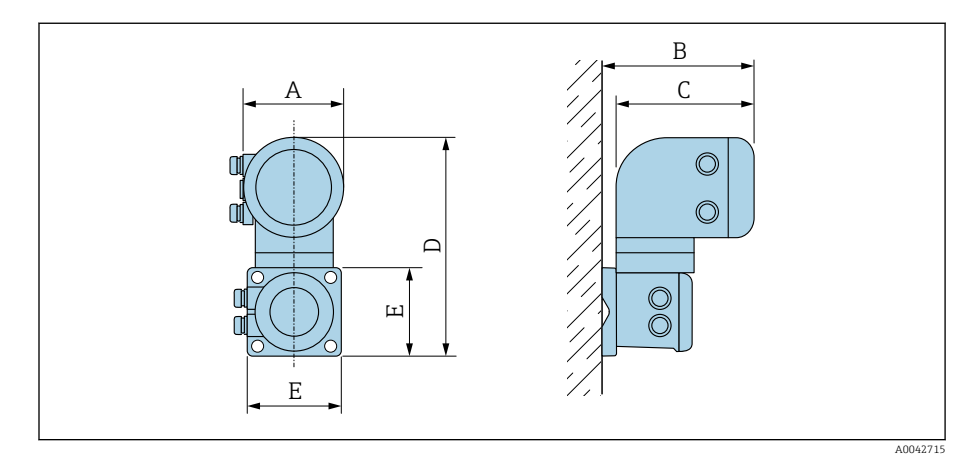

| Bestellmerkmal "Gehäuse"              | A 1) | В    | С    | D     | Е    |
|---------------------------------------|------|------|------|-------|------|
|                                       | [in] | [in] | [in] | [in]  | [in] |
| Option N "Getrennt, Polycarbonat"     | 5,2  | 7,36 | 6,77 | 12,09 | 5,12 |
| Option P "Getrennt, Alu, beschichtet" | 5,47 | 7,28 | 7,01 | 12,17 | 5,12 |

### Getrenntausführung Messaufnehmer

### Zwischenflanschausführung

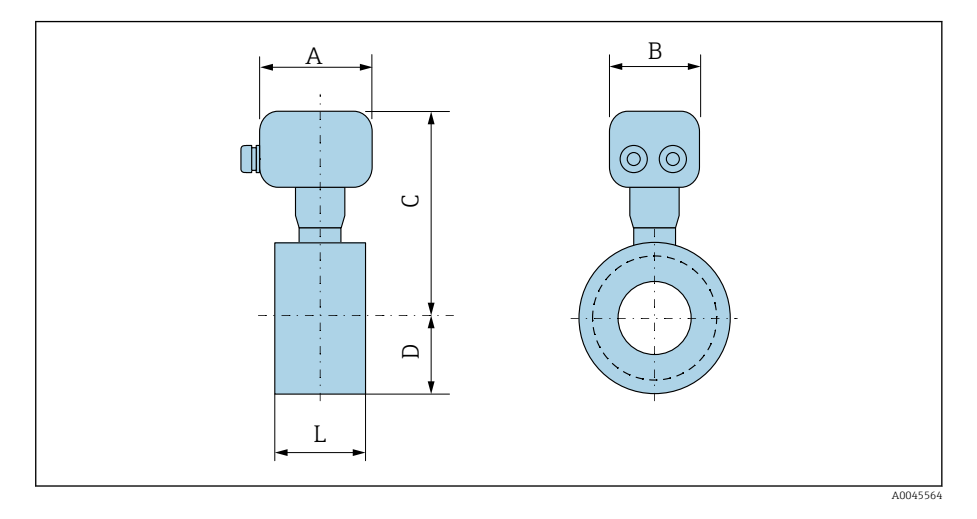

| DN    | A 1) | В    | С    | D    | L    |
|-------|------|------|------|------|------|
| [in]  | [in] | [in] | [in] | [in] | [in] |
| 1     | 4,45 | 4,41 | 7,83 | 1,69 | 2,17 |
| 1 1/2 | 4,45 | 4,41 | 8,27 | 2,05 | 2,72 |
| 2     | 4,45 | 4,41 | 8,7  | 2,44 | 3,27 |
| 3     | 4,45 | 4,41 | 9,25 | 2,99 | 4,61 |
| 4     | 4,45 | 4,41 | 9,8  | 3,5  | 5,83 |

#### Gewindeanschluss

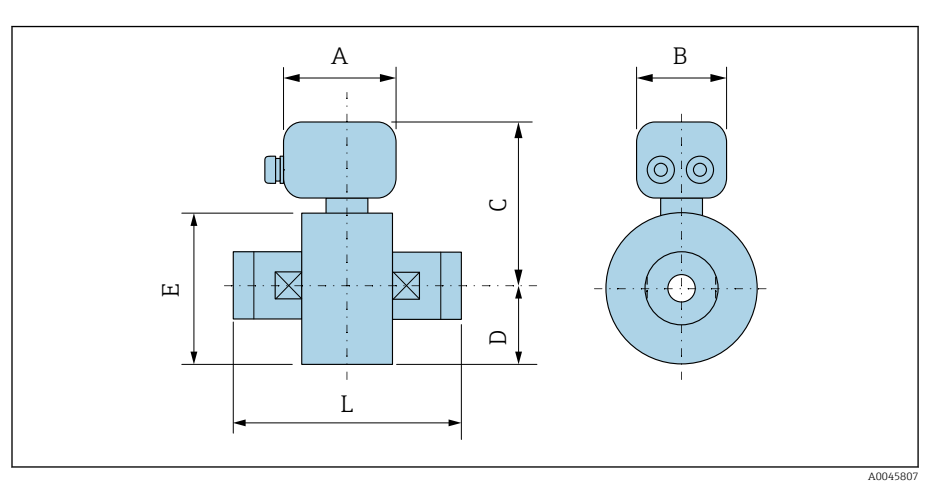

| DN    | A <sup>1)</sup> | В    | С    | D    | Е    | L    |
|-------|-----------------|------|------|------|------|------|
| [in]  | [in]            | [in] | [in] | [in] | [in] | [in] |
| 1     | 4,45            | 4,41 | 7,83 | 1,69 | 3,39 | 4,33 |
| 1 1⁄2 | 4,45            | 4,41 | 8,27 | 2,05 | 4,09 | 5,51 |
| 2     | 4,45            | 4,41 | 8,7  | 2,44 | 4,88 | 7,87 |

## Flanschanschlüsse

### Flansch in Anlehnung an ASME B16.5: Class 150

Bestellmerkmal "Prozessanschluss", Option A1Z

Mass B: Innendurchmesser abhängig von der Messrohrauskleidung  $\rightarrow$  Messrohrspezifikation,  $\boxplus$  107

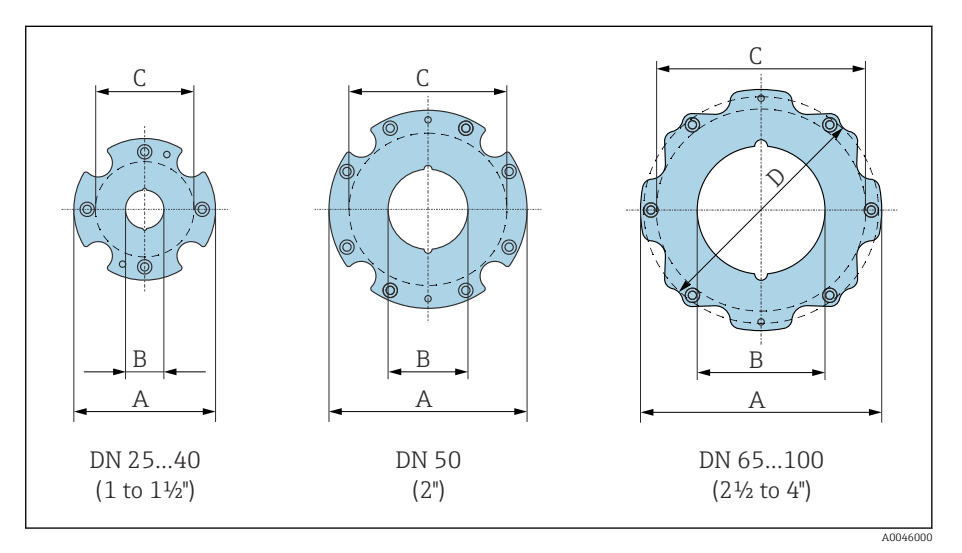

| DN<br>[in] | A<br>[in] | B<br>[in] | C <sup>1)</sup><br>[in] | D<br>[in] |
|------------|-----------|-----------|-------------------------|-----------|
| 1          | 3,39      | 0,94      | 2,68                    | -         |
| 1 1⁄2      | 4,13      | 1,5       | 3,43                    | -         |
| 2          | 4,88      | 1,97      | 4,17                    | -         |
| 3          | 5,94      | 2,99      | 5,31                    | 5,43      |
| 4          | 7,05      | 3,82      | 6,3                     | -         |

## Verschraubungen

### Außengewinde: ASME B1.20.1

Bestellmerkmal "Prozessanschluss", Option I5S

Mass B: Innendurchmesser abhängig von der Messrohrauskleidung  $\rightarrow$  Messrohrspezifikation,  $\cong$  107

| DN<br>[in] | A<br>[in] | B<br>[mm] | C<br>[mm] |
|------------|-----------|-----------|-----------|
| 1          | NPT 1"    | 22        | 28        |
| 1 1⁄2      | NPT 1 ½"  | 34,4      | 50        |
| 2          | NPT 2"    | 43        | 60        |

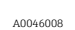

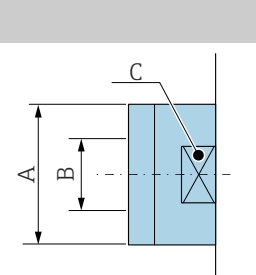

## Zubehör

## Wetterschutzhaube

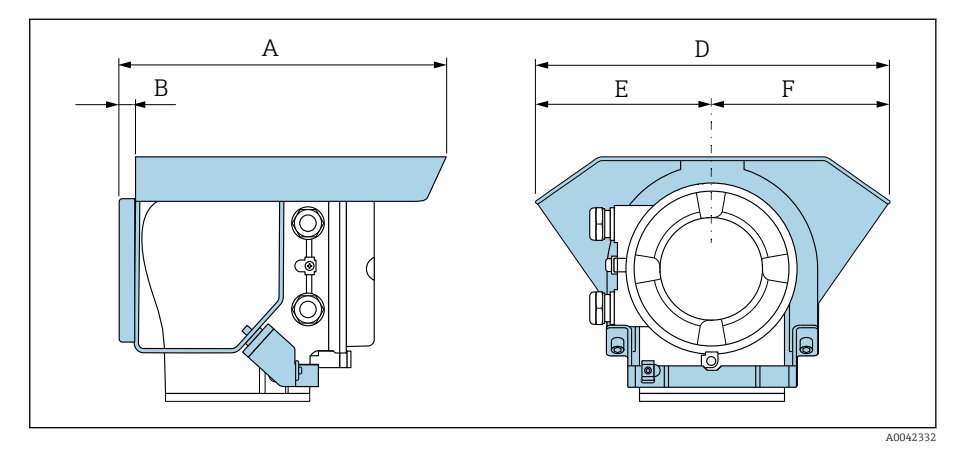

| A     | B    | D     | E    | F    |
|-------|------|-------|------|------|
| [in]  | [in] | [in]  | [in] | [in] |
| 10,12 | 0,47 | 11,02 | 5,51 | 5,51 |

# 16 Zubehör

| 138 |
|-----|
| 139 |
| 139 |
| 140 |
|     |

## Gerätespezifisches Zubehör

### Messumformer

| Zubehör                 | Beschreibung                                                                                                    | Bestellnummer |
|-------------------------|----------------------------------------------------------------------------------------------------|---------------|
| Messumformer Proline 10 | Einbauanleitung EA01350D                                                                                                    | 5XBBXX-**     |
| Wetterschutzhaube       | Schutz des Geräts vor Wettereinflüssen:<br>Einbauanleitung EA01351D                                                                                                    | 71502730      |
| Verbindungskabel        | <ul> <li>Bestellung mit dem Gerät möglich.</li> <li>Folgende Kabellängen sind verfügbar: Bestellmerkmal "Kabel, Sensoranschluss"</li> <li>5 m (16 ft)</li> <li>10 m (32 ft)</li> <li>20 m (65 ft)</li> <li>Frei konfigurierbare Kabellänge (m oder ft)</li> <li>Max. Kabellänge: 200 m (660 ft)</li> </ul> | DK5013-**     |

### Messaufnehmer

| Zubehör                              | Beschreibung                                                                                                    |
|--------------------------------------|----------------------------------------------------------------------------------------------------|
| Montageset Zwischenflanschausführung | Bestehend aus:<br>• Gewindebolzen<br>• Muttern mit Unterlegscheiben<br>• Flanschdichtungen<br>• Zentrierhülsen (wenn für den Flansch erforderlich) |
| Dichtungsset                         | Bestehend aus:<br>2 Flanschdichtungen                                                                                                    |

# Kommunikationsspezifisches Zubehör

| Zubehör           | Beschreibung                                                                                                    |
|-------------------|----------------------------------------------------------------------------------------------------|
| Commubox FXA291   | Verbindet die Geräte von Endress+Hauser mit der CDI-Schnittstelle (= Endress+Hauser Common<br>Data Interface) und USB-Schnittstelle eines Computers oder Laptops.                    |
|                   | Technische Information TI405C/07                                                                                                    |
| Fieldgate FXA42   | Übertragung von Messwerten angeschlossener 4 20 mA analoger und digitaler Geräte.                                                                                                    |
|                   | Technische Information TI01297S                                                                                                    |
|                   | <ul> <li>Betriebsanleitung BA01778S</li> <li>Produktseite: www.endress.com/fxa42</li> </ul>                                                                                          |
| Field Xpert SMT70 | Tablet PC zur Konfiguration des Geräts. Ermöglicht ein mobiles Plant Asset Management zur Ver-<br>waltung der Geräte mit digitaler Kommunikationsschnittstelle. Geeignet für Zone 2. |
|                   | Technische Information TI01342S                                                                                                    |
|                   | <ul> <li>Betriebsanleitung BA01709S</li> <li>Produktseite: www.endress.com/smt70</li> </ul>                                                                                          |
| Field Xpert SMT77 | Tablet PC zur Konfiguration des Geräts. Ermöglicht ein mobiles Plant Asset Management zur Ver-<br>waltung der Geräte mit digitaler Kommunikationsschnittstelle. Geeignet für Zone 1. |
|                   | <ul> <li>Technische Information TI01418S</li> <li>Betriebsanleitung BA01923S</li> </ul>                                                                                              |
|                   | <ul> <li>Produktseite: www.endress.com/smt77</li> </ul>                                                                                                    |

## Service-spezifisches Zubehör

| Zubehör                   | Beschreibung                                                                                                    | Bestellnummer                                                                                                    |
|---------------------------|----------------------------------------------------------------------------------------------------|----------------------------------------------------------------------------------------------------|
| Applicator                | Software für Auswahl und Auslegung von Endress+Hauser Geräten.                                                                                                    | https://<br>portal.endress.com/<br>webapp/applicator                                                                                                    |
| W@M Life Cycle Management | <ul> <li>Informationsplattform mit Software-Anwendungen und Dienstleistun-<br/>gen</li> <li>Unterstützt den gesamten Lebenszyklus der Anlage.</li> </ul>                        | www.endress.com/<br>lifecyclemanagement                                                                                                    |
| FieldCare                 | FDT-basierte Plant Asset Management-Software von Endress+Hauser.<br>Verwaltung und Konfiguration von Endress+Hauser Geräten.<br>Example Betriebsanleitung BA00027S und BA00059S | <ul> <li>Gerätetreiber:<br/>www.endress.com →<br/>Download-Area</li> <li>CD-ROM (Endress<br/>+Hauser kontaktie-<br/>ren)</li> <li>DVD (Endress+Hau-<br/>ser kontaktieren)</li> </ul> |
| DeviceCare                | Software für Verbindung und Konfiguration von Endress+Hauser Gerä-<br>ten.<br>Innovation-Broschüre IN01047S                                                                     | <ul> <li>Gerätetreiber:<br/>www.endress.com →<br/>Download-Area</li> <li>CD-ROM (Endress<br/>+Hauser kontaktie-<br/>ren)</li> <li>DVD (Endress+Hau-<br/>ser kontaktieren)</li> </ul> |

# Systemkomponenten

| Zubehör     | Beschreibung                                                                                                    |
|-------------|----------------------------------------------------------------------------------------------------|
| Memograph M | Bildschirmschreiber:<br>• Aufzeichnen der Messwerte<br>• Überwachen der Grenzwerte<br>• Analysieren der Messstellen                                                                                                    |
|             | <ul> <li>Technische Information TI00133R</li> <li>Betriebsanleitung BA00247R</li> </ul>                                                                                                    |
| iTEMP       | <ul> <li>Temperaturtransmitter:</li> <li>Messen des Absolutdrucks und Relativdrucks von Gasen, Dämpfen und Flüssigkeiten</li> <li>Einlesen der Messstofftemperatur</li> <li>Dokument "Fields of Activity" FA00006T</li> </ul> |
|             | LEI DORUMENT PERS OF ACTIVITY PADODODI                                                                                                    |

# 17 Anhang

| Schrauben-Anziehdrehmomente          | 142 |
|--------------------------------------|-----|
| Beispiele für elektrische Anschlüsse | 144 |

## Schrauben-Anziehdrehmomente

### Allgemeine Hinweise

Für die Schrauben-Anziedrehmomente Folgendes beachten:

- Nur für geschmierte Gewinde.
- Nur für Rohrleitungen, die frei von Zugspannungen sind.
- Nur bei Verwendung einer EPDM Weichstoff-Flachdichtung (z.B. 70° Shore A).
- Schrauben gleichmäßig über Kreuz anziehen.
- Zu fest angezogene Schrauben deformieren die Dichtfläche oder beschädigen die Dichtung.

### Gewindebolzen und Zentrierhülsen für EN 1092-1, PN 16

| Nennweite        | Gewindebolzen | Länge<br>Zentrierhülse | Max. Schrauben-Anziehdrehmoment [Nm] bei einem<br>Prozessflansch mit |             |
|------------------|---------------|------------------------|----------------------------------------------------------------------|-------------|
| [mm]             | [mm]          | [mm]                   | glatter Dichtfläche                                                  | Dichtleiste |
| 25               | 4 × M12 × 145 | 54                     | 19                                                                   | 19          |
| 40               | 4 × M16 × 170 | 68                     | 33                                                                   | 33          |
| 50               | 4 × M16 × 185 | 82                     | 41                                                                   | 41          |
| 65 <sup>1)</sup> | 4 × M16 × 200 | 92                     | 44                                                                   | 44          |
| 65 <sup>2)</sup> | 8 × M16 × 200 | _ 3)                   | 29                                                                   | 29          |
| 80               | 8 × M16 × 225 | 116                    | 36                                                                   | 36          |
| 100              | 8 × M16 × 260 | 147                    | 40                                                                   | 40          |

1) EN (DIN) Flansch: 4-Loch → mit Zentrierhülsen

2) EN (DIN) Flansch: 8-Loch  $\rightarrow$  ohne Zentrierhülsen

3) Eine Zentrierhülse wird nicht benötigt. Das Messgerät wird direkt über das Messaufnehmergehäuse zentriert.

### Gewindebolzen und Zentrierhülsen für ASME B16.5, Class 150

| Nennweite |       | Gewindebolzen       | Länge<br>Zentrierhülse | Max. Schrauben-Anziehdrehmoment [Nm] ([lbf · ft]<br>bei einem Prozessflansch mit |             |
|-----------|-------|---------------------|------------------------|----------------------------------------------------------------------------------|-------------|
| [mm]      | [in]  | [in]                | [in]                   | glatter Dichtfläche                                                              | Dichtleiste |
| 25        | 1     | 4 × UNC ½" × 5,70   | _ 1)                   | 19 (14)                                                                          | 10 (7)      |
| 40        | 1 1/2 | 4 × UNC ½" × 6,50   | _ 1)                   | 29 (21)                                                                          | 19 (14)     |
| 50        | 2     | 4 × UNC 5/8" × 7,50 | _ 1)                   | 41 (30)                                                                          | 37 (27)     |
| 80        | 3     | 4 × UNC 5/8" × 9,25 | _ 1)                   | 43 (31)                                                                          | 43 (31)     |
| 100       | 4     | 8 × UNC 5/8" × 10,4 | 5,79                   | 38 (28)                                                                          | 38 (28)     |

1) Eine Zentrierhülse wird nicht benötigt. Das Messgerät wird direkt über das Messaufnehmergehäuse zentriert.

| Nennweite | Gewindebolzen | Länge<br>Zentrierhülse | Max. Schrauben-Anziehdrehmoment [Nm] bei einem<br>Prozessflansch mit |             |
|-----------|---------------|------------------------|----------------------------------------------------------------------|-------------|
| [mm]      | [mm]          | [mm]                   | glatter Dichtfläche                                                  | Dichtleiste |
| 25        | 4 × M16 × 170 | 54                     | 24                                                                   | 24          |
| 40        | 4 × M16 × 170 | 68                     | 32                                                                   | 25          |
| 50        | 4 × M16 × 185 | _ 1)                   | 38                                                                   | 30          |
| 65        | 4 × M16 × 200 | _ 1)                   | 42                                                                   | 42          |
| 80        | 8 × M16 × 225 | _ 1)                   | 36                                                                   | 28          |
| 100       | 8 × M16 × 260 | _ 1)                   | 39                                                                   | 37          |

### Gewindebolzen und Zentrierhülsen für JIS B2220, 10K

1) Eine Zentrierhülse wird nicht benötigt. Das Messgerät wird direkt über das Messaufnehmergehäuse zentriert.

## Beispiele für elektrische Anschlüsse

### Modbus RS485

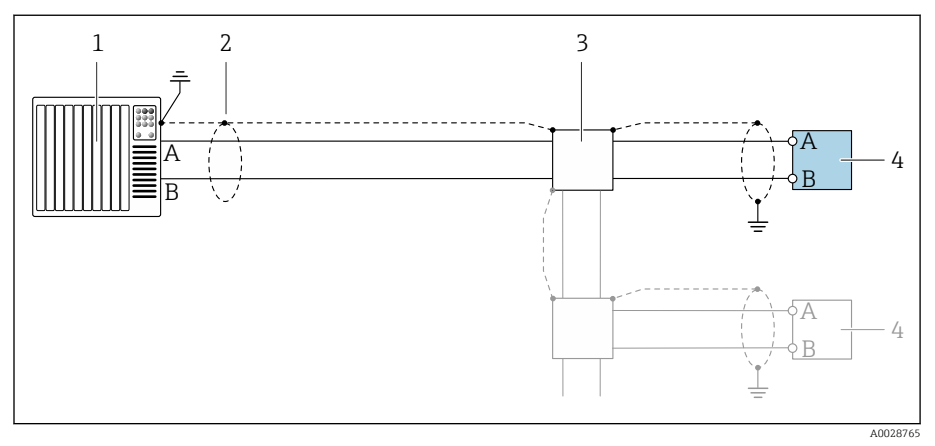

- I1 Anschlussbeispiel f
  ür Modbus RS485, nicht explosionsgef
  ährdeter Bereich und Zone 2; Class I, Division 2
- 1 Automatisierungssystem (z.B. SPS)
- 2 Kabelschirm
- 3 Verteilerbox
- 4 Messumformer

### Stromausgang 4 ... 20 mA (aktiv)

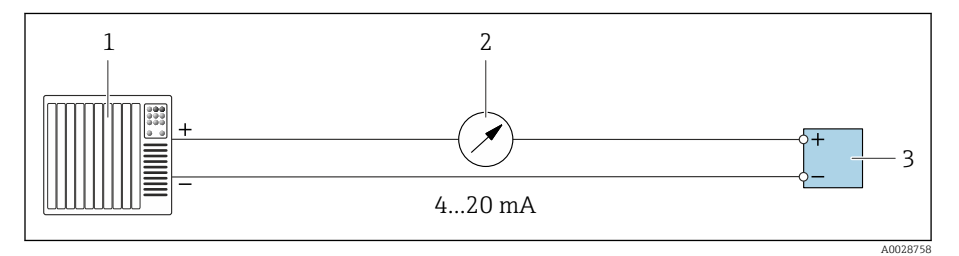

- 1 Automatisierungssystem mit Stromeingang (z.B. SPS)
- 2 Analoges Anzeigeinstrument: Max. Bürde beachten
- 3 Messumformer

### Stromausgang 4 ... 20 mA (passiv)

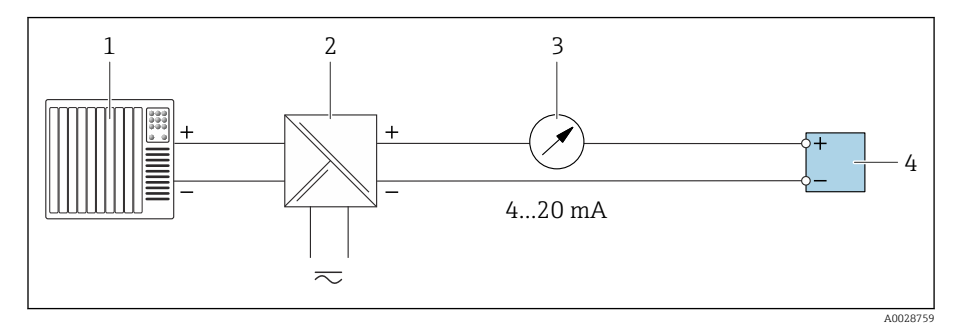

- 1 Automatisierungssystem mit Stromeingang (z.B. SPS)
- 2 Speisetrenner für Versorgungsspannung (z.B. RN221N)
- 3 Analoges Anzeigeinstrument: Max. Bürde beachten
- 4 Messumformer
# Stichwortverzeichnis

#### Α

| Allgemeine Störungsbehebungen74Anschlusskontrolle66 |
|-----------------------------------------------------|
| Anschlusskontrolle (Checkliste) 49                  |
| Anstehende Diagnoseereignisse                       |
| Anzeige                                             |
| Aktuelles Diagnoseereignis                          |
| Letztes Diagnoseereignis 82                         |
| Anzeigewerte                                        |
| Zum Status Verriegelung                             |
| Applicator                                          |
| Aufbau                                              |
| Gerät                                               |
| Ausfallsignal                                       |
| Ausgangskenngrößen                                  |
| Ausgangssignal                                      |
| Außenreinigung 88                                   |
| Reinigung                                           |
| Auto-Scan-Puffer                                    |
| siehe Modbus RS485 Modbus-Data-Map                  |

### Β

| Bedienung                    | 51 |
|------------------------------|----|
| Bestellcode (Order code)     | 18 |
| Bestimmungsgemäße Verwendung | 16 |
| Betrieb                      | 71 |

# **C**

| Checkliste         |   |
|--------------------|---|
| Anschlusskontrolle | 9 |
| Einbaukontrolle    | 6 |
|                    |   |

#### D

| Diagnose                                            |   |
|-----------------------------------------------------|---|
| Symbole                                             |   |
| Diagnoseinformation                                 |   |
| Aufbau, Erläuterung                                 |   |
| DeviceCare                                          | 5 |
| FieldCare                                           |   |
| Leuchtdioden                                        |   |
| LED                                                 |   |
| Vor-Ort-Anzeige                                     |   |
| Diagnoseinformation in FieldCare oder DeviceCare 78 | 5 |
| Diagnoseinformation via LED                         |   |
| Diagnoseinformationen                               |   |
| Behebungsmaßnahmen                                  | l |
| Übersicht                                           | 1 |
| Diagnoseliste                                       |   |
| Diagnosemeldung                                     |   |
| Diagnoseverhalten anpassen                          |   |
| Dienstleistungen                                    |   |
| Druck-Temperatur-Kurven                             |   |
| Druckgerätezulassung                                |   |
| Druckverlust                                        |   |
| Durchflussgrenze                                    |   |

## E

Gerätename

Gewicht

| Einbau                                 |
|----------------------------------------|
| Montageset                             |
| Einbaukontrolle                        |
| Einbaukontrolle (Checkliste)           |
| Einbaukontrolle und Anschlusskontrolle |
| Einfluss                               |
| Umgebungstemperatur                    |
| Einfluss Umgebungstemperatur           |
| Eingang                                |
| Eingetragene Marken                    |
| Einsatz Gerät                          |
| siehe Bestimmungsgemäße Verwendung     |
| Elektrodenbestückung 110               |
| Elektromagnetische Verträglichkeit     |
| Elektronikmodul                        |
| Endress+Hauser Dienstleistungen        |
| Wartung                                |
| Entsorauna                             |
| Ereignis-Logbuch                       |
| Ereignis-Logbuch filtern               |
| Ereignisliste                          |
| Ereignislogbuch auslesen               |
| Erweiterter Bestellcode                |
| Messaufnehmer                          |
| Messumformer                           |
|                                        |
| F                                      |
| Fehlermeldungen                        |
| siehe Diagnosemeldungen                |
| Firmware-Historie                      |
| Funktionscodes                         |
| Funkzulassung 112                      |
| 5                                      |
| G                                      |
| Galvanische Trennung                   |
| Gerät                                  |
| Aufbau                                 |
| ausbauen                               |
| Entsorgen                              |
| Gerät ausbauen                         |
| Gerät einschalten                      |
| Gerät entsorgen                        |
| Gerät identifizieren                   |
| Gerät zurücksetzen                     |
| Einstellungen                          |
| Gerätebeschreibungsdateien 60          |
| Gerätehistorie                         |
| Corëtokomponenten 22                   |

Messaufnehmer18Messumformer17Geräteverriegelung, Status72

| Gewindebolzen                                             |
|-----------------------------------------------------------|
| H<br>Hauptelektronikmodul                                 |
| I<br>Inbetriebnahme                                       |
| siehe Via Vor-Ort-Bedienung<br>Inbetriebnahme durchführen |
| <b>K</b><br>Kompatibilität                                |

### L

| Lagerbedingungen       | 21  |
|------------------------|-----|
| Lagertemperatur        | 102 |
| Lagertemperaturbereich | 102 |
| Lagerung               | 21  |
| Leistungsmerkmale      | 100 |
| Leitfähigkeit          | 104 |

### Μ

| Magnetismus                                   | 30         |
|-----------------------------------------------|------------|
| Magnetismus und statische Elektrizität        | 30         |
| Maximale Messabweichung                       | )0         |
| Messaufnehmer-Anschlussgehäuse verdrahten 4   | ŧ1         |
| Messaufnehmer-Typenschild                     | 8          |
| Messbereich                                   | <b>)</b> 2 |
| Messdynamik                                   | <b>)</b> 2 |
| Messgerät                                     |            |
| Messaufnehmer montieren                       |            |
| Gewindebolzen und Zentrierhülsen anordnen 3   | 33         |
| Via Kommunikationsprotokoll-Protokoll einbin- |            |
| den                                           | 59         |
| Messgröße                                     |            |
| siehe Prozessgrößen                           |            |
| Messprinzip 1                                 | 6          |
| Messrohrspezifikation                         | )7         |
| Messstofftemperaturbereich 10                 | )4         |
| Messumformer-Typenschild 1                    | 7          |
| Messumformergehäuse verdrahten 4              | £1         |
| Modbus RS485                                  |            |
| Antwortzeit                                   | 51         |
| Daten auslesen                                | 53         |
| Funktionscodes                                | 0          |
| Lesezugriff                                   | 50         |
| Modbus-Data-Map                               | 52         |
| Register-Adressen                             | 51         |
| Register-Informationen 6                      | 51         |
| Scan-Liste                                    | 53         |
| Schreibzugriff                                | 50         |
| Montageset                                    | 31         |

| Ν                                    |
|--------------------------------------|
| Nicht Ex-Zulassung                   |
| Normen und Richtlinien 112           |
| Р                                    |
| Potenzialausgleich                   |
| Produktaufbau 22                     |
| Produktidentifizierung               |
| Prozessanschlüsse                    |
| Prozessbedingungen                   |
| Druck-Temperatur-Kurven              |
| Druckverlust                         |
| Durchflussgrenze                     |
| Leitfähigkeit                        |
| Messstofftemperatur                  |
| Unterdruckfestigkeit                 |
| Prüfkontrolle                        |
| Anschluss                            |
| Einbau                               |
| Erhaltene Ware                       |
| R                                    |
| Recycling der Verpackungsmaterialien |
| Referenzbedingungen                  |

#### S

| Schleichmengenunterdrückung              | ł |
|------------------------------------------|---|
| Schutzart                                | 2 |
| Seriennummer                             | 3 |
| Sicherheitshinweise                      | 1 |
| SmartBlue-App                            | 3 |
| Bedienmöglichkeiten                      | 7 |
| Statische Elektrizität                   | ) |
| Status der Geräteverriegelung ablesen 72 | 2 |
| Statussignale                            | 7 |
| Störungsbehebungen                       |   |
| Allgemeine                               | ł |
| Systemaufbau                             |   |
| siehe Gerät Aufbau                       |   |
| Systemintegration                        | ) |
|                                          |   |
| 1                                        |   |

| ±                    |    |
|----------------------|----|
| Temperaturbereich    |    |
| Lagertemperatur      | 21 |
| Transport            |    |
| Transport Gerät      | 19 |
| Trinkwasserzulassung | 12 |
| Typenschild          |    |
| Messaufnehmer        | 18 |
| Messumformer         | 17 |
|                      |    |

## U

| Übersicht zu Diagnoseinformationen        | . 79 |
|-------------------------------------------|------|
| Umgebungsbedingungen                      |      |
| Lagertemperatur                           | 102  |
| Umgebungstemperatur                       | 102  |
| Vibrationsfestigkeit und Schockfestigkeit | 102  |
| Umgebungstemperatur                       |      |
| Einfluss                                  | 101  |

#### V

| Verbindungskabel anschließen                  |
|-----------------------------------------------|
| Anschlussgehäuse Messumformer                 |
| Messaufnehmer-Anschlussgehäuse 41             |
| Verpackungsentsorgung 21                      |
| Vibrationsfestigkeit und Schockfestigkeit 102 |
| Vor-Ort-Anzeige                               |
| siehe Diagnosemeldung                         |
| siehe Im Störungsfall                         |
| Vor-Ort-Bedienung                             |

#### W

| W@M Device Viewer17Warenannahme (Checkliste)16Wartungsarbeiten88Werkstoffe109 |
|-------------------------------------------------------------------------------|
| Werkzeug<br>Transport 19                                                      |
| Wiederholbarkeit                                                              |
| Ζ                                                                             |
| Zertifikate                                                                   |
| Zertifikate und Zulassungen                                                   |
| Zulassungen                                                                   |

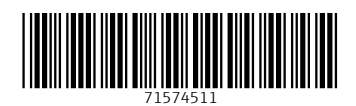

www.addresses.endress.com

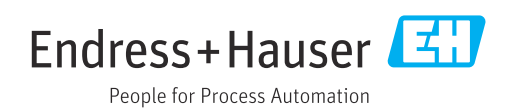